Software User Manual

# Sistem Informasi Penelitian dan Pengabdian Masyarakat

<u>Panduan Bagi User</u>

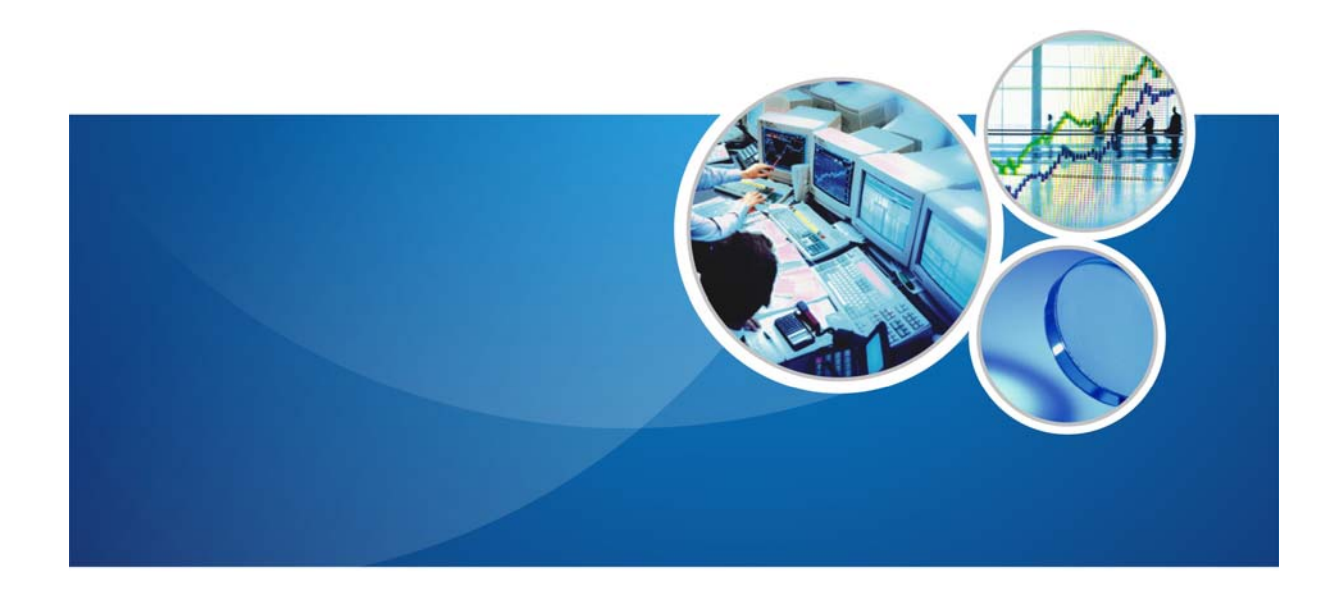

# UIN ALAUDIN MAKASSAR

# **DAFTAR ISI**

| D  | AFTA | R ISI  | •••••••••••••••••••••••••••••••••••••••           | 2 |
|----|------|--------|---------------------------------------------------|---|
| 1. | PEN  | NDAI   | HULUAN                                            | 7 |
|    | 1.1  | Ider   | ntifikasi                                         | 7 |
|    | 1.2  | Gan    | nbaran Sistem                                     | 7 |
|    | 1.3  | Ten    | tang Dokumen                                      | 7 |
| 2. | HA   | LAM    | IAN LOGIN                                         | 7 |
| 3. | Pen  | ngelo  | blaan data Penelitian                             | 7 |
|    | 3.1  | Pro    | posal Penelitian                                  | 7 |
|    | 3.1  | 1.1    | Menambah Proposal Penelitian                      | 8 |
|    | 3.1  | 1.2    | Mengubah Proposal Penelitian                      | 8 |
|    | 3.1  | 1.3    | Menampilkan Detail Proposal Penelitian            | 8 |
|    | 3.1  | 1.4    | Mencari Proposal Penelitian                       | 8 |
|    | 3.1  | 1.5    | Menghapus Proposal Penelitian                     | 8 |
|    | 3.2  | Veri   | ifikasi Proposal Penelitian                       | 8 |
|    | 3.2  | 2.1    | Menampilkan Detail Verifikasi Proposal Penelitian | 8 |
|    | 3.2  | 2.2    | Melakukan Verifikasi Proposal Penelitian          | 8 |
|    | 3.3  | Mit    | ra Kerjasama Penelitian                           | 8 |
|    | 3.3  | 3.1    | Menambah Mitra Kerjasama Penelitian               | 8 |
|    | 3.3  | 3.2    | Mengubah Mitra Kerjasama Penelitian               | 8 |
|    | 3.3  | 3.3    | Menampilkan Detail Mitra Kerjasama Penelitian     | 8 |
|    | 3.3  | 3.4    | Menghapus Mitra Kerjasama Penelitian              | 8 |
|    | 3.4  | Kerj   | jasama Penelitian                                 | 8 |
|    | 3.4  | 4.1    | Menambah Kerjasama Penelitian                     | 8 |
|    | 3.4  | 4.2    | Mengubah Kerjasama Penelitian                     | 8 |
|    | 3.4  | 4.3    | Menampilkan Detail Kerjasama Penelitian           | 8 |
|    | 3.4  | 4.4    | Menghapus Kerjasama Penelitian                    | 8 |
|    | 3.5  | Мо     | nitoring Penelitian                               | 8 |
|    | 3.5  | 5.1    | Menambah Monitoring Penelitian                    | 8 |
|    | 3.5  | 5.2    | Mengubah Monitoring Penelitian                    | 8 |
|    | 3.5  | 5.3    | Menampilkan Detail Monitoring Penelitian          | 8 |
|    | 3.5  | 5.4    | Menghapus Monitoring Penelitian                   | 8 |
|    | 3.6  | Pub    | likasi Penelitian                                 | 8 |
|    | 3.6  | 6.1    | Menambah Publikasi Penelitian                     | 8 |
|    | 3.6  | 6.2    | Mengubah Publikasi Penelitian                     | 8 |
|    | 3.6  | 6.3    | Menampilkan Detail Publikasi Penelitian           | 8 |
|    | 3.6  | 6.4    | Menghapus Publikasi Penelitian                    | 8 |
| 4. | Pro  | oses I | Pengelolaan data Kegiatan Pengabdian Masyarakat   | 8 |
|    | 4.1  | Pro    | posal Pengabdian Masyarakat                       | 8 |
|    | 4.1  | 1.1    | Menambah Proposal Pengabdian Masyarakat           | 8 |
|    | 4.1  | 1.2    | Mengubah Proposal Pengabdian Masyarakat           | 8 |
|    | 4.1  | 1.3    | Menampilkan Detail Proposal Pengabdian Masyarakat | 8 |
|    | 4.1  | 1.4    | Menghapus Proposal Pengabdian Masyarakat          | 8 |

| 4.2 Ve                                                               | rifikasi Proposal Pengabdian Masyarakat                                                                                                    | 8                                                  |
|----------------------------------------------------------------------|----------------------------------------------------------------------------------------------------|----------------------------------------------------|
| 4.2.1                                                                | Menampilkan Detail Verifikasi Proposal Pengabdian Masyarakat                                                                                                    | .8                                                 |
| 4.2.2                                                                | Melakukan Verifikasi Proposal Pengabdian Masyarakat                                                                                                    | .8                                                 |
| 4.3 Mi                                                               | tra Kerjasama Pengabdian Masyarakat                                                                                                    | 8                                                  |
| 4.3.1                                                                | Menambah Mitra Kerjasama Pengabdian Masyarakat                                                                                                    | .8                                                 |
| 4.3.2                                                                | Mengubah Mitra Kerjasama Pengabdian Masyarakat                                                                                                    | .8                                                 |
| 4.3.3                                                                | Menampilkan Detail Mitra Kerjasama Pengabdian Masyarakat                                                                                                    | .8                                                 |
| 4.3.4                                                                | Menghapus Mitra Kerjasama Pengabdian Masyarakat                                                                                                    | .8                                                 |
| 4.4 Kei                                                              | rjasama Pengabdian Masyarakat                                                                                                    | 8                                                  |
| 4.4.1                                                                | Menambah Kerjasama Pengabdian Masyarakat                                                                                                    | .8                                                 |
| 4.4.2                                                                | Mengubah Kerjasama Pengabdian Masyarakat                                                                                                    | .8                                                 |
| 4.4.3                                                                | Menampilkan Detail Kerjasama Pengabdian Masyarakat                                                                                                    | .8                                                 |
| 4.4.4                                                                | Menghapus Kerjasama Pengabdian Masyarakat                                                                                                    | .8                                                 |
| 4.5 Mc                                                               | onitoring Pengabdian Masyarakat                                                                                                    | 8                                                  |
| 4.5.1                                                                | Menambah Monitoring Pengabdian Masyarakat                                                                                                    | .8                                                 |
| 4.5.2                                                                | Mengubah Monitoring Pengabdian Masyarakat                                                                                                    | .8                                                 |
| 4.5.3                                                                | Menampilkan Detail Monitoring Pengabdian Masyarakat                                                                                                    | .8                                                 |
| 4.5.4                                                                | Menghapus Monitoring Pengabdian Masyarakat                                                                                                    | .8                                                 |
| 4.6 Pu                                                               | blikasi Pengabdian Masyarakat                                                                                                    | 8                                                  |
| 4.6.1                                                                | Menambah Publikasi Pengabdian Masyarakat                                                                                                    | .8                                                 |
| 4.6.2                                                                | Mengubah Publikasi Pengabdian Masyarakat                                                                                                    | .8                                                 |
| 4.6.3                                                                | Menampilkan Detail Publikasi Pengabdian Masyarakat                                                                                                    | .8                                                 |
| 4.6.4                                                                | Menghapus Publikasi Pengabdian Masyarakat                                                                                                    | .8                                                 |
| 5. Proses                                                            | Pengelolaan data Penerbitan                                                                                                    | 8                                                  |
| 5.1 Ku                                                               | mpulan Jurnal Penelitian                                                                                                    | 8                                                  |
| 5.1.1                                                                | Menambah Data Kumpulan Jurnal Penelitian                                                                                                    | .8                                                 |
| 5.1.2                                                                | Mengubah Data Kumpulan Jurnal Penelitian                                                                                                    | .8                                                 |
| 5.1.3                                                                | Menampilkan Detail Data Kumpulan Jurnal Penelitian                                                                                                    | .8                                                 |
| 5.1.4                                                                | Menghapus Data Kumpulan Jurnal Penelitian                                                                                                    | .8                                                 |
| 5.2 Ku                                                               | mpulan Kegiatan Pengabdian                                                                                                    | 8                                                  |
| 5.2.1                                                                | Menambah Data Kumpulan Jurnal Pengabdian                                                                                                    | .8                                                 |
| 5.2.2                                                                | Mengubah Data Kumpulan Jurnal Pengabdian                                                                                                    | .8                                                 |
| 5.2.3                                                                | Menampilkan Detail Kumpulan Jurnal Pengabdian                                                                                                    | .8                                                 |
| 5.2.4                                                                | Menghapus Kumpulan Jurnal Pengabdian                                                                                                    | .8                                                 |
| 5.3 Jur                                                              | rnal Penelitian                                                                                                    | 8                                                  |
| 5.3.1                                                                | Menambah Data Jurnal Penelitian                                                                                                    | .8                                                 |
| 5.3.2                                                                | Mengubah Data Jurnal Penelitian                                                                                                    | .8                                                 |
| 5.3.3                                                                | Menampilkan Detail Data Jurnal Penelitian                                                                                                    | .8                                                 |
| 5.3.4                                                                | Menghapus Data Jurnal Penelitian                                                                                                    | .8                                                 |
| 54 Ke                                                                | ajatan Pengahdian                                                                                                    | 0                                                  |
| 5.4 KC                                                               |                                                                                                    | 0                                                  |
| 5.4.1                                                                | Menambah Jurnal Pengabdian                                                                                                    | .8                                                 |
| 5.4.1<br>5.4.2                                                       | Menambah Jurnal Pengabdian<br>Mengubah Jurnal Pengabdian                                                                                                    | .8<br>.8                                           |
| 5.4.1<br>5.4.2<br>5.4.3                                              | Menambah Jurnal Pengabdian<br>Mengubah Jurnal Pengabdian<br>Menampilkan Detail Jurnal Pengabdian                                                                                                    | .8<br>.8<br>.8                                     |
| 5.4.1<br>5.4.2<br>5.4.3<br>5.4.4                                     | Menambah Jurnal Pengabdian<br>Mengubah Jurnal Pengabdian<br>Menampilkan Detail Jurnal Pengabdian<br>Menghapus Jurnal Pengabdian                                                                                 | .8<br>.8<br>.8<br>.8                               |
| 5.4.1<br>5.4.2<br>5.4.3<br>5.4.4<br>5.5 Pei                          | Menambah Jurnal Pengabdian<br>Mengubah Jurnal Pengabdian<br>Menampilkan Detail Jurnal Pengabdian<br>Menghapus Jurnal Pengabdian<br>nerbitan Non Jurnal Penelitian                                               | .8<br>.8<br>.8<br>.8<br>.8<br>.8                   |
| 5.4.1<br>5.4.2<br>5.4.3<br>5.4.4<br><b>5.5 Per</b><br>5.5.1          | Menambah Jurnal Pengabdian<br>Mengubah Jurnal Pengabdian<br>Menampilkan Detail Jurnal Pengabdian<br>Menghapus Jurnal Pengabdian<br><b>nerbitan Non Jurnal Penelitian</b><br>Menambah Data Non Jurnal Penelitian | .8<br>.8<br>.8<br>.8<br>.8<br>.8<br>.8<br>.8       |
| 5.4.1<br>5.4.2<br>5.4.3<br>5.4.4<br><b>5.5 Per</b><br>5.5.1<br>5.5.2 | Menambah Jurnal Pengabdian<br>Mengubah Jurnal Pengabdian<br>Menampilkan Detail Jurnal Pengabdian<br>Menghapus Jurnal Pengabdian<br><b>nerbitan Non Jurnal Penelitian</b><br>Menambah Data Non Jurnal Penelitian | .8<br>.8<br>.8<br>.8<br>.8<br>.8<br>.8<br>.8<br>.8 |

| 5.5.4                      | Menghapus Data Non Jurnal Penelitian                      | 8             |
|----------------------------|-----------------------------------------------------------|---------------|
| 5.6 Per                    | nerbitan Non Kegiatan Pengabdian                          | 8             |
| 5.6.1                      | Menambah Data Non Jurnal Pengabdian                       | 8             |
| 5.6.2                      | Mengubah Data Non Jurnal Pengabdian                       | 8             |
| 5.6.3                      | Menampilkan Detail Non Jurnal Pengabdian                  | 8             |
| 5.6.4                      | Menghapus Non Jurnal Pengabdian                           | 8             |
| 6. Proses                  | Pengelolaan data Pelatihan dan Pengkajian                 | 8             |
| 6.1 Pel                    | atihan dan Workshop Penelitian                            | 8             |
| 6.1.1                      | Menambah Data Pelatihan dan Workshop Penelitian           | 8             |
| 6.1.2                      | Mengubah Data Pelatihan dan Workshop Penelitian           | 8             |
| 6.1.3                      | Menampilkan Detail Data Pelatihan dan Workshop Penelitian | 8             |
| 6.1.4                      | Menghapus Data Pelatihan dan Workshop Penelitian          | 8             |
| 6.2 Pel                    | atihan dan Workshop Pengabdian                            | 8             |
| 621                        | Menambah Data Pelatihan dan Workshop Pengabdian           | 8             |
| 622                        | Mengubah Data Pelatihan dan Workshop Pengabdian           | 8             |
| 623                        | Menampilkan Detail Data Pelatihan dan Workshop Pengabdian | 8             |
| 624                        | Mendhanus Data Pelatihan dan Workshon Pendabdian          | 0<br>ع        |
| 63 Per                     | nakajian Penelitian                                       | ٥<br>ع        |
| 631                        | Menambah Data Pengkajian Penglitian                       | <b>ں</b> و    |
| 632                        | Mengubah Data Pengkajian Penelitian                       | 0<br>و        |
| 633                        | Menguban Data Pengkajian Penelitian                       | 0<br>Q        |
| 634                        | Monghanus Data Pongkajian Ponglitian                      | ٥<br>و        |
| 6.1 Per                    | menghapus Data rengkajian renentian                       | 0<br><b>2</b> |
| 6/1                        | Menambah Data Pengkajian Pengabdian                       | <b>ن</b> و    |
| 642                        | Mengubah Data Pengkajian Pengabdian                       | 0<br>م        |
| 6.4.2                      | Menguban Data Pengkajian Pengabulan                       | 0<br>Q        |
| 644                        | Moncari Dengkajian Dengabdian                             | ٥<br>و        |
| 645                        | Mondhanus Data Dangkajian Pongabdian                      | 0<br>0        |
| 65 Na                      | mengnapus Data Fengkajian Fengabulan                      | ٥<br>و        |
| 651                        | Monambah Data Narasumbar                                  | <b>ه</b>      |
| 652                        | Mongubah Data Narasumber                                  | ٥<br>و        |
| 6.5.2                      | Menguban Data Nalasumber                                  | 0<br>0        |
| 0.3.3                      | Menghapus Data Narasumber                                 | 0<br>0        |
| 0.J.4                      | Menghapus Data Narasumber                                 | 0<br>0        |
| 6.0 Fer                    | Manambah Data Dapaliti / Dalakana                         | ••••          |
| 6.6.2                      | Mongubah Data Ponoliti/ Polaksana                         | ٥<br>و        |
| 6.6.3                      | Menguban Data Penenti/ Pelaksana                          | ٥<br>و        |
| 6.6.4                      | Monghanus Data Peneliti/ Pelaksana                        | 0<br>0        |
| 0.0. <del>4</del><br>6.6.5 | Sinkronicoci Data Peneliti/ Pelaksana Dari SIREC          | 0<br>0        |
| 0.0.3<br>7 Monito          |                                                           | 0             |
| 7. Womto                   | oring dall Evaluasi                                       | 0             |
| 7.1 Lap                    | l anoran Tawaran Toma Donolitian                          | <b>ه</b>      |
| 7.1.1                      | Laporan lumlah Donaliti                                   | 0<br>0        |
| 7.1.2<br>71.2              | Laporan Statistik Total (Posumo)                          | 0<br>0        |
| 7.1.3                      | Laporan Dangahdian Masyarakat                             | 0<br>0        |
| <b>7.2 цар</b><br>701      | lanoran Tawaran Tema Dengahdian Masyarakat                | <b>ه</b>      |
| /.∠.⊥<br>フつつ               | Laporan Darkombangan Donorhitan                           | 0<br>0        |
| 7.2.Z                      | Laporan Distribusi Data (Posumo)                          | 0<br>0        |
| 1.2.3                      | Lapuran Distribusi Dala (Resume)                          | ð             |

| 8. Penelit | ian                                           | 8  |
|------------|-----------------------------------------------|----|
| 8.1 Ten    | na Penelitian                                 | 8  |
| 8.1.1      | Menambah Tema Penelitian                      | 8  |
| 8.1.2      | Mengubah Tema Penelitian                      | 8  |
| 8.1.3      | Menampilkan Detail Tema Penelitian            | 8  |
| 8.1.4      | Menghapus Tema Penelitian                     | 8  |
| 8.2 Re-    | Entry Proposal Penelitian                     | 8  |
| 8.2.1      | Menambah Re-Entry Penelitian                  | 8  |
| 9. Pengab  | dian Masyarakat                               | 8  |
| 9.1 Ten    | na Pengabdian Masyarakat                      | 8  |
| 9.1.1      | Menambah Tema Pengabdian Masyarakat           | 8  |
| 9.1.2      | Mengubah Tema Pengabdian Masyarakat           | 8  |
| 9.1.3      | Menampilkan Detail Tema Pengabdian Masyarakat | 8  |
| 9.1.4      | Menghapus Tema Pengabdian Masyarakat          | 8  |
| 9.2 Re-    | entry Pengabdian                              | 8  |
| 9.2.1      | Menambah Re-Entry Pengabdian                  | 8  |
| 10. Manaje | men User                                      | 8  |
| 10.1 Ma    | nage User                                     | 8  |
| 10.1.1     | Menambah Data User                            | 8  |
| 10.1.2     | Mengubah Data User                            | 8  |
| 10.1.3     | Menghapus Data User                           | 8  |
| 10.2 Ma    | nage Group                                    | 8  |
| 10.2.1     | Menambah Data Group                           | 8  |
| 10.2.2     | Mengubah Data Group                           | 8  |
| 10.2.3     | Menghapus Data Group                          | 8  |
| 11. Manaje | men Referensi                                 | 8  |
| 11.1 Me    | nambah Data Kabupaten                         | 8  |
| 11.2 Me    | ngubah Data Kabupaten                         | 8  |
| 11.3 Me    | nampilkan Detail Data Kabupaten               | 8  |
| 11.4 Me    | nghapus Data Kabupaten                        | 8  |
| 12. Manaje | men Content                                   | 8  |
| 12.1 Ma    | najemen Agenda                                | 8  |
| 12.1.1     | Menambah Data Agenda                          | .8 |
| 12.1.2     | Mengubah Data Agenda                          | .8 |
| 12.1.3     | Menampilkan Detail Data Agenda                | 8  |
| 12.1.4     | Menghapus Data Agenda                         | 8  |
| 12.2 Ma    | najemen Berita                                | 8  |
| 12.2.1     | Menambah Data Berita                          | 8  |
| 12.2.2     | Mengubah Data Berita                          | 8  |
| 12.2.3     | Menampilkan Detail Data Berita                | 8  |
| 12.2.4     | Menghapus Data Berita                         | 8  |
| 12.3 Ma    | najemen Content                               | 8  |
| 12.3.1     | Menamban Data Content                         | 8  |
| 12.3.2     | Mengubah Data Content                         | 8  |
| 12.3.3     | Manaharan Detail Data Content                 | 8  |
| 12.3.4     | Mengnapus Data Content                        | 8  |
| 12.4 Ma    |                                               | 8  |
| 12.4.1     | Menambah Data Link                            | 8  |

| 12.4.2 | Mengubah Data Link           | 8 |
|--------|------------------------------|---|
| 12.4.3 | Menampilkan Detail Data Link | 8 |
| 12.4.4 | Menghapus Data Link          | 8 |

# 1. PENDAHULUAN

# 1.1 Identifikasi

gtRiset dapat diakses melalui internet. Hal ini dimaksudkan untuk mempermudah pengguna untuk mengakses dari mana saja mereka berada, dengan syarat mereka dilengkapi dengan komputer berkoneksi internet.

# **1.2 Gambaran Sistem**

gtRiset merupakan sistem informasi berbasis web yang dikembangkan untuk meningkatkan kualitas penyelenggaraan kegiatan penelitian dan pengabdian kepada masyarakat yang menyediakan berbagai kemudahan bagi penggunanya.

# **1.3 Tentang Dokumen**

Dokumen Software User Manual ini merupakan petunjuk penggunaan bagi Administrator web gtRiset. Di dalamnya menerangkan bagaimana cara menggunakan menu-menu yang ada secara fungsional selain pengaksesan informasi-informasi lainnya.

# 2. HALAMAN LOGIN

Untuk dapat mengakses menu-menu pada sistem informasi riset, lakukan login terlebih dahulu.

- Langkah-langkah untuk melakukan Login adalah sebagai berikut :
  - 1. Ketikkan nama URL pada halaman browser.
  - 2. Selanjutnya akan muncul halaman Login. Masukkan *username* pada field Username dan *password* pada field Password, seperti pada gambar di bawah.

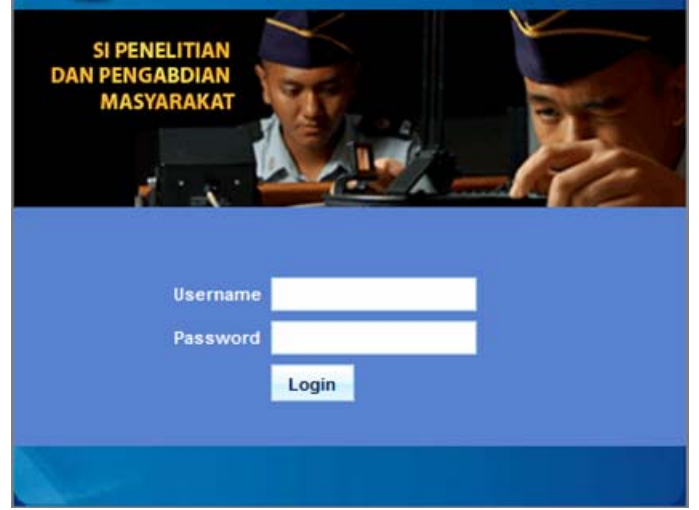

Gambar 1. Daftar Proposal Penelitian

3. Kemudian tekan tombol tombol Login.

# 3. Pengelolaan data Penelitian

# 3.1 **Proposal Penelitian**

Menu ini digunakan oleh admin backoffice untuk mengelola proposal penelitian seperti menambah, mengubah, menampilkan, dan menghapus data. Jadi, pada saat peneliti mengajukan proposal penelitian, user akan mengentrikan data proposal tersebut ke sistem aplikasi.

| Pe | nelitian » F  | Proposal » Daftar Proposal                                                                                                    |                             |                                                                                                    |                                                    |                   |                                                                                                    |          |
|----|---------------|----------------------------------------------------------------------------------------------------|-----------------------------|----------------------------------------------------------------------------------------------------|----------------------------------------------------|-------------------|----------------------------------------------------------------------------------------------------|----------|
|    | Judul/Abstrak | si                                                                                                    |                             | advanced                                                                                                    |                                                    |                   |                                                                                                    |          |
|    |               | Cari »                                                                                                    |                             |                                                                                                    |                                                    |                   |                                                                                                    |          |
|    |               |                                                                                                    |                             |                                                                                                    |                                                    |                   |                                                                                                    | 🛖 Tambah |
| NO | TANGGAL       | JUDUL                                                                                                    | JENIS<br>PENELITIAN         | SUMBER DAN BESAR<br>DANA (RP)                                                                                                    | KETUA<br>PENELITI                                  | TAHUN<br>ANGGARAN | LOKASI PENELITIAN                                                                                                    | AKSI     |
| 1  | 04-02-2009    | PENGEMBANGAN APLIKASI<br>STEGANOGRAFI PADA VIDEO DIGITAL<br>DENGAN MENERAPKAN METODE<br>LEAST-SIGNIFICANT BIT<br>MODIFICATION (LSB) | Penelitian<br>Dosen<br>Muda | 2009(PT. Gudang<br>Garam-<br>20.000.000,00),<br>2009(Universitas-<br>15.000.000,00),<br>2009(LEMLIT<br>Universitas-<br>5.000.000,00) | Drs. Alwir<br>Darwis,<br>M. Si<br>Zaenal<br>Arifin | 2009              | UIN Sunan Kalijaga,<br>D.I. YOGYAKARTA,<br>INDONESIA;<br>UNY, D.I.<br>YOGYAKARTA,<br>INDONESIA;<br>UGM, D.I.<br>YOGYAKARTA | i / X    |

Gambar 2. Daftar Proposal Penelitian

#### 3.1.1 Menambah Proposal Penelitian

Langkah-langkah untuk menambah proposal penelitian :

- 1. Pilih menu **Penelitian** → **Proposal**.
- 2. Pada halaman Proposal Penelitian, tekan tombol Tambah.
- 3. Kemudian pada Form Tambah Proposal masukkan data-data yang diminta, seperti :
  - a. **Proposal,** ada 2 kriteria sifat penelitian yang ditawarkan, yaitu : Penelitian Baru dan Penelitian Lanjutan.
    - Untuk penelitian lanjutan lakukan pencarian penelitian yang sudah pernah dilakukan sebelumnya dengan menekan tombol **Cari Penelitian**, pilih judul penelitian yang akan ditambahkan sebagai penelitian lanjutan.
    - Untuk penelitian baru, isikan data-data sesuai dengan kebutuhan dan pastikan field dengan tanda (\*) tidak kosong.
    - Pada field Unit Kerja, untuk menentukan Tema tekan tombol **Cari Tema**. Pilih tema yang diinginkan.

| Proposal Lokasi                    | Peneliti                                                                                                    | Sumber Dana                                                                                                    | Mitra Kerja                                                                                                    | Tampilkan Proposal                                                                                                    |                                                                                                    |
|------------------------------------|----------------------------------------------------------------------------------------------------|----------------------------------------------------------------------------------------------------|----------------------------------------------------------------------------------------------------|----------------------------------------------------------------------------------------------------|----------------------------------------------------------------------------------------------------|
| Proposal                           |                                                                                                    |                                                                                                    |                                                                                                    |                                                                                                    |                                                                                                    |
| Sifat Penelitian                   | Penelitian Lanjutar                                                                                                    | n 💌                                                                                                    |                                                                                                    |                                                                                                    |                                                                                                    |
| Judul Penelitian<br>Sebelumnya (*) | Penelitian SIPPM                                                                                                    |                                                                                                    |                                                                                                    |                                                                                                    | Cari Peneliti                                                                                       |
| Judul Proposal (*)                 | Penelitian SIPPM                                                                                                    |                                                                                                    |                                                                                                    |                                                                                                    |                                                                                                    |
| Abstraksi (*)                      | B / U ASC<br>⊟ !=   := :<br>- 2 ::                                                                                                    | ■ ■ ■ ■<br>  =) (~   == =<br>  ×'   Ω Font                                                                                                    | Styles 💌                                                                                                    | Format 💌                                                                                                    |                                                                                                    |
|                                    | Sistem Informasi<br>terintegrasi untuk<br>Universitas Nege<br>pengolahan data<br>ini dikembangkan<br>Gamatechno In<br>Maksud dan tujuu<br>pengolahan data<br>Negeri Padang, F<br>penelitian atau ke | Penelitian dan Peng<br>( pendataan proses<br>ri Padang ( <i>UWP</i> ). S<br>, pelaporan, dan pu<br>dengan kerjasama<br><b>iodnesia</b> .<br>an dari dikembangka<br>penelitian dan kegi<br>roses pengolahan i<br>diatan pengabulan | abdian Masyara<br>penelitian dan k<br>istem ini berbasis<br>blikasi penelitian<br>antara Universit:<br>annya <i>SIPPI</i> ini<br>atan pengabdian<br>ini meliputi prose-<br>sampai dengan s | kat ( <i>SIPPII</i> ) adalah sebu<br>egiatan pengabdian yang<br>sweb yang digunakan ur<br>atau kegiatan poengabdid<br>as Negeri Padang dengar<br>adalah untuk membantu p<br>masyarakat yang ada di<br>s pengolahan penawarar<br>orneas publikasi hasil per | ah sistem<br>ada di<br>ttuk<br>an. SIPPM<br>PT.<br>vroses<br>Universitas<br>n tema<br>velitian atau |
|                                    | Path:                                                                                                    |                                                                                                    |                                                                                                    |                                                                                                    | 1                                                                                                   |
| Tahun Mulai<br>Anggaran (*)        | 2009                                                                                                    |                                                                                                    |                                                                                                    |                                                                                                    |                                                                                                    |
| Keyword                            | SIPPM                                                                                                    |                                                                                                    |                                                                                                    |                                                                                                    |                                                                                                    |

| Unit Kerja                   |                                              |           |
|------------------------------|----------------------------------------------|-----------|
| Unit Kerja                   | root»                                        |           |
|                              | Biro Administrasi Akademik dan Kemahasiswaan |           |
|                              | Telusuri                                     |           |
| Tema                         | Penelitian SIPPM                             | Cari Tema |
| Bidang Ilmu                  | Ilmu dan Teknologi 💌                         |           |
| jenis Penelitian             | Penelitian Dosen Muda                        |           |
| Level penelitian             | Lokal                                        |           |
| Tanggal Proposal<br>Masuk    | 02 💌 / April 💌 / 2009 💌                      |           |
| Tanggal Mulai<br>Penelitian  | 02 💌 / April 💌 / 2009 💌                      |           |
| Perkiraan Lama<br>Penelitian | Bulan                                        |           |
|                              | Simpan » Batal Reset                         |           |

Gambar 3. Form Tambah Proposal

b. Lokasi, untuk menambah lokasi tentukan nama Negara, Propinsi, dan Lokasi. Kemudian tekan

tombol Simpan. Untuk menghapus data lokasi dari daftar tekan tombol (Hapus).

| 'enelitia   | an » Pro | posal  | ) I ar          | nbah Prop | oosal |        |             |       |               |
|-------------|----------|--------|-----------------|-----------|-------|--------|-------------|-------|---------------|
| Propos      | sal 🤇    | Lokasi | >               | Peneliti  | Sumbe | r Dana | Mitra Kerja | Tampi | lkan Proposal |
| Lokas       | i (*)    |        |                 |           |       |        |             |       |               |
| Negara      |          |        | IND             | ONESIA    |       |        |             |       | -             |
| Propinsi    |          |        | D.I. YOGYAKARTA |           |       |        |             |       |               |
| Lokasi      |          |        | Bantul          |           |       |        |             |       |               |
|             |          | (      | Simpan          |           |       |        |             |       |               |
| NO          | NEGAR    | A      |                 | PROPINS   | SI    |        | LOF         | (ASI  | AKSI          |
| 1 INDONESIA |          |        | D.I. YOGYAKARTA |           |       |        | Bant        | ul    | ۲             |
|             |          |        |                 |           |       |        |             |       |               |
|             |          |        | Sir             | npan »    | Batal | Rese   | t           |       |               |

Gambar 4. Lokasi pada Form Tambah Proposal

- c. Peneliti, mengelola data peneliti (menambah, menghapus dan menampilkan detail), seperti :
  - Peneliti : untuk menambah peneliti tekan tombol Tambah Peneliti, kemudian pilih nama • peneliti dan tekan tombol Simpan. Sedangkan untuk menghapus data peneliti dari daftar tekan tombol 🗱 (Hapus), dan tekan tombol 🖆 (Detail) untuk melihat detail peneliti.

- Mahasiswa : untuk menambah data mahasiswa yang ikut melakukan penelitian, masukkan data • yang diminta kemudian tekan tombol Simpan. Sedangkan untuk menghapus data mahasiswa dari daftar tekan tombol 🔀 (Hapus), dan tekan tombol 🖆 (Detail) untuk melihat detail mahasiswa.
- Kontak : berisi data dari seseorang/kelompok yang berkaitan dengan penelitian sebagai • tempat informasi yang dapat dihubungi.

| enelitian » Proposal » Tambah Proposal |                      |                                |  |  |  |  |  |  |
|----------------------------------------|----------------------|--------------------------------|--|--|--|--|--|--|
| Proposal Lokasi                        | Peneliti Sumber Dana | Mitra Kerja Tampilkan Proposal |  |  |  |  |  |  |
| Peneliti (*)                           |                      |                                |  |  |  |  |  |  |
| Peneliti                               |                      | Tambah Peneliti                |  |  |  |  |  |  |
| NO PENELITI                            | STATUS               | AKSI                           |  |  |  |  |  |  |
| 1 Zaenal Arifin                        | Anggota 💌            | (1)                            |  |  |  |  |  |  |
| Mahasiswa                              | Mahasiswa            |                                |  |  |  |  |  |  |
| Nama                                   | Astikirna            |                                |  |  |  |  |  |  |
| NIM                                    | 770                  |                                |  |  |  |  |  |  |
| Pendidikan                             | S1                   |                                |  |  |  |  |  |  |
| Status Peneliti                        | Mahasiswa 👻          |                                |  |  |  |  |  |  |
| (                                      | Simpan               |                                |  |  |  |  |  |  |
| NO MAHASISWA                           | STATUS P             | ENDIDIKAN AKSI                 |  |  |  |  |  |  |
| 1 Astikirna                            | Mahasiswa S1         |                                |  |  |  |  |  |  |
| Kontak                                 |                      |                                |  |  |  |  |  |  |
| Nama                                   | Astikirna            |                                |  |  |  |  |  |  |
| Alamat                                 | Terban               |                                |  |  |  |  |  |  |
|                                        |                      |                                |  |  |  |  |  |  |
| Telepon                                | 0274-6589580         |                                |  |  |  |  |  |  |
| Fax                                    | 0274-6589580         |                                |  |  |  |  |  |  |
| Email                                  | actik@et.com         |                                |  |  |  |  |  |  |
|                                        |                      |                                |  |  |  |  |  |  |
|                                        | Simpan » Batal Rese  | et                             |  |  |  |  |  |  |

Gambar 5. Peneliti pada Form Tambah Proposal

d. Sumber Dana, untuk menambah sumber dana, masukkan data-data yang diminta. Kemudian tekan

| Proposal   | Lokasi       | Peneliti              | Sumber D | ana) Mitu | a Keria 🛛 Ta | ampilkan Propos | al |
|------------|--------------|-----------------------|----------|-----------|--------------|-----------------|----|
| Sumber Da  | ina          |                       |          |           |              |                 |    |
| Tahun Angg | aran 200     | )9                    |          |           |              |                 |    |
| Sumber dar | ia Di        | PA                    | ŀ        | •         |              |                 |    |
| Besar dana | 100<br>Sej   | 00000<br>puluh Juta R | upiah    |           |              |                 |    |
|            | Sir          | npan                  |          |           |              |                 |    |
| NO TAI     | HUN ANGGARAN | SU                    | MBERDANA | BESAR     | DANA (RP)    | AKSI            |    |
| 1 2009     | 1            | DIPA                  | ,        |           | 10.000.000,0 | 10              |    |

Gambar 6. Sumber Dana pada Form Tambah Proposal

e. **Mitra Kerja**, untuk menambah mitra kerja tekan tombol **Cari Mitra**. Kemudian pilih nama mitra Kerja dan tekan tombol **Simpan**. Untuk menghapus data mitra Kerja dari daftar tekan tombol **Kerja** (Hapus).

| nelitian » Proposal » Tambah Proposal |                                                                      |                            |             |                            |            |  |  |  |  |
|---------------------------------------|----------------------------------------------------------------------|----------------------------|-------------|----------------------------|------------|--|--|--|--|
| Propos                                | sal Lokasi                                                           | Peneliti                   | Sumber Dana | Mitra Kerja 🛛 Tampilkan Pr | oposal     |  |  |  |  |
| Mitra Kerja                           |                                                                      |                            |             |                            |            |  |  |  |  |
| Mitra                                 | <erja< td=""><td></td><td></td><th>(</th><td>Cari Mitra</td></erja<> |                            |             | (                          | Cari Mitra |  |  |  |  |
| NO                                    | NAMA                                                                 | KERJASAMA                  |             | FUNGSI                     | AKSI       |  |  |  |  |
| 1 CV. Zenova Corp.                    |                                                                      | Kerjasama Penelitian SIPPM |             | Kerjasama Penelitian SIPPM | ۲          |  |  |  |  |
|                                       |                                                                      |                            |             |                            |            |  |  |  |  |
|                                       | Ś                                                                    | Simpan »                   | Batal Rese  | et                         |            |  |  |  |  |

Gambar 7. Mitra Kerja pada Form Tambah Proposal

f. **Tampilan Proposal**, untuk menentukan apakah data proposal ini akan di tampilkan pada daftar atau tidak maka tentukan statusnya. Bila ada file yang menyertainya, masukkan file dengan menekan tombol **Browse**.

| Tampilkan Proposa                        |                |                     |              |
|------------------------------------------|----------------|---------------------|--------------|
| rampikan rioposa                         | il .           |                     |              |
| Tampilkan Proposal<br>dan File Abstraksi | Ya 💌           |                     |              |
| Tampilkan File<br>Proposal               | Tidak 💌        |                     |              |
| File Abstraksi                           | C:\Documents a | nd Settings\astik\D | eski Browse) |
| File Proposal                            |                |                     | Browse       |
| File Gambar                              |                |                     | Browse       |

Gambar 8. Tampilan Proposal pada Form Tambah Proposal

4. Selanjutnya tekan tombol **Simpan** untuk menyimpan penambahan data.

#### 3.1.2 Mengubah Proposal Penelitian

Langkah-langkah untuk mengubah data proposal penelitian :

- 1. Pilih menu **Penelitian → Proposal**.
- 2. Pada halaman Proposal Penelitian, tekan tombol 2. (Ubah) pada kolom Aksi.
- 3. Ubah data-data sesuai dengan kebutuhan, kemudian tekan tombol **Simpan** untuk menyimpan perubahan data.

## 3.1.3 Menampilkan Detail Proposal Penelitian

Langkah-langkah untuk menampilkan detail proposal penelitian :

- 1. Pilih menu **Penelitian → Proposal**.
- 2. Pada halaman Proposal Penelitian, tekan tombol 🖆 (Detail) pada kolom Aksi.
- 3. Selanjutnya akan tampil halaman Detail Proposal seperti pada gambar di bawah. Pada halaman ini dapat pula dilakukan ubah data proposal dengan menekan tombol **Ubah.**

## 3.1.4 Mencari Proposal Penelitian

Langkah-langkah untuk mencari proposal penelitian :

- 1. Pilih menu **Penelitian** → **Proposal**.
- 2. Pada halaman Proposal Penelitian, tentukan kriteria pencarian seperti Judul/Abstraksi, Tema, Tahun, Bidang Ilmu, Jenis Penelitian, Sumber Dana, atau Nama Peneliti kemudian tekan tombol **Cari**.

| Penelitian » Proposal » D | )aftar Proposal       |   |        |
|---------------------------|-----------------------|---|--------|
| Judul/Abstraksi           |                       |   | simple |
| Tema                      |                       |   |        |
| Tahun                     | 2009                  |   |        |
| Bidang Ilmu               | Semua Bidang 💌        |   |        |
| Jenis Penelitian          | Penelitian Dosen Muda | - |        |
| Sumber Dana               | LEMLIT Universitas    | - |        |
| Nama Peneliti             |                       |   |        |
| (                         | Cari »                |   |        |

Gambar 9. Filter Pencarian Penelitian

## 3.1.5 Menghapus Proposal Penelitian

Langkah-langkah untuk menghapus proposal penelitian :

- 1. Pilih menu **Penelitian**  $\rightarrow$  **Proposal**.
- 2. Pada halaman Proposal Penelitian, pilih proposal yang ingin dihapus kemudian tekan tombol (Hapus) pada kolom Aksi.
- 3. Tekan tombol Hapus pada Form Hapus Proposal.

# 3.2 Verifikasi Proposal Penelitian

Menu ini digunakan oleh user untuk mengelola verifikasi proposal penelitian, seperti : menampilkan detail data proposal baik yang telah diverifikasi atau belum, dan memberikan verifikasi. Proposal yang diajukan selanjutnya akan melalui proses verifikasi, dimana petugas akan memberikan verifikasi apakah usulan proposal tersebut di terima atau ditolak.

| Penelitian » Verifikasi Proposal » Daftar Verifikasi Proposal |                                                                                                    |                            |                          |                                              |             |                       |                      |      |
|---------------------------------------------------------------|----------------------------------------------------------------------------------------------------|----------------------------|--------------------------|----------------------------------------------|-------------|-----------------------|----------------------|------|
|                                                               | Judul/Abstraksi                                                                                                    | PENGEMBANGAN APLIKASI STEG | ANOGRA                   | imple                                        |             |                       |                      |      |
|                                                               | Tahun Anggaran                                                                                                    |                            |                          |                                              |             |                       |                      |      |
|                                                               | Bidang Ilmu                                                                                                    | Semua Bidang 💌             |                          |                                              |             |                       |                      |      |
|                                                               | Jenis Penelitian                                                                                                    | Semua kategori 💌           |                          |                                              |             |                       |                      |      |
|                                                               | Sumber Dana                                                                                                    | Semua kategori 💌           |                          |                                              |             |                       |                      |      |
|                                                               | Status Verifikasi                                                                                                    | Semua Status 💌             |                          |                                              |             |                       |                      |      |
|                                                               |                                                                                                    | Cari »                     |                          |                                              |             |                       |                      |      |
|                                                               |                                                                                                    |                            |                          |                                              |             |                       |                      |      |
| NO                                                            |                                                                                                    | JUDUL                      | JENIS<br>Penelitian      | KETUA<br>PENELITI                            | VERIFIKATOR | TANGGAL<br>VERIFIKASI | STATUS<br>VERIFIKASI | AKSI |
| 1                                                             | PENGEMBANGAN APLIKASI STEGANOGRAFI PADA VIDEO<br>DIGITAL DENGAN MENERAPKAN METODE LEAST-SIGNIFICANT<br>BIT MODIFICATION (LSB) |                            | Penelitian<br>Dosen Muda | Drs. Alwir<br>Danwis, M. Si<br>Zaenal Arifin |             |                       |                      | 1    |

Gambar 10. Verifikasi Proposal Penelitian

# 3.2.1 Menampilkan Detail Verifikasi Proposal Penelitian

Langkah-langkah untuk menampilkan detail verifikasi proposal penelitian :

- 1. Pilih menu Penelitian → Verifikasi Proposal.
- 2. Pada halaman Verifikasi Proposal Penelitian, tekan tombol 🖆 (Detail) pada kolom Aksi.
- 3. Selanjutnya akan tampil halaman Detail Verifikasi Proposal Penelitian.

| Penelit                                                                                                    | ian » Verifikasi Pro  | posal » [ | Detail Verifikasi Proposal                       |                          |                           |         |
|----------------------------------------------------------------------------------------------------|-----------------------|-----------|--------------------------------------------------|--------------------------|---------------------------|---------|
|                                                                                                    |                       |           |                                                  |                          |                           | Kembali |
| Detai                                                                                                    | l Verifikasi Proposal |           |                                                  |                          |                           |         |
| Judul Proposal PENGEMBANGAN APLIKASI STEGANOGRAFI PADA VIDEO DIGITAL DENGAN MENERAPKAN METODE LEAST-SIGNIFICANT BIT<br>MODIFICATION (LSB) |                       |           |                                                  |                          |                           |         |
| Penel                                                                                                    | iti Utama             | Drs. Alw  | ir Darwis, M. Si,Zaenal Arifin,Drs. Zainul St. Z | ai, M. Pd                |                           |         |
| Tahun                                                                                                    | Anggaran              | 2009      |                                                  |                          |                           |         |
| Sumb                                                                                                    | er Dana               |           |                                                  |                          |                           |         |
| NO                                                                                                    | TAHUN ANGGAP          | RAN       | SUMBERDANA                                       | BESAR DANA DIAJUKAN (RP) | BESAR DANA DISETUJUI (RP) |         |
| 1                                                                                                    | 1 2009                |           | PT. Gamatechno Indonesia                         | 10.000.000,00            |                           | 0,00    |
| 2                                                                                                    | 2 2009                |           | Dinas Pendidikan                                 | 12.000.000,00            |                           | 0,00    |
| 3                                                                                                    | 2009                  |           | DIPA                                             | 15.000.000,00            |                           | 0,00    |

Gambar 11. Detail Verifikasi Proposal Penelitian

#### 3.2.2 Melakukan Verifikasi Proposal Penelitian

Langkah-langkah untuk melakukan verifikasi Proposal penelitian :

- 1. Pilih menu **Penelitian → Verifikasi Proposal**.
- Pada halaman Verifikasi Proposal Penelitian, pilih data yang ingin diverifikasi dengan menekan tombol 2.
  - 2 (Verifikasi) pada kolom Aksi.
- 3. Selanjutnya akan tampil halaman yang berisi Data Verifikasi dan Detail Verifikasi.
  - Data Verifikasi, tentukan berapa jumlah besar dana yang disetujui dan data lainnya yang a. dibutuhkan, serta tentukan status proposal tersebut apakah Diterima atau Ditolak. Penelitian » Verifikasi Proposal » Tambah Verifikasi P

| Data Verifikasi 🛛 D | etail Verifikasi  |         |                         |          |                   |
|---------------------|-------------------|---------|-------------------------|----------|-------------------|
| Tambah Verifika     | si Proposal       |         |                         |          |                   |
| Judul Proposal      | sosial            |         |                         |          |                   |
| Peneliti Utama      | Zaenal            | Arifin  |                         |          |                   |
| Tahun Anggaran      | 2009              |         |                         |          |                   |
| Sumber Dana         |                   |         |                         |          |                   |
| NO TAHUN AN         | GGARAN SUMBERDA   | INA BE  | SAR DANA DIUSULKAN (RP) | BESAR DA | NA DISETUJUI (RP) |
| 1 2009              | DIPA              |         | 10.000.000,00           |          | 5000000           |
|                     |                   |         |                         |          | Lima Juta Rupiah  |
| Lokasi Penelitian   |                   |         |                         |          |                   |
| NO NEGARA           |                   | PROPIN  | si                      | LOKASI   |                   |
| 1 GHANA             |                   | LAINNYA | ι                       |          |                   |
| Status Proposal P   | enelitian Diterir | na 🖃    |                         |          |                   |
| Alasan              | bagus             |         |                         |          |                   |
|                     |                   |         |                         |          |                   |
|                     |                   |         |                         |          | *                 |
| ∨erifikator (*)     | astikirr          | na      |                         |          |                   |
| Tanggal Verifikasi  | 06 💌              | / April | ▼ / 2009 ▼              |          |                   |
| Tanggal SK          | 06 💌              | / April | ✓ / 2009 ▼              |          |                   |
| No SK               | 1234              |         |                         |          |                   |
|                     | Sim               | pan »   | Batal                   |          |                   |
|                     | Cam               |         | Data Varifikasi         |          |                   |

Gambar 12. Data Verifikasi

- b. Detail Verifikasi, memberikan penilaian pada proposal yang akan di verifikasi. Untuk menambahkan penilain, tentukan :
  - Jenis Penilaian, pilih jenis penilaian yang ingin diberikan (min : 1 jenis penilaian) •
  - Nilai, tentukan nilai apa yang ingin diberikan apakah Sangat Kurang/ Kurang/ Baik/ Sangat • Baik.
  - Keterangan, isikan keterangan sesuai dengan kebutuhan

Selanjutnya tekan tombol Simpan untuk menyimpan penambahan penilaian. Untuk menghapus

penilaian dari daftar tekan tombol 🔀 (Hapus) pada kolom Aksi.

| Davalitian u Vanifikasi Buanasal u Tawkak Vanifikasi Duanasal |                |               |                              |                |  |  |  |
|---------------------------------------------------------------|----------------|---------------|------------------------------|----------------|--|--|--|
| Penelitian » v                                                | erifikas       | Proposal      | » Tambah Verifikasi Proposal |                |  |  |  |
|                                                               |                |               |                              |                |  |  |  |
| Data Verifikasi                                               | Deta           | il Verifikasi |                              |                |  |  |  |
|                                                               |                |               |                              |                |  |  |  |
| Detil Verifik                                                 | asi            |               |                              |                |  |  |  |
| Jenis Penilai                                                 | an             | Verifikasi Us | sulan Dana 💌                 |                |  |  |  |
| Nilai                                                         |                | baik          | T                            |                |  |  |  |
| Keterangan                                                    |                | baik          |                              |                |  |  |  |
|                                                               |                |               |                              |                |  |  |  |
|                                                               |                |               |                              |                |  |  |  |
|                                                               |                |               |                              |                |  |  |  |
|                                                               | (              | Simpan        |                              |                |  |  |  |
|                                                               |                | $\sim$        |                              |                |  |  |  |
| JENIS<br>NILAI                                                | NILAI          |               | KETERANGAN                   | AKSI           |  |  |  |
| Verifikasi b                                                  | aik            |               | baik                         | $(\mathbf{x})$ |  |  |  |
| Usulan<br>Dana                                                |                |               |                              | $\bigcirc$     |  |  |  |
| Dana                                                          |                |               |                              |                |  |  |  |
|                                                               | Simpan » Batal |               |                              |                |  |  |  |

Gambar 13. Detil Verifikasi Proposal Penelitian

4. Setelah semua data-data diisikan, tekan tombol Simpan untuk menyimpan data verifikasi.

# 3.3 Mitra Kerjasama Penelitian

Menu ini digunakan oleh user untuk mengelola manajemen mitra kerjasama penelitian, seperti menambah mitra kerjasama baru, mengubah data mitra kerjasama, menampilkan detail dari mitra kerjasama, dan menghapus data mitra kerjasama.

| Pen | Penelitian » Mitra kerjasama » Daftar Mitra Kerjasama |           |          |                           |         |       |      |  |  |
|-----|-------------------------------------------------------|-----------|----------|---------------------------|---------|-------|------|--|--|
| N   | Nama Mitra                                            |           |          |                           |         |       |      |  |  |
|     |                                                       |           |          |                           |         | 🛖 Tam | nbah |  |  |
| NO  | NA                                                    | MA MITRA  |          | ALAMAT                    | TELEPON | AKSI  |      |  |  |
| 1   | PT. Gamatechno                                        | Indonesia | JI. Ciki | Di Tiro no 34, Jokjakarta | 123456  | 1     | ×    |  |  |
| 2   | CV. Zenova Corp                                       | l.        | Jakarta  | a                         | 12345   | 2 🔹 🕯 | ×    |  |  |

Gambar 14. Mitra Kerjasama Penelitian

#### 3.3.1 Menambah Mitra Kerjasama Penelitian

Langkah-langkah untuk menambah mitra kerjasama penelitian :

- 1. Pilih menu **Penelitian → Mitra Kerjasama**.
- 2. Pada halaman Mitra Kerjasama, tekan tombol **Tambah**.
- 3. Isikan data-data sesuai dengan kebutuhan pada Form Tambah Mitra Kerjasama, kemudian tekan tombol **Simpan**.

Catatan : tanda (\*) menujukkan bahwa field tersebut harus diisi.

| Penelitian » Mitra kerjasa | ma » Tambah Mitra Kerjasama |
|----------------------------|-----------------------------|
| Tambah Mitra Kerjasama     |                             |
| Nama (*)                   | Jashop                      |
| Alamat (*)                 | Jashop wordpress com        |
| Kontak Person (*)          | Jaskirna                    |
| Telepon Kontak Person      | 0274                        |
| Keterangan                 |                             |
|                            | Simpan » Batal Reset        |

Gambar 15. Tambah Mitra Kerjasama

## 3.3.2 Mengubah Mitra Kerjasama Penelitian

Langkah-langkah untuk mengubah mitra kerjasama penelitian :

- 1. Pilih menu **Penelitian → Mitra Kerjasama**.
- 2. Pada halaman Mitra Kerjasama, tekan tombol 🖉 (Ubah) pada kolom Aksi.
- 3. Ubah data pada Form Ubah Mitra Kerjasama sesuai dengan kebutuhan, kemudian tekan tombol **Simpan**.

#### 3.3.3 Menampilkan Detail Mitra Kerjasama Penelitian

Langkah-langkah untuk menampilkan detail mitra kerjasama penelitian :

- 1. Pilih menu **Penelitian → Mitra Kerjasama.**
- 2. Pada halaman Mitra Kerjasama, tekan tombol (Detail) pada kolom Aksi.
- 3. Selanjutnya akan tampil halaman Detail Mitra Kerjasama seperti pada gambar di bawah. Pada halaman ini dapat pula dilakukan ubah data mitra kerjasama dengan menekan tombol **Edit.**

#### 3.3.4 Menghapus Mitra Kerjasama Penelitian

Langkah-langkah untuk menghapus mitra kerjasama penelitian :

- 1. Pilih menu **Penelitian → Mitra Kerjasama**.
- 2. Pada halaman Mitra Kerjasama, pilih data yang ingin dihapus datanya dan tekan tombol (Hapus) pada kolom **Aksi**.
- 3. Tekan tombol Hapus pada Form Hapus Mitra Kerjasama.

| nelitian » Mitra kerjasama » Hapus Mitra Kerjasama |                  |  |  |  |  |
|----------------------------------------------------|------------------|--|--|--|--|
| 🚹 Apakah anda yakin akan menghapus data ini ?      |                  |  |  |  |  |
|                                                    | Kembali          |  |  |  |  |
| Hapus Mitra Kerjasama                              | 1                |  |  |  |  |
| Nama                                               | CV. Zenova Corp. |  |  |  |  |
| Alamat                                             | Jakarta          |  |  |  |  |
| Kontak Person                                      | Zaenal Arifin    |  |  |  |  |
| Telepon Kontak Person                              | 12345            |  |  |  |  |
| Keterangan                                         | no comment       |  |  |  |  |
|                                                    | Hapus Batal      |  |  |  |  |

Gambar 16. Hapus Mitra Kerjasama

# 3.4 Kerjasama Penelitian

Menu ini digunakan oleh user untuk mengelola manajemen kerjasama penelitian, menambah kerjasama penelitian baru, mengubah data kerjasama penelitian, menampilkan detail kerjasama penelitian, dan menghapus data kerjasama penelitian.

| Penelitian » Kerjasama Penelitian » Daftar Kerjasama Penelitian |                             |       |                  |                    |                    |                                          |          |  |  |
|-----------------------------------------------------------------|-----------------------------|-------|------------------|--------------------|--------------------|------------------------------------------|----------|--|--|
| Nama Mitra gama Cari »                                          |                             |       |                  |                    |                    |                                          |          |  |  |
|                                                                 |                             |       |                  |                    |                    |                                          | 👍 Tambah |  |  |
| NO                                                              | NAMA MITRA                  | NO SK | TANGGAL<br>MULAI | TANGGAL<br>SELESAI | MODEL<br>KERJASAMA | FUNGSI/HAK DAN<br>KEWAJIBAN              | AKSI     |  |  |
| 1                                                               | PT. Gamatechno<br>Indonesia | 5655  | 30/07/2008       | 30/11/2008         | Nasional           | Teknisi migrasi open<br>source           | 1 🖆 🗱    |  |  |
| 2                                                               | PT. Gamatechno<br>Indonesia | 3453  | 30/06/2008       | 30/12/2008         | Nasional           | Menyediakan aplikasi<br>solusi academica | 1 📩 💥    |  |  |

Gambar 17. Kerjasama Penelitian

# 3.4.1 Menambah Kerjasama Penelitian

Langkah-langkah untuk menambah kerjasama penelitian :

- 1. Pilih menu **Penelitian** → Kerjasama Penelitian.
- 2. Pada halaman Kerjasama Penelitian, tekan tombol Tambah.
- 3. Kemudian pada Form Tambah Kerjasama Penelitian masukkan data-data yang diminta seperti :
  - a. Untuk menentukan Nama Mitra tekan tombol **Cari Mitra**. Pilih nama mitra yang diinginkan, kemudian tekan tombol **Simpan**.
  - b. Untuk menentukan Penelitian tekan tombol **Cari Proposal.** Pilih judul proposal penelitian yang diinginkan, kemudian tekan tombol **Simpan**.

| Tambah Kerjasama Pene | litian                                         |            |
|-----------------------|------------------------------------------------|------------|
| Nama Mitra (*)        | PT. Gamatechno Indonesia                       | Cari Mitr  |
| Penelitian (*)        | sosial                                         | Cari Propo |
| Model Kerjasama       | Lokal                                          |            |
| Nama Kerjasama (*)    | sosial                                         |            |
| Tanggal Mulai         | 01 💌 / April 💌 / 2009 🔍                        |            |
| Tanggal Selesai       | 01 💌 / April 💌 / 2009 🔍                        |            |
| SK Kerjasama          |                                                |            |
| No Dokumen            |                                                |            |
| Bidang Kerjasama      |                                                |            |
|                       | Apabila lebih dari satu diberi tanda pisah ';' |            |

| File Kerjasama | Browse               |    |
|----------------|----------------------|----|
| Abstraksi      | B                    |    |
|                |                      |    |
|                |                      |    |
|                | Path:                | 1. |
| Fungsi         |                      |    |
|                | Simpan » Batal Reset |    |

Gambar 18. Tambah Kerjasama Penelitian

4. Setelah semua data-data diisikan, tekan tombol **Simpan** untuk menyimpan data.

## 3.4.2 Mengubah Kerjasama Penelitian

Langkah-langkah untuk mengubah kerjasama penelitian :

- 1. Pilih menu Penelitian -> Kerjasama Penelitian.
- 2. Pada halaman Kerjasama Penelitian, tekan tombol 2. (Ubah) pada kolom Aksi.
- 3. Ubah data pada Form Ubah Kerjasama Penelitian sesuai dengan kebutuhan, kemudian tekan tombol **Simpan**.

#### 3.4.3 Menampilkan Detail Kerjasama Penelitian

Langkah-langkah untuk menampilkan detail kerjasama penelitian :

- 1. Pilih menu **Penelitian → Kerjasama Penelitian.**
- 2. Pada halaman Kerjasama Penelitian, tekan tombol 🗾 (Detail) pada kolom Aksi.
- 3. Selanjutnya akan tampil halaman Detail Kerjasama Penelitian seperti pada gambar di bawah. Pada halaman ini dapat pula dilakukan ubah data kerjasama penelitian dengan menekan tombol **Ubah.**

#### 3.4.4 Menghapus Kerjasama Penelitian

Langkah-langkah untuk menghapus kerjasama penelitian :

- 1. Pilih menu **Penelitian → Kerjasama Penelitian**.
- 2. Pada halaman Kerjasama Penelitian, pilih data yang ingin dihapus datanya dan tekan tombol (Hapus) pada kolom Aksi.
- 3. Tekan tombol Hapus pada Form Hapus Kerjasama Penelitian.

| 🔥 Apakah anda yakin akan menghapus data ini ? |                            |       |  |  |  |
|-----------------------------------------------|----------------------------|-------|--|--|--|
|                                               |                            | Kemba |  |  |  |
| Hapus Kerjasama Pene                          | litian                     |       |  |  |  |
| Nama Mitra                                    | CV. Zenova Corp.           |       |  |  |  |
| Nama Penelitian                               |                            |       |  |  |  |
| Model Kerjasama                               | Nasional                   |       |  |  |  |
| Nama Kerjasama                                | Kerjasama Penelitian SIPPM |       |  |  |  |
| Tanggal Mulai                                 | 12-02-2009                 |       |  |  |  |
| Tanggal Selesai                               | 12-02-2009                 |       |  |  |  |
| SK Kerjasama                                  | 1                          |       |  |  |  |
| No SK                                         | 1                          |       |  |  |  |
| Bidang Kerjasama                              | т                          |       |  |  |  |
| File                                          | test.txt                   |       |  |  |  |
| Abstraksi                                     | kerjasama penelitian SIPPM |       |  |  |  |
| Fungsi                                        | Donatur dan Pelaksana      |       |  |  |  |

Gambar 19. Hapus Kerjasama Penelitian

# 3.5 Monitoring Penelitian

Menu ini digunakan oleh user untuk melakukan monitoring penelitian, seperti menambah monitoring baru, mengubah data monitoring, meghapus data monitoring, serta menampilkan detail monitoring yang telah dibuat.

| Pene | elitian » Monitorin                | ig Penelitian » Dat | ftar Monit                             | oring P           | enelitian |                                   |         |          |
|------|------------------------------------|---------------------|----------------------------------------|-------------------|-----------|-----------------------------------|---------|----------|
| Ju   | dul/Abstraksi                      |                     |                                        |                   |           | simple                            |         |          |
| Ta   | ahun Anggaran                      |                     |                                        |                   |           |                                   |         |          |
| В    | idang Ilmu                         | nano teknologi 🛛    | •                                      |                   |           |                                   |         |          |
| Je   | enis Penelitian                    | Riset Andalan PT da | ın Industri [                          | •                 |           |                                   |         |          |
| S    | umber Dana                         | Semua kategori      |                                        |                   |           |                                   |         |          |
| S    | tatus Monitoring                   | Semua Status 💌      |                                        |                   |           |                                   |         |          |
|      |                                    | Cari »              |                                        |                   |           |                                   |         |          |
|      |                                    |                     |                                        |                   |           |                                   |         | 📥 Tambah |
| NO   | JUDUL PE                           | NELITIAN            | JENIS<br>Penelitian                    | KETUA<br>Peneliti | REVIEWER  | TANGGAL<br>TERAKHIR<br>MONITORING | STATUS  | AKSI     |
| 1    | Desain Sistem Inform<br>Persediaan | nasi Akuntansi      | Riset<br>Andalan<br>PT dan<br>Industri | Zaenal<br>Arifin  | rektor    | 16-02-2009                        | Selesai | <b>_</b> |

Gambar 20. Monitoring Penelitian

#### **3.5.1** Menambah Monitoring Penelitian

Langkah-langkah untuk menambah monitoring penelitian :

- 1. Pilih menu **Penelitian** → **Monitoring**.
- 2. Pada halaman Monitoring Penelitian, tekan tombol **Tambah**.
- 3. Selanjutnya akan tampil halaman yang berisi Data Monitoring dan Detail Monitoring :
  - a. **Data Monitoring**, pada form untuk menentukan Judul Penelitian tekan tombol **Cari Penelitian**. Pilih judul penelitian yang diinginkan, kemudian tekan tombol **Simpan**.

Selain itu tentukan status dari monitoring penelitian tersebut apakah Setuju/ Selesai/ Gagal.

Tanggal Monitoring, menunjukkan tanggal dilakukan monitoring penelitian.

**Reviewer,** nama yang melakukan monitoring.

**File Monitoring**, bila ada file yang ingin disertakan pada monitoring yang ditambahkan tekan tombol **Browse** untuk menabahkan file.

| Penelitian » Monitori  | ng Penelitian » Tambah Monitoring Penelitian                                                                                                    |
|------------------------|----------------------------------------------------------------------------------------------------|
| r enentiar » monitori  | ng renentian # rangan mentering renentian                                                                                                    |
| Data Monitoring Deta   | ill Monitoring                                                                                                    |
| · · · · · · · · ·      | <b>D</b>                                                                                                    |
| Tambah Monitoring      | Penelittan                                                                                                    |
| Judul Penelitian (*)   | Solusi Academica on PT.<br>Gamatechno Indonesia                                                                                                    |
| Status Monitoring      | Setuju                                                                                                    |
| Tanggal Monitoring     | 06 w / April w / 2009 w                                                                                                    |
| Detil Penelitian       |                                                                                                    |
| Abstraksi              | Solusi Academica<br>untuk<br>Pengembangan IT di Universitas<br>Untuk mengatasi kebutuhan akan teknologi Informasi di dunia pendidikan, PT. Gamatechno menawarkan solusi academica, diantaranya :<br>1. gtUjian Masuk<br>2. gtAdmisi<br>3. gtPustaka<br>4. gtAkademik |
| Tahun Anggaran         | 2008                                                                                                    |
| Pengelola Penelitian   | Biro Administrasi Akademik dan Kemahasiswaan                                                                                                    |
| Tema                   | Pengembangan IT di dunia pendidikan                                                                                                    |
| Bidang Ilmu            | nano teknologi                                                                                                    |
| Reviewer (*)           | 1                                                                                                    |
| File Monitoring        | Browse                                                                                                    |
| Field dengan tanda * I | harus diisi                                                                                                    |
|                        | Simpan » Batal Reset                                                                                                    |

Gambar 21. Tambah Monitoring Penelitian

- b. Detail Monitoring, untuk menambah detail monitoring lakukan hal-hal berikut, seperti :
  - Nama Monitoring, pilih monitoring yang ditambahkan.
  - Status Detail Monitoring, pilih statusnya apakah Diterima/ Ditolak/ Disetujui/ Ada Kendal.
  - Kemudian tekan tombol Simpan.
  - Untuk menghapus data dari daftar tekan tombol **Hapus** pada kolom **Aksi**.
     Depelitian » Monitoring Penelitian » Tambah Monitoring Penelitian

| Data M                                                            | lonitoring  | Detail Monitoring |        |      |
|-------------------------------------------------------------------|-------------|-------------------|--------|------|
| Deta                                                              | il Monitori | ng                |        |      |
| Nama Monitoring Monitoring Laporan Progress Penelitian/Kegiatan 💌 |             |                   |        |      |
| Status Detail Diterima 💌                                          |             |                   |        |      |
|                                                                   |             |                   |        |      |
| NO                                                                | NAMA        |                   | STATUS | AKSI |
| NO                                                                | NAMA        |                   | STATUS |      |

Gambar 22. Detail Monitoring

4. Setelah semua data-data diisikan, tekan tombol Simpan untuk menyimpan data.

## 3.5.2 Mengubah Monitoring Penelitian

Langkah-langkah untuk mengubah monitoring penelitian :

- 1. Pilih menu **Penelitian → Monitoring**.
- 2. Pada halaman Monitoring Penelitian, tekan tombol (Detail) pada kolom Aksi.
- 3. Karena kemungkinan dalam satu judul penelitian terdapat lebih dari satu monitoring, maka pilih monitoring yang ingin diubah, kemudian tekan tombol **Ubah** untuk mengubah data monitoring tersebut.

|                                   |                      |                                              | 📥 Ken         |  |  |
|-----------------------------------|----------------------|----------------------------------------------|---------------|--|--|
| Ionitoring 06-04-2009 M           | onitoring 30-09-2008 | Monitoring 30-12-2008                        |               |  |  |
|                                   |                      | C                                            | 🖉 Ubah 💥 Hapi |  |  |
| Detail Monitoring Penel           | itian                |                                              |               |  |  |
| Judul Proposal                    | Solusi Acader        | Solusi Academica on PT. Gamatechno Indonesia |               |  |  |
| Status Monitoring                 | Setuju               | Setuju                                       |               |  |  |
| Tanggal Monitoring                | 06-04-2009           | 06-04-2009                                   |               |  |  |
| Reviewer                          | Astikirna            | Astikirna                                    |               |  |  |
| Detil Monitoring                  |                      |                                              |               |  |  |
| NO                                | NAMA                 |                                              | STATUS        |  |  |
| 1 Monitoring Laboran Progress Pen |                      | eqiatan                                      | Diterima      |  |  |

Gambar 23. Detail Monitoring Penelitian

4. Ubah data pada Form Ubah Data Monitoring Penelitian sesuai dengan kebutuhan, kemudian tekan tombol **Simpan**.

#### 3.5.3 Menampilkan Detail Monitoring Penelitian

Langkah-langkah untuk menampilkan detail monitoring penelitian :

#### 1. Pilih menu **Penelitian → Monitoring**.

2. Pada halaman Monitoring Penelitian, tekan tombol (Detail) pada kolom Aksi untuk menampilkan detail monitoring.

|                       |                                                 |                                              | 📩 Kemb          |  |  |  |
|-----------------------|-------------------------------------------------|----------------------------------------------|-----------------|--|--|--|
| Monitoring 06-04-2009 | Monitoring 30-09-2008                           | Monitoring 30-12-2008                        |                 |  |  |  |
|                       |                                                 |                                              | 🥖 Ubah 🛛 💥 Hapu |  |  |  |
| Detail Monitoring Pe  | nelitian                                        |                                              |                 |  |  |  |
| Judul Proposal        | Solusi Acade                                    | Solusi Academica on PT. Gamatechno Indonesia |                 |  |  |  |
| Status Monitoring     | Setuju                                          | Setuju                                       |                 |  |  |  |
| Tanggal Monitoring    | 06-04-2009                                      | 06-04-2009                                   |                 |  |  |  |
| Reviewer              | Astikirna                                       | Astikima                                     |                 |  |  |  |
| Detil Monitoring      |                                                 |                                              |                 |  |  |  |
| NO                    | NAMA                                            | NAMA                                         |                 |  |  |  |
| 1 Monitoring Lap      | Monitoring Laporan Progress Penelitian/Kegiatan |                                              |                 |  |  |  |

Gambar 24. Detail Monitoring Penelitian

#### 3.5.4 Menghapus Monitoring Penelitian

Langkah-langkah untuk menghapus monitoring penelitian :

- 1. Pilih menu **Penelitian → Monitoring**.
- 2. Pada halaman Monitoring Penelitian, tekan tombol 🖆 (Detail) pada kolom Aksi.
- 3. Karena kemungkinan dalam satu judul penelitian terdapat lebih dari satu monitoring, maka pilih monitoring yang ingin dihapus, kemudian tekan tombol **Hapus** untuk menghapus data monitoring tersebut.

| Penelitian » Monitoring Penel  | itian » Detail                               | Monitoring Penelitia  | n              |  |  |
|--------------------------------|----------------------------------------------|-----------------------|----------------|--|--|
|                                |                                              |                       | 🚖 Kembali      |  |  |
| Monitoring 06-04-2009 Monitori | ng 30-09-2008                                | Monitoring 30-12-2008 |                |  |  |
|                                |                                              |                       | 🖉 Ubah 🗱 Hapus |  |  |
| Detail Monitoring Penelitian   |                                              |                       |                |  |  |
| Judul Proposal                 | Solusi Academica on PT. Gamatechno Indonesia |                       |                |  |  |
| Status Monitoring              | Setuju                                       |                       |                |  |  |
| Tanggal Monitoring             | 06-04-2009                                   |                       |                |  |  |
| Reviewer                       | Astikima                                     |                       |                |  |  |
| Detil Monitoring               |                                              |                       |                |  |  |
| NO                             | NAMA                                         |                       | STATUS         |  |  |
| 1 Monitoring Laporan Progr     | ess Penelitian/K                             | egiatan               | Diterima       |  |  |
| File Monitoring                |                                              |                       |                |  |  |

Gambar 25. Detail Monitoring Penelitian

# 3.6 Publikasi Penelitian

Menu ini digunakan oleh user untuk mengelola publikasi penelitian, seperti menambah publikasi penelitian baru, mengubah, menampilkan detail, dan menghapus data publikasi penelitian.

| Pene | elitian » Publi | kasi » Dafta           | r Publikasi            |                          |                  |          |           |          |
|------|-----------------|------------------------|------------------------|--------------------------|------------------|----------|-----------|----------|
| lue  | ul/Abetrokei    |                        |                        |                          |                  | [cimple] |           |          |
| 300  | JuliADStrakSi   |                        |                        |                          |                  | [simple] |           |          |
| Na   | ama Peneliti    | zaenal                 |                        |                          |                  |          |           |          |
| Ta   | ihun Anggaran   |                        |                        |                          |                  |          |           |          |
| Bi   | dang Ilmu       | Semua                  | Bidang 💽               |                          |                  |          |           |          |
| Je   | nis Penelitian  | Penelit                | ian Dosen Mu           | da 💌                     |                  |          |           |          |
| Su   | umber Dana      | Semua                  | ı kategori             | •                        |                  |          |           |          |
| St   | atus Monitoring | Semua                  | Status 💌               |                          |                  |          |           |          |
|      |                 | Cari »                 |                        |                          |                  |          |           |          |
|      |                 |                        |                        |                          |                  |          |           | 🚽 Tambah |
|      | TAUGGAL         | шош                    | IUDIII                 | IENIC                    | KETIIA           | ТАНИИ    | MEDIA     |          |
| NO   | PUBLIKASI       | PENELITIAN             | PUBLIKASI              | PENELITIAN               | PENELITI         | ANGGARAN | PUBLIKASI | AKSI     |
| 1    | 23-01-2009      | Penelitian<br>SIPPM    | Penelitian<br>SIPPM    | Penelitian<br>Dosen Muda | Zaenal<br>Arifin | 2009     | Woro Wiri | 1 📩 💥    |
| 2    | 13-01-2009      | Penelitian<br>Sipel GT | Penelitian<br>Sipel GT | Penelitian<br>Dosen Muda | Zaenal<br>Arifin | 2009     | Televisi  | 1 🚔 🗱    |

Gambar 26. Publikasi Penelitian

#### 3.6.1 Menambah Publikasi Penelitian

Langkah-langkah untuk menambah publikasi penelitian :

- 1. Pilih menu **Penelitian → Publikasi**.
- 2. Pada halaman Publikasi Penelitian, tekan tombol **Tambah**.
- 3. Pada Form Tambah Data Publikasi, isikan data sesuai dengan kebutuhan seperti :
  - Judul Penelitian, tentukan judul penelitian dengan menekan tombol Penelitian untuk menambahkan data penelitian. Pilih judul yang diinginkan, kemudian tekan tombol Simpan.
  - Tahun Anggaran, tentukan tahun anggaran dari publikasi penelitian tersebut.
  - Tanggal Publikasi, merupakan tanggal dimana penelitian tersebut dipublikasikan.
  - Media Publikasi, pilih media yang akan digunakan untuk mempublikasikan penelitian tersebut.

- Abstraksi, isikan abstraksi yang berkaitan dengan publikasi penelitan tersebut.
- Tampilan Abstraksi, tentukan apakah abstraksi akan ditampilkan atau tidak.
- File Abstraksi, bila memilih untuk menampilkan abstraksi, masukkan file abstrkasi tersebut dengan menekan tombol Browse.

| Penelitian » Publikasi » Tamb    | ah Publikasi                                                                                                    |            |
|----------------------------------|----------------------------------------------------------------------------------------------------|------------|
| Tambah Publikasi                 |                                                                                                    |            |
| Judul Penelitian (*)             | Penelitian SIPPM                                                                                                    | Penelitian |
| Judul Publikasi                  | Penelitian SIPPM                                                                                                    |            |
| Tahun Anggaran (*)               | 2009                                                                                                    |            |
| Tanggal Publikasi                | 06 💌 / April 💌 / 2009 🗨                                                                                                    |            |
| Media Publikasi                  | Televisi 💌                                                                                                    |            |
| Abstraksi (*)                    | B Z U APC   E E E E   Styles ▼ Format -<br>E E   F F F   → ℃   ∞ ∰ Û E Ø @ HTTL<br>- 2 □   ×, ×*   Ω Font family ▼ Font size<br>SIPPM |            |
|                                  | Path:                                                                                                    | 1.         |
| Tampilkan Abstraksi              | Ya 💌                                                                                                    |            |
| File Abstraksi                   | Browse                                                                                                    |            |
| Tampilkan File Abstraksi         | Tidak 💌                                                                                                    |            |
| Field dengan tanda * harus diisi |                                                                                                    |            |
|                                  | Simpan » Batal Reset                                                                                                    |            |

Gambar 27. Add Publikasi Penelitian

4. Setelah semua data-data diisikan, tekan tombol Simpan untuk menyimpan data.

#### 3.6.2 Mengubah Publikasi Penelitian

Langkah-langkah untuk mengubah publikasi penelitian :

- 1. Pilih menu **Penelitian → Publikasi**.
- 2. Pada halaman Publikasi Penelitian, tekan tombol 💴 (Ubah) pada kolom Aksi.
- 3. Pada Form Ubah Publikasi, ubah data sesuai dengan kebutuhan, kemudian tekan tombol **Simpan** untuk menyimpan perubahan data.

#### 3.6.3 Menampilkan Detail Publikasi Penelitian

Langkah-langkah untuk menampilkan detail publikasi penelitian :

- 1. Pilih menu **Penelitian → Publikasi**.
- 2. Pada halaman Publikasi Penelitian, tekan tombol (Detail) pada kolom Aksi.
- 3. Selanjutnya akan tampil halaman Detail Publikasi seperti pada gambar di bawah. Pada halaman ini dapat pula dilakukan ubah data publikasi dengan menekan tombol **Ubah.**

#### 3.6.4 Menghapus Publikasi Penelitian

Langkah-langkah untuk menghapus publikasi penelitian :

1. Pilih menu **Penelitian → Publikasi**.

- 2. Pada halaman Publikasi Penelitian, pilih publikasi yang ingin dihapus kemudian tekan tombol (Hapus) pada kolom Aksi.
- 3. Tekan tombol Hapus pada Form Hapus Publikasi Penelitian.

| Penelitian » Publikasi » Hapus Publikasi |                                              |  |  |  |
|------------------------------------------|----------------------------------------------|--|--|--|
| 🛕 Apakah anda yakin a                    | kan menghapus data ini ?                     |  |  |  |
|                                          | Kembali                                      |  |  |  |
| Hapus Publikasi                          |                                              |  |  |  |
| Judul Penelitian                         | Desain Sistem Informasi Akuntansi Persediaan |  |  |  |
| Judul Publikasi                          | Desain Sistem Informasi Akuntansi Persediaan |  |  |  |
| Tahun Anggaran                           | 2009                                         |  |  |  |
| Tanggal Publikasi                        | 30-03-2009                                   |  |  |  |
| Abstraksi                                | sistem informasi                             |  |  |  |
| File Abstraksi                           |                                              |  |  |  |
| Tampilkan Abstraksi                      | Tidak                                        |  |  |  |
| Tampilkan File Abstraksi                 | Tidak                                        |  |  |  |
|                                          | Hapus Batal                                  |  |  |  |

Gambar 28. Delete Publikasi Penelitian

#### Proses Pengelolaan data Kegiatan Pengabdian Masyarakat 4.

#### 4.1 **Proposal Pengabdian Masyarakat**

Menu ini digunakan oleh user untuk mengelola manajemen proposal pengabdian seperti menambah, mengubah, menampilkan, dan menghapus data. Jadi, pada saat pelaksana mengajukan proposal pengabdian, user akan meng-entrikan data proposal tersebut ke sistem aplikasi.

| Pe | ngabdian N                   | /lasyarakat »                          | Proposal » Daftar Pro | oposal Pengabo                                                                                | lian                             |                   |                                                                                               |          |
|----|------------------------------|----------------------------------------|-----------------------|-----------------------------------------------------------------------------------------------|----------------------------------|-------------------|-----------------------------------------------------------------------------------------------|----------|
|    | ludul/Abstrak                | si ja                                  | sa                    |                                                                                               | simple                           |                   |                                                                                               |          |
|    | Tema                         |                                        |                       |                                                                                               |                                  |                   |                                                                                               |          |
|    | Tahun                        |                                        |                       |                                                                                               |                                  |                   |                                                                                               |          |
|    | Bidang Ilmu Semua Bidang 💌   |                                        |                       |                                                                                               |                                  |                   |                                                                                               |          |
|    | Jenis Program Semua kategori |                                        | Semua kategori        |                                                                                               |                                  |                   |                                                                                               |          |
|    | Sumber Dan                   | a :                                    | Semua kategori        | •                                                                                             |                                  |                   |                                                                                               |          |
|    | Nama Pelak                   | sana z                                 | aenal                 |                                                                                               |                                  |                   |                                                                                               |          |
|    |                              | C                                      | ari »                 |                                                                                               |                                  |                   |                                                                                               |          |
|    |                              |                                        |                       |                                                                                               |                                  |                   |                                                                                               | 🛖 Tambah |
| NO | TANGGAL                      | JUDUL                                  | JENIS PROGRAM         | SUMBER DAN<br>BESAR DANA                                                                      | KETUA PELAKSANA                  | TAHUN<br>ANGGARAN | LOKASI<br>PENGABDIAN                                                                          | AKSI     |
| 1  | 24-02-2009                   | Sistem<br>Pengabdian<br>Masyarakat Kec | VUCER                 | 2009-Dinas<br>Pendidikan-<br>1000000.00<br>2009-PT.<br>Gamatechno<br>Indonesia-<br>3000000.00 | Zaenal Arifin<br>1111,hamidin130 | 2009              | Gunung Kidul, D.I.<br>YOGYAKARTA,<br>INDONESIA;<br>Wonosari, D.I.<br>YOGYAKARTA,<br>INDONESIA |          |

Gambar 29. Proposal Pengabdian Masyarakat

#### 4.1.1 Menambah Proposal Pengabdian Masyarakat

Langkah-langkah untuk menambah proposal pengabdian masyarakat :

- 1. Pilih menu **Pengabdian Masyarakat** → **Proposal**.
- 2. Pada halaman Proposal Pengabdian, tekan tombol Tambah.
- Kemudian pada Form Tambah Proposal masukkan data-data yang diminta seperti : 3.

a. **Proposal,** ada 2 kriteria sifat pengabdian yang ditawarkan, yaitu : Pengabdian Baru dan Pengabdian Lanjutan.

Untuk pengabdian lanjutan lakukan pencarian penelitian dengan menekan tombol **Cari Pengabdian**, pilih judul pengabdian yang akan ditambahkan sebagai pengabdian lanjutan. Sedangkan pada field **Unit Kerja**, untuk menentukan Tema tekan tombol **Cari Tema**. Pilih tema yang diinginkan, kemudian tekan tombol **Simpan**.

| engabdian Masyarak                 | at » Proposal »                                      | Tambah Prop                             | osal Pengab     | dian                   |                 |
|------------------------------------|------------------------------------------------------|-----------------------------------------|-----------------|------------------------|-----------------|
| Proposal Lokasi                    | Pelaksana                                            | Sumber Dana                             | Mitra Kerja     | Tampilkan Proposal     |                 |
| Proposal                           |                                                      |                                         |                 |                        |                 |
| Sifat Pengabdian                   | Pengabdian Lanj                                      | utan 💌                                  |                 |                        |                 |
| Judul Pengabdian<br>Sebelumnya (*) | jasa                                                 |                                         |                 |                        | Cari Pengabdian |
| Judul Proposal (*)                 | lasa                                                 |                                         |                 |                        |                 |
| Abstraksi (*)                      | B / U ABG<br>IΞ IΞ I I II II<br>- 2 III   ×,<br>jasa | ■ ■ ■ ■<br>  ■) (*   ∞ •<br>×*   Ω Font | Styles 💌        | Format 💌               |                 |
|                                    |                                                      |                                         |                 |                        |                 |
| - · · · · ·                        | Path:                                                |                                         |                 |                        | <i>h.</i>       |
| Tahun Mulai<br>Anggaran (*)        | 2009                                                 |                                         |                 |                        |                 |
| Keyword                            | Keterangan : Apa                                     | bila keyword lebil                      | h dari satu gun | akan tanda ";" untuk p | emisah          |
| Unit Kerja                         |                                                      |                                         |                 |                        |                 |
| Unit Kerja                         | root»                                                |                                         |                 |                        |                 |
|                                    | Biro Administrasi                                    | Akademik dan Ke                         | mahasiswaan     | •                      |                 |
|                                    | Telusuri                                             |                                         |                 |                        |                 |
| Tema                               | Sistem Pengabdi                                      | an Masyarakat Ke                        | sil             |                        | Cari Tema       |
| Bidang Ilmu                        | nano teknologi                                       | -                                       |                 |                        |                 |
| jenis Program                      | VUCER                                                |                                         |                 | •                      |                 |
| Bentuk Pengabdian                  | KKN                                                  | •                                       |                 |                        |                 |
| Tanggal Proposal<br>Masuk          | 07 💌 / April                                         | ▼ / 200                                 | 9 💌             |                        |                 |
| Tanggal Mulai<br>Pengabdian        | 07 💌 / April                                         | ▼ / 200                                 | 9 💌             |                        |                 |
| Perkiraan Lama<br>Pengabdian       |                                                      | Bulan                                   |                 |                        |                 |
|                                    | Simpan »                                             | Batal Rese                              | t               |                        |                 |
|                                    | Gaml                                                 | har 30 Form T                           | Tamhah Pro      | nosal                  |                 |

b. Lokasi, untuk menambah lokasi tentukan nama Negara, Propinsi, dan Lokasi. Kemudian tekan tombol Simpan. Untuk menghapus data lokasi dari daftar tekan tombol (Hapus).

| Ргоро    | sal 🛛 Lokas | i) Pelal | ksana Su | mber Dana | Mitra Kerja | Tampilkan Propos |  |
|----------|-------------|----------|----------|-----------|-------------|------------------|--|
| Loka     | si (*)      |          |          |           |             |                  |  |
| Negara   |             | INDONE   | SIA      |           |             |                  |  |
| Propinsi |             | DIACEH   | DIACEH   |           |             |                  |  |
| Lokasi   |             | lok      | lok      |           |             |                  |  |
|          |             | Simpan   |          |           |             |                  |  |
| NO       | NEGARA      |          | PROPINS  | 51        | LOKASI      | AKSI             |  |
| 1        | INDONESIA   |          | DI ACEH  |           | lok         |                  |  |
|          |             |          |          |           |             | <u> </u>         |  |

Gambar 31. Lokasi pada Form Tambah Proposal

- c. Pelaksana, mengelola data pelaksana (menambah, menghapus dan menampilkan detail), seperti :
  - Pelaksana : untuk menambah pelaksana tekan tombol Tambah Pelaksana, kemudian pilih nama pelaksana dan tekan tombol Simpan. Sedangkan untuk menghapus data pelaksana dari daftar tekan tombol (Hapus), dan tekan tombol (Detail) untuk melihat detail
  - *Mahasiswa*: untuk menambah data mahasiswa yang ikut melakukan pengabdian, masukkan data yang diminta kemudian tekan tombol Simpan. Sedangkan untuk menghapus data mahasiswa dari daftar tekan tombol (Hapus), dan tekan tombol (Detail) untuk melihat detail mahasiswa.
  - *Kontak* : berisi data dari seseorang/kelompok yang berkaitan dengan pengabdian sebagai tempat informasi yang dapat dihubungi.

| Pengabo  | engabdian Masyarakat » Proposal » Tambah Proposal Pengabdian |          |             |           |         |          |                    |  |
|----------|--------------------------------------------------------------|----------|-------------|-----------|---------|----------|--------------------|--|
| Ргороз   | sal Lokasi                                                   | Pe       | laksana     | Sumber Da | na Mit  | ra Kerja | Tampilkan Proposal |  |
| Pelak    | sana (*)                                                     |          |             |           |         |          |                    |  |
| Pelaksa  | Pelaksana Tambah Pelaksana                                   |          |             |           |         |          |                    |  |
| NO       | PENELITI                                                     |          | S           | TATUS     |         |          | AKSI               |  |
| 1        | Zaenal Arifin Anggota                                        |          |             |           |         | *        |                    |  |
| Maha     | Mahasiswa                                                    |          |             |           |         |          |                    |  |
| Nama     |                                                              | Astikirn | a           |           |         |          |                    |  |
| NIM      |                                                              | 770      |             |           |         |          |                    |  |
| Pendidi  | kan                                                          | S1       | S1          |           |         |          |                    |  |
| Status P | Pelaksana                                                    | Mahas    | Mahasiswa 🚽 |           |         |          |                    |  |
|          |                                                              | Simpan   |             |           |         |          |                    |  |
| NO       | MAHASISWA                                                    |          | STATUS      |           | PENDIDI | KAN      | AKSI               |  |
| 1        | Astikirna                                                    |          | Mahasisw    | /a        | S1      |          | *                  |  |

| Kontak  |                      |
|---------|----------------------|
| Nama    | Zaenal               |
| Alamat  | ХК                   |
| Telepon | 0274                 |
| Fax     | 0274                 |
| Email   | z@gmail.com          |
|         | Simpan » Batal Reset |

Gambar 32. Pelaksana pada Form Tambah Proposal

d. Sumber Dana, untuk menambah sumber dana, masukkan data-data yang diminta. Kemudian tekan

| tombol Simpan | Untuk menghapus | data sumber | dana dari dafta | ar tekan tombol | . 📥 (Hapus). |
|---------------|-----------------|-------------|-----------------|-----------------|--------------|
|---------------|-----------------|-------------|-----------------|-----------------|--------------|

| a <b>na</b><br>garan 20<br>ina D<br>a 10 | 09<br>IPA<br>00000  |                                          | •                                                               |                                                           |                                                                                      |                                                                  |
|------------------------------------------|---------------------|------------------------------------------|-----------------------------------------------------------------|-----------------------------------------------------------|--------------------------------------------------------------------------------------|------------------------------------------------------------------|
| garan 20<br>Ina D<br>a 10                | 09<br>IPA<br>00000  |                                          | •                                                               |                                                           |                                                                                      |                                                                  |
| ina D<br>a 10<br>Sa                      | IPA<br>00000        |                                          | •                                                               |                                                           |                                                                                      |                                                                  |
| a 10<br>Sa                               | 00000               |                                          |                                                                 |                                                           |                                                                                      |                                                                  |
| Besar dana 1000000<br>Satu Juta Rupiah   |                     |                                          |                                                                 |                                                           |                                                                                      |                                                                  |
| AHUN ANGGARAN                            | SUN                 | IBERDANA                                 | E                                                               | BESAR DANA (RP)                                           |                                                                                      | AKSI                                                             |
| 19                                       | DIPA                |                                          |                                                                 | 1.000.00                                                  | 0,00                                                                                 |                                                                  |
|                                          |                     |                                          |                                                                 |                                                           |                                                                                      |                                                                  |
|                                          | AHUN ANGGARAN<br>19 | AHUN ANGGARAN SUM<br>19 DIPA<br>Simpan » | Simpan<br>AHUN ANGGARAN SUMBERDANA<br>19 DIPA<br>Simpan » Batal | AHUN ANGGARAN SUMBERDANA I<br>19 DIPA Simpan » Batal Rese | AHUN ANGGARAN SUMBERDANA BESAR DANA (RP)<br>13 DIPA 1.000.00<br>Simpan » Batal Reset | AHUN ANGGARAN SUMBERDANA BESAR DANA (RP)<br>13 DIPA 1.000.000,00 |

Gambar 33. Sumber Dana pada Form Tambah Proposal

e. **Mitra Kerja**, untuk menambah mitra kerja tekan tombol **Cari Mitra**. Kemudian pilih nama mitra Kerja dan tekan tombol **Simpan**. Untuk menghapus data mitra Kerja dari daftar tekan tombol **(Hapus)**.

| Propo       | sal Lokasi     | Pelaks    | ana Sumber Dana    | Mitra Kerja Tampi    | lkan Propos |  |
|-------------|----------------|-----------|--------------------|----------------------|-------------|--|
| Mitra Kerja |                |           |                    |                      |             |  |
| Mitra Kerja |                |           |                    |                      |             |  |
| NO          | NAMA           |           | KERJASAMA          | FUNGSI               | AKSI        |  |
| 1           | PT. Gamatechno | Indonesia | Kerjasama Nasional | l Kerjasama Nasional | ۲           |  |
|             |                |           |                    |                      |             |  |

Gambar 34. Mitra Kerja pada Form Tambah Proposal

f. **Tampilan Proposal**, untuk menentukan apakah data proposal ini akan di tampilkan pada daftar atau tidak maka tentukan statusnya. Bila ada file yang menyertainya, masukkan file dengan menekan tombol **Browse**.

\*

|                            |                        | Deserved     | Taul de Dave | and Brown half an                |
|----------------------------|------------------------|--------------|--------------|----------------------------------|
| engabdian i                | Masyarakat             | » Proposal » | Tamban Prop  | osal Pengabdian                  |
| Proposal                   | Lokasi                 | Pelaksana    | Sumber Dana  | Mitra Kerja 🛛 Tampilkan Proposal |
| Tampilkan                  | Proposal               |              |              |                                  |
| Tampilkan F<br>dan File Ab | <sup>o</sup> roposal 🤇 | Ya 🔽         |              |                                  |
| Tampilkan F<br>Proposal    | <sup>File</sup>        | Tidak 💌      |              |                                  |
| File Abstrak               | si                     |              |              | Browse                           |
| File Propos                | al                     |              |              | Browse                           |
| File Gamba                 | r                      |              |              | Browse                           |
|                            |                        |              |              |                                  |
|                            |                        | Simpan »     | Batal Res    | et                               |

Gambar 35. Tampilan Proposal pada Form Tambah Proposal

4. Selanjutnya tekan tombol **Simpan** untuk menyimpan penambahan data.

## 4.1.2 Mengubah Proposal Pengabdian Masyarakat

Langkah-langkah untuk mengubah proposal pengabdian masyarakat :

- 1. Pilih menu **Pengabdian Masyarakat → Proposal**.
- 2. Pada halaman Proposal Pengabdian, tekan tombol 🖉 (Ubah) pada kolom Aksi.
- 3. Ubah data-data pada Form Ubah Proposal sesuai dengan kebutuhan, kemudian tekan tombol Simpan.

#### 4.1.3 Menampilkan Detail Proposal Pengabdian Masyarakat

Langkah-langkah untuk menampilkan detail proposal pengabdian masyarakat :

- 1. Pilih menu **Pengabdian Masyarakat → Proposal**.
- 2. Pada halaman Proposal Pengabdian, tekan tombol 🗾 (Detail) pada kolom Aksi.
- 3. Selanjutnya akan tampil halaman Detail Proposal Pengabdian Masyarakat. Pada halaman ini dapat pula dilakukan ubah data proposal dengan menekan tombol **Ubah.**

#### 4.1.4 Menghapus Proposal Pengabdian Masyarakat

Langkah-langkah untuk menghapus proposal pengabdian masyarakat :

- 1. Pilih menu **Pengabdian Masyarakat → Proposal**.
- 2. Pada halaman Proposal Pengabdian, pilih data yang ingin dihapus dan tekan tombol 🔀 (Hapus) pada kolom Aksi.
- 3. Tekan tombol **Hapus** pada Form Hapus Proposal.

# 4.2 Verifikasi Proposal Pengabdian Masyarakat

Menu ini digunakan oleh user untuk mengelola verifikasi proposal pengabdian, seperti : menampilkan detail data proposal baik yang telah diverifikasi atau belum, dan memberikan verifikasi. Proposal yang diajukan selanjutnya akan melalui proses verifikasi, dimana petugas akan memberikan verifikasi apakah usulan proposal tersebut di terima atau ditolak.

| Pe | ngabdian Masyarakat » \             | Verifika       | si Proposal » | Daftar Verifikasi | Proposal Pen       | ngabdian    |                       |                      |      |
|----|-------------------------------------|----------------|---------------|-------------------|--------------------|-------------|-----------------------|----------------------|------|
| J  | udul/Abstraksi                      |                |               |                   | simple             |             |                       |                      |      |
|    | Tahun Anggaran                      |                |               |                   |                    |             |                       |                      |      |
|    | Bidang Ilmu S                       | Semua B        | lidang 💌      |                   |                    |             |                       |                      |      |
|    | Jenis Program                       | Semua kategori |               |                   |                    | -           |                       |                      |      |
|    | Sumber Dana                         | Semua kategori |               |                   |                    |             |                       |                      |      |
|    | Status Verifikasi                   | Semua Status 💌 |               |                   |                    |             |                       |                      |      |
|    | C                                   | ari »          |               |                   |                    |             |                       |                      |      |
|    |                                     |                |               |                   |                    |             |                       |                      |      |
| NO | JUDUL                               |                | JENIS PRO     | OGRAM             | KETUA<br>PELAKSANA | VERIFIKATOR | TANGGAL<br>VERIFIKASI | STATUS<br>VERIFIKASI | AKSI |
| 1  | Sistem Pengabdian Masyaral<br>Kecil | kat VU         | ICER          |                   | Zaenal Arifin      |             |                       |                      | 1    |

Gambar 36. Verifikasi Proposal Pengabdian Masyarakat

#### 4.2.1 Menampilkan Detail Verifikasi Proposal Pengabdian Masyarakat

Langkah-langkah untuk menampilkan detail verifikasi proposal pengabdian masyarakat :

- 1. Pilih menu Pengabdian Masyarakat → Verifikasi Proposal.
- 2. Pada halaman Verifikasi Proposal Pengabdian, tekan tombol (Detail) pada kolom Aksi.
- 3. Selanjutnya akan tampil halaman Detail Verifikasi Proposal Pengabdian Masyarakat.

#### 4.2.2 Melakukan Verifikasi Proposal Pengabdian Masyarakat

Langkah-langkah untuk melakukan verifikasi Proposal pengabdian masyarakat :

- 1. Pilih menu **Pengabdian Masyarakat** → Verifikasi Proposal.
- 2. Pada halaman Verifikasi Proposal Pengabdian, pilih data yang ingin diverifikasi dan tekan tombol (Verifikasi) pada kolom Aksi.
- 3. Selanjutnya akan tampil halaman yang berisi Data Verifikasi dan Detail Verifikasi.
  - a. **Data Verifikasi**, tentukan berapa jumlah besar dana yang disetujui dan data lainnya yang dibutuhkan, serta tentukan status proposal tersebut apakah **Diterima** atau **Ditolak**.

| ∋ngab<br>Data Ve                                       | dian Masyarakat )<br>erifikasi Detail Verifi | » Verifikasi Proposal »<br><sup>ikasi</sup> | Tambah Verifikasi                                      | Propo        | sal Pengab | dian           |  |  |  |
|--------------------------------------------------------|----------------------------------------------|---------------------------------------------|--------------------------------------------------------|--------------|------------|----------------|--|--|--|
| Verifil                                                | kasi Proposal Pengab                         | dian                                        |                                                        |              |            |                |  |  |  |
| Judul                                                  | Proposal                                     | Sistem Pakar Untuk                          | Sistem Pakar Untuk Mengidentifikasi Ikan Hias Air Laut |              |            |                |  |  |  |
| Pelak                                                  | sana Utama                                   | Zaenal Arifin                               | Zaenal Arifin                                          |              |            |                |  |  |  |
| Tahur                                                  | n Anggaran                                   | 2009                                        | 2009                                                   |              |            |                |  |  |  |
| Sumb                                                   | ier Dana                                     |                                             |                                                        |              |            |                |  |  |  |
| NO                                                     | ND TAHUN ANGGARAN SUMBERDANA                 |                                             | BESAR DANA DIUSULKAN (RP) BESA                         |              | BESAR DAN  | DISETUJUI (RP) |  |  |  |
| 1                                                      | 2009                                         | PT. Gamatechno Indonesia 1.000.000,00       |                                                        |              |            | 1000000        |  |  |  |
| Lokasi Pengabdian NO NEGARA PROPINSI LOKASI            |                                              |                                             |                                                        |              |            |                |  |  |  |
| 1                                                      |                                              | BALL                                        |                                                        | Paptai Sapur |            |                |  |  |  |
| Status proposal Pengabdian Dterima Determa Alasan balk |                                              |                                             |                                                        |              |            |                |  |  |  |
| Verifik                                                | (ator (*)                                    | astikirna                                   |                                                        |              |            |                |  |  |  |
| Tangg                                                  | gal Verifikasi                               | 07 💌 / April                                | 07 💌 / April 💌 / 2009 💌                                |              |            |                |  |  |  |
| Tango                                                  | gal SK                                       | 07 💌 / April                                | ✓ / 2009 ▼                                             |              |            |                |  |  |  |
| No Sk                                                  | <                                            | 1234                                        |                                                        |              |            |                |  |  |  |
| Simpan » Batal                                         |                                              |                                             |                                                        |              |            |                |  |  |  |

Gambar 37. Data Verifikasi

- **b. Detail Verifikasi**, memberikan penilaian pada proposal yang akan di verifikasi. Untuk menambahkan penilain, tentukan :
  - Jenis Penilaian, pilih jenis penilaian yang ingin diberikan (min : 1 jenis penilaian)
  - **Nilai**, tentukan nilai apa yang ingin diberikan apakah Sangat Kurang/ Kurang/ Baik/ Sangat Baik.
  - Keterangan, isikan keterangan sesuai dengan kebutuhan

Selanjutnya tekan tombol **Simpan** untuk menyimpan penambahan penilaian. Untuk menghapus penilaian dari daftar tekan tombol (Hapus) pada kolom **Aksi.** 

| Detil Veri      | fikasi |                 |                   |    |  |  |
|-----------------|--------|-----------------|-------------------|----|--|--|
| Jenis Penilaian |        | Verifikasi Mate | Verifikasi Materi |    |  |  |
| Nilai           |        | baik 💌          |                   |    |  |  |
| Keteranga       | n      | baik            |                   |    |  |  |
|                 |        |                 |                   |    |  |  |
|                 |        |                 |                   |    |  |  |
|                 |        | Simpan          |                   |    |  |  |
|                 |        |                 |                   |    |  |  |
| JENIS<br>NILAI  | NILAI  |                 | KETERANGAN        | AK |  |  |

4. Setelah semua data-data diisikan, tekan tombol **Simpan** untuk menyimpan data verifikasi.

# 4.3 Mitra Kerjasama Pengabdian Masyarakat

Menu ini digunakan oleh user untuk mengelola manajemen mitra kerjasama pengabdian, seperti menambah mitra kerjasama baru, mengubah data mitra kerjasama, menampilkan detail dari mitra kerjasama, dan menghapus data mitra kerjasama.

| Per | Pengabdian Masyarakat » Mitra Kerjasama » Daftar Mitra Kerjasama |       |                          |          |          |  |  |  |  |
|-----|------------------------------------------------------------------|-------|--------------------------|----------|----------|--|--|--|--|
| N   | ama Mitra                                                        |       | Cari »                   |          |          |  |  |  |  |
|     |                                                                  |       |                          |          | 🛖 Tambah |  |  |  |  |
| NO  | NAMA MITRA                                                       | 4     | ALAMAT                   | TELEPON  | AKSI     |  |  |  |  |
| 1   | PT. Gamatechno Indo                                              | nesia | Yogyakarta               | 123456   | 1        |  |  |  |  |
| 2   | CV. Angin Ribut                                                  |       | Sapen GK I/103 Yogyakart | a 123456 | / 📩 🗱    |  |  |  |  |

Gambar 39. Mitra Kerjasama Pengabdian Masyarakat

#### 4.3.1 Menambah Mitra Kerjasama Pengabdian Masyarakat

Langkah-langkah untuk menambah mitra kerjasama pengabdian masyarakat :

- 1. Pilih menu **Pengabdian Masyarakat → Mitra Kerjasama**.
- 2. Pada halaman Mitra Kerjasama Pengabdian, tekan tombol **Tambah**.
- 3. Isikan data pada Form Tambah Mitra Kerjasama, kemudian tekan tombol **Simpan**. <u>Catatan</u> : tanda (\*) menujukkan bahwa field tersebut harus diisi.

| Pengabdian Masyarakat » Mitra Kerjasama » Tambah Mitra Kerjasama |                               |  |  |  |  |  |
|------------------------------------------------------------------|-------------------------------|--|--|--|--|--|
| Tambah Mitra Kerjasama                                           |                               |  |  |  |  |  |
| Nama (*)                                                         | Jashop                        |  |  |  |  |  |
| Alamat (*)                                                       | УК                            |  |  |  |  |  |
| Kontak Person (*)                                                | astikirna                     |  |  |  |  |  |
| Telepon Kontak Person                                            | 0274                          |  |  |  |  |  |
| Keterangan                                                       | j <u>ashop wordpress</u> .com |  |  |  |  |  |
|                                                                  | Simpan » Batal Reset          |  |  |  |  |  |

Gambar 40. Tambah Mitra Kerjasama

#### 4.3.2 Mengubah Mitra Kerjasama Pengabdian Masyarakat

Langkah-langkah untuk mengubah mitra kerjasama pengabdian masyarakat :

- 1. Pilih menu Pengabdian Masyarakat → Mitra Kerjasama.
- 2. Pada halaman Mitra Kerjasama Pengabdian, tekan tombol 2. (Ubah) pada kolom Aksi.
- 3. Ubah data-data pada Form Ubah Mitra Kerjasama sesuai dengan kebutuhan, kemudian tekan tombol **Simpan**.

#### 4.3.3 Menampilkan Detail Mitra Kerjasama Pengabdian Masyarakat

Langkah-langkah untuk menampilkan detail mitra kerjasama pengabdian masyarakat :

- 1. Pilih menu Pengabdian Masyarakat → Mitra Kerjasama.
- 2. Pada halaman Mitra Kerjasama Pengabdian, tekan tombol 🖆 (Detail) pada kolom Aksi.
- 3. Selanjutnya akan tampil halaman Detail Mitra Kerjasama. Pada halaman ini dapat pula dilakukan ubah data mitra kerjasama dengan menekan tombol **Ubah.**

#### 4.3.4 Menghapus Mitra Kerjasama Pengabdian Masyarakat

Langkah-langkah untuk menghapus mitra kerjasama pengabdian masyarakat :

- 1. Pilih menu **Pengabdian Masyarakat → Mitra Kerjasama**.
- 2. Pada halaman Mitra Kerjasama Pengabdian, pilih data yang ingin dihapus datanya dan tekan tombol

(Hapus) pada kolom Aksi.

3. Tekan tombol Hapus pada Form Hapus Mitra Kerjasama.

## 4.4 Kerjasama Pengabdian Masyarakat

Menu ini digunakan oleh user untuk mengelola manajemen kerjasama pengabdian, menambah kerjasama penelitian baru, mengubah data kerjasama pengabdian, menampilkan detail kerjasama pengabdian, dan menghapus data kerjasama pengabdian.

| Pe | ngabdian Masyarakat »    | Kerja | asama Pengab  | dian Masyaraka  | ıt » Daftar Kerjas | ama Pengabdian           |          |  |  |
|----|--------------------------|-------|---------------|-----------------|--------------------|--------------------------|----------|--|--|
| ٩  | Nama Mitra               |       |               |                 |                    |                          |          |  |  |
|    |                          |       |               |                 |                    |                          | 👍 Tambah |  |  |
| NO | NAMA MITRA               | NO SK | TANGGAL MULAI | TANGGAL SELESAI | MODEL KERJASAMA    | FUNGSI/HAK DAN KEWAJIBAN | AKSI     |  |  |
| 1  | CV. Angin Ribut          | 1     | 25/03/2009    | 12/02/2009      | Regional           | Pengawas dan Pelaksana   | 1 📩 🗱    |  |  |
| 2  | PT. Gamatechno Indonesia | 12    | 21/01/2009    | 21/02/2009      | Nasional           | Pelaksana                | 1 💣 🗱    |  |  |

Gambar 41. Kerjasama Pengabdian Masyarakat

# 4.4.1 Menambah Kerjasama Pengabdian Masyarakat

Langkah-langkah untuk menambah kerjasama pengabdian masyarakat :

- 1. Pilih menu **Pengabdian Masyarakat → Kerjasama Pengabdian Masyarakat**.
- 2. Pada halaman Kerjasama Pengabdian, tekan tombol Tambah.
- 3. Kemudian pada Form Tambah Kerjasama Pengabdian masukkan data yang diminta seperti :
  - a. Untuk menentukan Nama Mitra tekan tombol **Cari Mitra**. Pilih nama mitra yang diinginkan, kemudian tekan tombol **Simpan**.
  - b. Untuk menentukan Pengabdian tekan tombol **Cari Proposal** Pilih judul proposal pengabdian yang diinginkan, kemudian tekan tombol **Simpan**.

| engabulan wasyarakat » K | erjasama rengabulan wasyarakat » ramban Kerjasama renga.                                                                                                    | Julan        |
|--------------------------|----------------------------------------------------------------------------------------------------|--------------|
| Tambah Kerjasama Pengab  | lian                                                                                                    |              |
| Nama Mitra (*)           | PT. Gamatechno Indonesia                                                                                                    | Cari Mitra   |
| Pengabdian (*)           | lasa                                                                                                    | Cari Proposa |
| Model Kerjasama          | Nasional                                                                                                    |              |
| Nama Kerjasama (*)       | lasa                                                                                                    |              |
| Tanggal Mulai            | 07 x / April x / 2009 x                                                                                                    |              |
| Tanggal Selesai          | 07 💌 / April 💌 / 2009 💌                                                                                                    |              |
| SK Kerjasama             | 123                                                                                                    |              |
| No Dokumen               | 124                                                                                                    |              |
| Bidang Kerjasama         | iasa                                                                                                    |              |
| File Keriacama           | Apabila lebih dari satu diberi tanda pisah ''                                                                                                    |              |
| r no regalarna           | browse                                                                                                    |              |
| Abstraksi                | B       I       U       Asc       Image: mail marked marked |              |
|                          |                                                                                                    |              |
|                          |                                                                                                    |              |
|                          |                                                                                                    |              |
|                          | Path:                                                                                                    | h.           |
| Fungsi                   |                                                                                                    |              |
|                          | (Simpan ») Batal Reset                                                                                                    |              |

Gambar 42. Tambah Kerjasama Pengabdian

4. Setelah semua data-data diisikan, tekan tombol Simpan untuk menyimpan data.

#### 4.4.2 Mengubah Kerjasama Pengabdian Masyarakat

Langkah-langkah untuk mengubah kerjasama pengabdian masyarakat :

- 1. Pilih menu **Pengabdian Masyarakat → Kerjasama Pengabdian Masyarakat**.
- 2. Pada halaman Kerjasama Pengabdian, tekan tombol (Ubah) pada kolom Aksi.
- 3. Ubah data-data pada Form Ubah Kerjasama sesuai dengan kebutuhan, kemudian tekan tombol Simpan.

#### 4.4.3 Menampilkan Detail Kerjasama Pengabdian Masyarakat

Langkah-langkah untuk menampilkan detail kerjasama pengabdian masyarakat :

- 1. Pilih menu **Pengabdian Masyarakat → Kerjasama Pengabdian Masyarakat**.
- 2. Pada halaman Kerjasama Pengabdian, tekan tombol 🖾 (Detail) pada kolom Aksi.

3. Selanjutnya akan tampil halaman Detail Kerjasama Pengabdian seperti pada gambar di bawah. Pada halaman ini dapat pula dilakukan ubah data kerjasama dengan menekan tombol **Ubah.** 

## 4.4.4 Menghapus Kerjasama Pengabdian Masyarakat

Langkah-langkah untuk menghapus kerjasama pengabdian masyarakat :

- 1. Pilih menu **Pengabdian Masyarakat** → Kerjasama Pengabdian Masyarakat.
- 2. Pada halaman Kerjasama Pengabdian, pilih data yang ingin dihapus datanya dan tekan tombol (Hapus) pada kolom Aksi.
- 3. Tekan tombol Hapus pada Form Hapus Kerjasama Pengabdian.

# 4.5 Monitoring Pengabdian Masyarakat

Menu ini digunakan oleh user untuk melakukan monitoring pengabdian, seperti menambah monitoring baru, mengubah data monitoring, meghapus data monitoring, serta menampilkan detail monitoring yang telah dibuat.

| ren | engabulan wasyarakat » wontoning Pengabulan » Dartar wontoning Pengabulan |                |                                                                       |                    |           |                                   |         |          |  |  |
|-----|---------------------------------------------------------------------------|----------------|-----------------------------------------------------------------------|--------------------|-----------|-----------------------------------|---------|----------|--|--|
| Ju  | idul/Abstraksi                                                            |                |                                                                       |                    | sin       | nple                              |         |          |  |  |
| Т   | ahun Anggaran                                                             |                |                                                                       |                    |           |                                   |         |          |  |  |
| E   | Bidang Ilmu                                                               | Semua Bidang   | -                                                                     |                    |           |                                   |         |          |  |  |
| J   | enis Program                                                              | Pengambangar   | Budaya Kewirai                                                        | ısahaan - In⊧      | cubator W | irausahaan 🗗                      | -       |          |  |  |
| S   | Sumber Dana Semua katego                                                  |                | i 💌                                                                   |                    |           |                                   |         |          |  |  |
| S   | Status Monitoring Semua Stat                                              |                | -                                                                     |                    |           |                                   |         |          |  |  |
|     |                                                                           | Cari »         |                                                                       |                    |           |                                   |         |          |  |  |
|     |                                                                           |                |                                                                       |                    |           |                                   |         | 📥 Tambah |  |  |
| NO  | JUDUL PENELITIAN                                                          |                | JENIS PROGRAM                                                         | KETUA<br>PELAKSANA | REVIEWER  | TANGGAL<br>TERAKHIR<br>MONITORING | STATUS  | AKSI     |  |  |
| 1   | Desain Sistem Inforr<br>Persediaan                                        | masi Akuntansi | Pengambangan<br>Budaya<br>Kewirausahaan<br>- Inkubator<br>Wirausahaan | Zaenal<br>Arifin   | rektor    | 20-02-2009                        | Selesai |          |  |  |

Gambar 43. Monitoring Pengabdian Masyarakat

#### 4.5.1 Menambah Monitoring Pengabdian Masyarakat

Langkah-langkah untuk menambah monitoring pengabdian masyarakat :

- 1. Pilih menu Pengabdian Masyarakat → Monitoring.
- 2. Pada halaman Monitoring Pengabdian, tekan tombol Tambah.
- 3. Kemudian pada Form Tambah Monitoring Pengabdian masukkan data yang diminta seperti :

a. **Data Monitoring**, pada form untuk menentukan Judul Penelitian tekan tombol **Cari Pengabdian**. Pilih judul penelitian yang diinginkan, kemudian tekan tombol **Simpan**.

Selain itu tentukan status dari monitoring penelitian tersebut apakah **Setuju/ Selesai/ Gagal**. **Tanggal Monitoring**, menunjukkan tanggal dilakukan monitoring penelitian.

Reviewer, nama yang melakukan monitoring.

**File Monitoring**, bila ada file yang ingin disertakan pada monitoring yang ditambahkan tekan tombol **Browse** untuk menabahkan file.

| Pengabdian Masyaral    | at » Monitoring Pengabdian » Tambah Monitoring Pengabdiar |
|------------------------|-----------------------------------------------------------|
| Data Monitoring Deta   | il Monitoring                                             |
| Tambah Monitoring      | Pengabdian                                                |
| Judul Penelitian (*)   | Cari Pengabdian                                           |
| Status                 | Setuju 💌                                                  |
| Tanggal Monitoring     | 07 💌 / April 💌 / 2009 💌                                   |
| Detil Pengabdian       |                                                           |
| Abstraksi              |                                                           |
| Tahun Anggaran         |                                                           |
| Unit Kerja             |                                                           |
| Tema                   |                                                           |
| Bidang Ilmu            |                                                           |
| Reviewer (*)           |                                                           |
| File                   | Browse                                                    |
| Field dengan tanda * ł | arus diisi                                                |
|                        | Simpan » Batal Reset                                      |

Gambar 44. Tambah Monitoring Pengabdian

- c. Detail Monitoring, untuk menambah detail monitoring lakukan hal-hal berikut, seperti :
  - Nama Monitoring, pilih monitoring yang ditambahkan.
  - Status Detail Monitoring, pilih statusnya apakah Diterima/ Ditolak/ Disetujui/ Ada Kendal.
  - Kemudian tekan tombol Simpan.
  - Untuk menghapus data dari daftar tekan tombol Hapus pada kolom Aksi.

| Data N | lonitoring Deta                     | il Monitoring       |                      |               |      |
|--------|-------------------------------------|---------------------|----------------------|---------------|------|
| Deta   | il Monitoring                       |                     |                      |               |      |
| Nam    | a Monitoring                        | Monitoring Lapor    | an Progress Peneliti | an/Kegiatan 💌 |      |
| Statu  | us Monitoring                       | Diterima 💌          |                      |               |      |
| NO     | NAMA                                |                     | STATUS               |               | AKSI |
| 1      | Monitoring Lapo<br>Penelitian/Kegia | ran Progress<br>tan | Diterima             |               | ۲    |
|        |                                     |                     |                      |               |      |

Gambar 45. Detail Monitoring

4. Setelah semua data-data diisikan, tekan tombol Simpan untuk menyimpan data.

## 4.5.2 Mengubah Monitoring Pengabdian Masyarakat

Langkah-langkah untuk mengubah monitoring pengabdian masyarakat :

## 1. Pilih menu **Pengabdian Masyarakat → Monitoring**.

- 2. Pada halaman Monitoring Pengabdian, tekan tombol 💋 (Ubah) pada kolom Aksi.
- 3. Karena kemungkinan dalam satu judul pengabdian terdapat lebih dari satu monitoring, maka pilih monitoring yang ingin diubah, kemudian tekan tombol **Edit** untuk mengubah data monitoring tersebut.

|                               |            | 📑 Kemba        |
|-------------------------------|------------|----------------|
| Monitoring 25-03-2009         |            |                |
|                               |            | 🖉 Edit 💥 Hapus |
| Detail Monitoring Pengal      | dian       | $\smile$       |
| Judul Proposal                | jasa       |                |
| Status                        | Selesai    |                |
| Tanggal Monitoring            | 25-03-2009 |                |
| Reviewer                      | LPPM       |                |
| Detail Monitoring             |            |                |
| NO                            | NAMA       | STATUS         |
| Data Detil Monitoring Tidak , | lda/       |                |

Gambar 46. Detail Monitoring Pengabdian

4. Ubah data pada Form Ubah Data Monitoring Pengabdian sesuai dengan kebutuhan, kemudian tekan tombol **Simpan**.

#### 4.5.3 Menampilkan Detail Monitoring Pengabdian Masyarakat

Langkah-langkah untuk menampilkan detail monitoring pengabdian masyarakat :

- 1. Pilih menu Pengabdian Masyarakat → Monitoring.
- 2. Pada halaman Monitoring Pengabdian, tekan tombol (Detail) pada kolom Aksi.
- 3. Selanjutnya akan tampil halaman Data Monitoring Pengabdian.

#### 4.5.4 Menghapus Monitoring Pengabdian Masyarakat

Langkah-langkah untuk menghapus monitoring pengabdian masyarakat :

- 1. Pilih menu **Pengabdian Masyarakat → Monitoring**.
- 2. Pada halaman Monitoring Pengabdian, tekan tombol *(Detail)* pada kolom **Aksi**.
- 3. Karena kemungkinan dalam satu judul pengabdian terdapat lebih dari satu monitoring, maka pilih monitoring yang ingin dihapus, kemudian tekan tombol **Hapus** untuk menghapus data monitoring tersebut.

|                             |            | 💣 Kemt        |
|-----------------------------|------------|---------------|
| Aonitoring 25-03-2009       |            |               |
|                             |            | 🥒 Edit 🙀 Hapu |
| Detail Monitoring Pengal    | odian      |               |
| Judul Proposal              | jasa       |               |
| Status                      | Selesai    |               |
| Tanggal Monitoring          | 25-03-2009 |               |
| Reviewer                    | LPPM       |               |
| Detail Monitoring           |            |               |
| NO                          | NAMA       | STATUS        |
| Data Detil Monitoring Tidak | Adal       |               |

Gambar 47. Detail Monitoring Pengabdian

# 4.6 Publikasi Pengabdian Masyarakat

Menu ini digunakan oleh user untuk mengelola publikasi pengabdian, seperti menambah publikasi pengabdian baru, mengubah, menampilkan detail, dan menghapus data publikasi pengabdian.

| _    |                      |                                                 |                          |                                                                                  |                                                                       |                                                                                        |                   |                    |            |
|------|----------------------|-------------------------------------------------|--------------------------|----------------------------------------------------------------------------------|-----------------------------------------------------------------------|----------------------------------------------------------------------------------------|-------------------|--------------------|------------|
| Peng | jabdian Ma           | syarak                                          | at » P                   | ublikasi Pen                                                                     | gabdian » Daft                                                        | ar Publikasi                                                                           | Pengabdi          | an                 |            |
| Jud  | lul/Abstraksi        |                                                 |                          |                                                                                  |                                                                       | 6                                                                                      | simple            |                    |            |
| Na   | ama Pelaksar         | na                                              |                          |                                                                                  |                                                                       |                                                                                        |                   |                    |            |
| Та   | hun Anggarai         | n                                               |                          |                                                                                  |                                                                       |                                                                                        |                   |                    |            |
| Bi   | dang Ilmu            |                                                 | Semua                    | Bidang 💌                                                                         | ]                                                                     |                                                                                        |                   |                    |            |
| Je   | nis Program          |                                                 | Semua                    | kategori                                                                         |                                                                       |                                                                                        |                   | •                  |            |
| Su   | Sumber Dana          |                                                 | Semua                    | kategori                                                                         | -                                                                     |                                                                                        |                   |                    |            |
| St   | Status Monitoring    |                                                 | Semua                    | Status 💌                                                                         |                                                                       |                                                                                        |                   |                    |            |
|      |                      |                                                 | Cari                     | *                                                                                |                                                                       |                                                                                        |                   |                    |            |
|      |                      |                                                 |                          |                                                                                  |                                                                       |                                                                                        |                   |                    | 👍 Tambah   |
| NO   | TANGGAL<br>Publikasi | JUD<br>Penga                                    | UL<br>BDIAN              | JUDUL<br>PUBLIKASI                                                               | JENIS PROGRAM                                                         | KETUA<br>PELAKSANA                                                                     | TAHUN<br>ANGGARAN | MEDIA<br>PUBLIKASI | AKSI       |
| 1    | 24-02-2009           | Desair<br>Sistem<br>Inform:<br>Akunta<br>Persec | n<br>asi<br>nsi<br>Jiaan | Publikasi<br>Tentang<br>Desain<br>Sistem<br>Informasi<br>Akuntansi<br>Persediaan | Pengambangan<br>Budaya<br>Kewirausahaan -<br>Inkubator<br>Wirausahaan | Zaenal<br>Arifin<br>Drs. Alwir<br>Darwis, M.<br>Si<br>Drs. Zainul<br>St. Zai, M.<br>Pd | 2009              | Majalah            | <b>* *</b> |

Gambar 48. Publikasi Pengabdian Masyarakat

## 4.6.1 Menambah Publikasi Pengabdian Masyarakat

Langkah-langkah untuk menambah publikasi pengabdian masyarakat :

- 1. Pilih menu Pengabdian Masyarakat → Publikasi.
- 2. Pada halaman Publikasi Pengabdian, tekan tombol **Tambah**.
- 3. Pada Form Tambah Data Publikasi, isikan data sesuai dengan kebutuhan seperti :
  - a. **Judul Pengabdian**, tentukan judul pengabdian dengan menekan tombol **Cari Pengabdian** untuk menambahkan data pengabdian. Pilih judul yang diinginkan, kemudian tekan tombol **Simpan**.
  - b. Tahun Anggaran, tentukan tahun anggaran dari publikasi pengabdian tersebut.
  - c. Tanggal Publikasi, merupakan tanggal dimana pengabdian tersebut dipublikasikan.
  - d. Media Publikasi, pilih media yang akan digunakan untuk mempublikasikan pengabdian tersebut.
  - e. Abstraksi, isikan abstraksi yang berkaitan dengan publikasi penelitan tersebut.
  - f. Tampilan Abstraksi, tentukan apakah abstraksi akan ditampilkan atau tidak.
  - g. **File Abstraksi**, bila memilih untuk menampilkan abstraksi, masukkan file abstrkasi tersebut dengan menekan tombol **Browse**.

| Pengabdian Masyarakat » Publikasi Pengabdian » Tambah Publikasi Pengabdian |                                                                                                    |                               |  |  |  |  |
|----------------------------------------------------------------------------|----------------------------------------------------------------------------------------------------|-------------------------------|--|--|--|--|
| Tambah Publikasi Pengabdian                                                |                                                                                                    |                               |  |  |  |  |
| Judul Pengabdian (*)                                                       | jasa                                                                                                | Cari Pengabdian               |  |  |  |  |
| Judul Publikasi                                                            | iasa                                                                                                |                               |  |  |  |  |
| Tahun Anggaran (*)                                                         |                                                                                                    |                               |  |  |  |  |
| Tanggal Publikasi                                                          | 07 💌 / April 💌 / 2009 💌                                                                             |                               |  |  |  |  |
| Media Publikasi                                                            | Televisi                                                                                            |                               |  |  |  |  |
| Abstraksi (*)                                                              | B / U ASC 臣 書 副 □Styles - ▼Fr<br>Ξ 三   非 第   ○ ( ) ∞ 炎 U 圣 ダ @<br>- 2 □   ×, ×'   ΩFort family ▼For | ormat 💌<br>HTTLL<br>It size 💌 |  |  |  |  |
|                                                                            | Path:                                                                                               | 1.                            |  |  |  |  |
| Tampilkan Abstraksi                                                        | Tidak                                                                                               |                               |  |  |  |  |
| Field dengan tanda * harus diisi                                           |                                                                                                    |                               |  |  |  |  |
|                                                                            | Simpan » Batal Reset                                                                                |                               |  |  |  |  |

Gambar 49. Tambah Publikasi Pengabdian

#### 4.6.2 Mengubah Publikasi Pengabdian Masyarakat

Langkah-langkah untuk mengubah publikasi pengabdian masyarakat :

- 1. Pilih menu **Pengabdian Masyarakat → Publikasi**.
- 2. Pada halaman Publikasi Pengabdian, tekan tombol (Ubah) pada kolom Aksi.
- 3. Ubah data-data pada Form Ubah Data Publikasi sesuai dengan kebutuhan, kemudian tekan tombol **Simpan**.

#### 4.6.3 Menampilkan Detail Publikasi Pengabdian Masyarakat

Langkah-langkah untuk menampilkan detail publikasi pengabdian masyarakat :

- 1. Pilih menu **Pengabdian Masyarakat → Publikasi**.
- 2. Pada halaman Publikasi Pengabdian, tekan tombol (Detail) pada kolom Aksi.
- 3. Selanjutnya akan tampil halaman Detail Publikasi Pengabdian Masyarakat. Pada halaman ini dapat pula dilakukan ubah data publikasi dengan menekan tombol **Ubah.**

#### 4.6.4 Menghapus Publikasi Pengabdian Masyarakat

Langkah-langkah untuk menghapus publikasi pengabdian masyarakat :

- 1. Pilih menu **Pengabdian Masyarakat → Publikasi**.
- 2. Pada halaman Publikasi Pengabdian, pilih data yang ingin dihapus datanya dan tekan tombol (Hapus) pada kolom Aksi.
- 3. Tekan tombol Hapus pada Form Hapus Publikasi Pengabdian.
| 🔥 Apakah anda yakin ak   | an menghapus data ini ? |
|--------------------------|-------------------------|
| _                        | Kemba                   |
| Hapus Publikasi Pengabo  | lian                    |
| Judul Pengabdian         | jasa                    |
| Judul Publikasi          | jasa                    |
| Tahun Anggaran           | 2009                    |
| Tanggal Publikasi        | 07-04-2009              |
| Abstraksi                | jasa                    |
| File Abstraksi           | contoh.txt              |
| Tampilkan Abstraksi      | Ya                      |
| Tampilkan File Abstraksi | Ya                      |
|                          | (Hapus) Batal           |

Gambar 50. Hapus Publikasi Pengabdian

# 5. Proses Pengelolaan data Penerbitan

# 5.1 Kumpulan Jurnal Penelitian

Menu ini digunakan oleh user untuk melakukan pengelolaan penerbitan kumpulan jurnal penelitian, seperti : menambah, mengubah, menampilkan dan menghapus data kumpulan jurnal penelitian.

| Per | Penerbitan » Kumpulan Jurnal » Daftar Kumpulan Jurnal |          |                   |            |            |       |  |  |  |
|-----|-------------------------------------------------------|----------|-------------------|------------|------------|-------|--|--|--|
| С   | Cari Kumpulan Jurnal                                  |          |                   |            |            |       |  |  |  |
|     | de Tar                                                |          |                   |            |            |       |  |  |  |
| NO  | KATEGORI                                              |          | JUDUL             |            | TANGGAL    | AKSI  |  |  |  |
| 1   | Kumpulan jurnal                                       | Kumpu    | lan Jurnal Sistem | Penelitian | 16-02-2009 | 1 📩 🗶 |  |  |  |
| 2   | Kumpulan jurnal                                       | Peneliti | ian Sipel UGM     |            | 13-01-2009 | 1     |  |  |  |

Gambar 51. Kumpulan Jurnal Penelitian

## 5.1.1 Menambah Data Kumpulan Jurnal Penelitian

Langkah-langkah untuk menambah data kumpulan jurnal penelitian:

- 1. Pilih menu **Penerbitan → Kumpulan Jurnal.**
- 2. Pada halaman Kumpulan Jurnal Penelitian, tekan tombol Tambah.
- 3. Pada Form Tambah Kumpulan Jurnal isikan data-data yang diminta seperti :
  - Katogori, pilih kategori jurnal yang akan ditambahkan.
    - Judul, isikan judul jurnal yang akan ditambahkan.
    - **Tanggal**, tentukan tanggal jurnal tersebut dibuat
    - Tampilkan Penerbitan, pilih apakah jurnal tersebut akan ditampilkan pada portal atau tidak.
    - Jurnal Terkait, tekan tombol Tambah Jurnal untuk menabahkan jurnal terkait. Kemudian pilih judu

jurnal dan tekan tombol **Simpan**. Untuk menghapus data jurnal terkait tersebut tekan tombol 样 (Hapus) pada kolom Aksi.

• Kemudian tekan tombol Simpan untuk menambahkan data kumpulan jurnal tersebut.

| Penerb | 'enerbitan » Kumpulan Jurnal » Tambah Kumpulan Jurnal |             |                                                                                                    |                   |               |  |  |  |  |  |
|--------|-------------------------------------------------------|-------------|----------------------------------------------------------------------------------------------------|-------------------|---------------|--|--|--|--|--|
| Tamb   | Tambah Kumpulan Jurnal                                |             |                                                                                                    |                   |               |  |  |  |  |  |
| Kateg  | ori                                                   | ScienceTech | v                                                                                                    |                   |               |  |  |  |  |  |
| Judul  | m                                                     | Informatika |                                                                                                    |                   |               |  |  |  |  |  |
| Tangg  | al                                                    | 07 💌 / Ap   | eii 💌 / 2009 💌                                                                                                    |                   |               |  |  |  |  |  |
| Tampi  | lkan Penerbitan                                       | Ya 💌        |                                                                                                    |                   |               |  |  |  |  |  |
| Jurna  | l Terkait (*)                                         |             |                                                                                                    |                   |               |  |  |  |  |  |
|        |                                                       |             |                                                                                                    | (                 | Tambah Jurnal |  |  |  |  |  |
| NO     | JURNAL TERKAJT                                        |             | ABSTRAKSI                                                                                                    | FILE<br>ABSTRAKSI | AKSI          |  |  |  |  |  |
| 1      | Solusi Academica on PT<br>Gamatechno Indonesia        |             | Solva II. koademica<br>untik<br>Pengembangan IT. di Universitas<br>Untuk mengatasi kebuduhan alian teknologi Informasi di dunia pendidikan, PT. Gamatechno<br>menavarkan solusi as ademica, diantaranya.<br>1. gbSan Masuk<br>2. gbAntasi<br>3. gbSustasi<br>4. gbSademic | test.bd           | *             |  |  |  |  |  |
|        |                                                       | Simpan »    | Batal Reset                                                                                                    |                   |               |  |  |  |  |  |

Gambar 52. Form Tambah Kumpulan Jurnal Penelitian

#### 5.1.2 Mengubah Data Kumpulan Jurnal Penelitian

Langkah-langkah untuk mengubah data kumpulan jurnal penelitian:

- 1. Pilih menu **Penerbitan → Kumpulan Jurnal.**
- 2. Pada halaman Kumpulan Jurnal Penelitian, tekan tombol 💋 (Ubah) pada kolom Aksi.
- 3. Ubah data pada Form Ubah Kumpulan Jurnal sesuai dengan kebutuhan, kemudian tekan tombol **Simpan**.

#### 5.1.3 Menampilkan Detail Data Kumpulan Jurnal Penelitian

Langkah-langkah untuk menampilkan detail kumpulan jurnal penelitian:

- 1. Pilih menu **Penerbitan → Kumpulan Jurnal.**
- 2. Pada halaman Kumpulan Jurnal Penelitian, tekan tombol 🧾 (Detail) pada kolom Aksi.
- 3. Selanjutnya akan tampil halaman Detail Kumpulan Jurnal seperti pada gambar dibawah. Pada halaman ini dapat pula dilakukan ubah data jurnal dengan menekan tombol **Ubah.**

| Penerbitan » Kumpulan Jurnal » Detail Kumpulan Jurnal |                        |                                        |                |                                                                                                    |                   |            |  |  |  |  |
|-------------------------------------------------------|------------------------|----------------------------------------|----------------|----------------------------------------------------------------------------------------------------|-------------------|------------|--|--|--|--|
|                                                       |                        |                                        |                |                                                                                                    | Uba               | ah Kembali |  |  |  |  |
| D                                                     | Detail Kumpulan Jurnal |                                        |                |                                                                                                    |                   |            |  |  |  |  |
| Ka                                                    | ategori                |                                        |                |                                                                                                    |                   |            |  |  |  |  |
| Ju                                                    | dul                    | ul Informatika                         |                |                                                                                                    |                   |            |  |  |  |  |
| Ta                                                    | inggal                 |                                        | 07-04-2009     |                                                                                                    |                   |            |  |  |  |  |
| Ta                                                    | mpilka                 | an Penerbitan                          | Tidak          |                                                                                                    |                   |            |  |  |  |  |
| Jı                                                    | irnal 1                | Ferkait                                |                |                                                                                                    |                   |            |  |  |  |  |
|                                                       | NO                     | JL                                     | IDUL           | ABSTRAKSI                                                                                                    | FILE<br>ABSTRAKSI | AKSI       |  |  |  |  |
| 1                                                     |                        | Solusi Academica c<br>Gamatechno Indon | on PT.<br>esia | Solusi Academica<br>untuk<br>Pengembangan IT di Universitas<br>Untuk mengalasi ketuluhan akan teknologi Informasi di dunia pendidikan, PT. Gamatechno<br>menawarkan solusi academica, diantaranya :<br>1. giUjian Masuk<br>2. giAdmisi<br>3. giPustaka<br>4. giAkademik | test.bd           |            |  |  |  |  |

Gambar 53. Detail Kumpulan Jurnal Penelitian

4. Selain itu pada halaman detail jurnal terkait tersebut dapat pula melihat detail Jurnal Terkait dengan menekan tombol (Detail) pada kolom Aksi.

| Penerbitan » Ku  | mpulan Jurnal » Detail Jurnal Terkait                                                                                                    |
|------------------|----------------------------------------------------------------------------------------------------|
|                  | Kembal                                                                                                    |
| Detail Jurnal Te | rkait                                                                                                    |
| Kategori         | Kumpulan jumal                                                                                                    |
| Abstraksi        | Solusi Academica<br>untuk<br>Pengembangan IT di Universitas<br>Untuk mengatasi kebutuhan akan teknologi Informasi di dunia pendidikan, PT. Gamatechno menawarkan solusi academica, diantaranya :<br>1. gtUjian Masuk<br>2. gtAdmisi<br>3. gtPustaka<br>4. gtAkademik |
| File Abstraksi   | test.txt                                                                                                    |

Gambar 54. Detail Jurnal Terkait

## 5.1.4 Menghapus Data Kumpulan Jurnal Penelitian

Langkah-langkah untuk menghapus data kumpulan jurnal penelitian:

- 1. Pilih menu **Penerbitan → Kumpulan Jurnal.**
- 2. Pada halaman Kumpulan Jurnal Penelitian, pilih data yang ingin dihapus datanya dan tekan tombol (Hapus) pada kolom Aksi.
- 3. Tekan tombol **Hapus** pada Form Hapus Kumpulan Jurnal.

| Penerbitan » Kumpulan Jurnal » Hapus Kumpulan Jurnal |                                 |                   |                                                                                                    |               |           |  |  |  |
|------------------------------------------------------|---------------------------------|-------------------|----------------------------------------------------------------------------------------------------|---------------|-----------|--|--|--|
| 🚹 Apakah anda yakin akan menghapus data ini ?        |                                 |                   |                                                                                                    |               |           |  |  |  |
|                                                      |                                 |                   |                                                                                                    |               | Kembali   |  |  |  |
| Hapus I                                              | Kumpulan Jurnal                 |                   |                                                                                                    |               |           |  |  |  |
| Kategor                                              | i                               | ScienceTech       |                                                                                                    |               |           |  |  |  |
| Judul                                                |                                 | Informatika       |                                                                                                    |               |           |  |  |  |
| Tanggal                                              | Fanggal 07-04-2009              |                   |                                                                                                    |               |           |  |  |  |
| Tampilk                                              | Tampilkan Penerbitan Tidak      |                   |                                                                                                    |               |           |  |  |  |
| Jurnal                                               | Terkait                         |                   |                                                                                                    |               |           |  |  |  |
| NO                                                   |                                 | JUDUL             | ABSTRAKSI                                                                                                    | FILI<br>ABSTR | E<br>AKSI |  |  |  |
| 1                                                    | Solusi Academica (<br>Indonesia | on PT. Gamatechno | Sohrsi Academica<br>untuk<br>Pengembangan IT di Universitas<br>Untuk mengatasi kebutuhan akan teknologi Informasi di dunia pendidikan, PT. Gamatechno menawarkan<br>solusi saademica, diantaranya:<br>1. gtUjian Masuk<br>2. gtAdmisi<br>3. gtPustaka<br>4. gtVkademik | test.bd       |           |  |  |  |
|                                                      | Hapus Batal                     |                   |                                                                                                    |               |           |  |  |  |

Gambar 55. Hapus Kumpulan Jurnal

## 5.2 Kumpulan Kegiatan Pengabdian

Menu ini digunakan oleh user untuk melakukan pengelolaan penerbitan kumpulan jurnal pengabdian, seperti : menambah, mengubah, menampilkan dan menghapus data kumpulan jurnal pengabdian.

| Penerbitan » Kumpulan Kegiatan Pengabdian » Daftar Kumpulan Jurnal |                 |                      |            |          |  |  |  |
|--------------------------------------------------------------------|-----------------|----------------------|------------|----------|--|--|--|
| Cari Kumpulan Jumal                                                |                 |                      |            |          |  |  |  |
|                                                                    |                 |                      |            | 👍 Tambah |  |  |  |
| NO                                                                 | KATEGORI        | JUDUL                | TANGGAL    | AKSI     |  |  |  |
| 1                                                                  | Prosiding       | sosial               | 31-03-2009 | 1        |  |  |  |
| 2                                                                  | Kumpulan jurnal | Kumpulan Jurnal Jasa | 25-03-2009 | 🥒 📩 🗱    |  |  |  |

Gambar 56. Kumpulan Jurnal Pengabdian

## 5.2.1 Menambah Data Kumpulan Jurnal Pengabdian

Langkah-langkah untuk menambah data kumpulan jurnal pengabdian :

- 1. Pilih menu **Penerbitan → Kumpulan Kegiatan Pengabdian.**
- 2. Pada halaman Kumpulan Jurnal Pengabdian, tekan tombol Tambah.
- 3. Pada Form Tambah Kumpulan Jurnal isikan data-data yang diminta seperti :
  - Katogori, pilih kategori jurnal yang akan ditambahkan.
  - Judul, isikan judul jurnal yang akan ditambahkan.
  - Tanggal, tentukan tanggal jurnal tersebut dibuat
  - Tampilkan Penerbitan, pilih apakah jurnal tersebut akan ditampilkan pada portal atau tidak.
  - Jurnal Terkait, tekan tombol Tambah Jurnal untuk menabahkan jurnal terkait. Kemudian pilih judul jurnal dan tekan tombol Simpan. Untuk menghapus data jurnal terkait tersebut tekan tombol

(Hapus) pada kolom Aksi.

• Kemudian tekan tombol Simpan untuk menambahkan data kumpulan jurnal tersebut.

| Penerbitan » Kumpulan Kegiatan Pengabdian » Tambah Kumpulan Jurnal |                                                                             |                               |  |  |  |  |  |  |
|--------------------------------------------------------------------|-----------------------------------------------------------------------------|-------------------------------|--|--|--|--|--|--|
| Tambah Kumpulan Jurnal                                             |                                                                             |                               |  |  |  |  |  |  |
| Kateg                                                              | ori                                                                         | Prosiding                     |  |  |  |  |  |  |
| Judul                                                              | (*)                                                                         | Jasa                          |  |  |  |  |  |  |
| Tangg                                                              | Tanggal 07 💌 / April 💌 / 2009 💌                                             |                               |  |  |  |  |  |  |
| Tampi                                                              | lkan Penerbitan                                                             | Ya 💌                          |  |  |  |  |  |  |
| Jurna                                                              | ll Terkait (*)                                                              |                               |  |  |  |  |  |  |
|                                                                    | Tambah Jurnal                                                               |                               |  |  |  |  |  |  |
| NO                                                                 | JURNAL TERKAIT                                                              | ABSTRAKSI FILE ABSTRAKSI AKSI |  |  |  |  |  |  |
| 1                                                                  | 1 Kegiatan Pengabdian Jasa Ini merupakan kegiatan pengabdian jasa test.bt 😧 |                               |  |  |  |  |  |  |
| Simpan » Batal Reset                                               |                                                                             |                               |  |  |  |  |  |  |

Gambar 57. Form Tambah Kumpulan Jurnal Pengabdian

## 5.2.2 Mengubah Data Kumpulan Jurnal Pengabdian

Langkah-langkah untuk mengubah data kumpulan jurnal pengabdian :

- 1. Pilih menu **Penerbitan → Kumpulan Kegiatan Pengabdia**n.
- 2. Pada halaman Kumpulan Jurnal Pengabdian, tekan tombol 💋 (Ubah) pada kolom Aksi.
- 3. Ubah data-data pada Form Ubah Kumpulan Jurnal sesuai dengan kebutuhan, kemudian tekan tombol **Simpan**.

#### 5.2.3 Menampilkan Detail Kumpulan Jurnal Pengabdian

Langkah-langkah untuk menampilkan detail kumpulan jurnal pengabdian :

- 1. Pilih menu **Penerbitan → Kumpulan Kegiatan Pengabdia**<u>n.</u>
- 2. Pada halaman Kumpulan Jurnal Pengabdian, tekan tombol 🛄 (Detail) pada kolom Aksi.
- 3. Selanjutnya akan tampil halaman Detail Kumpulan Jurnal seperti pada gambar dibawah. Pada halaman ini dapat pula dilakukan ubah data jurnal dengan menekan tombol **Ubah.**

|                        |                          |          |                                        | <u></u>        |         |  |
|------------------------|--------------------------|----------|----------------------------------------|----------------|---------|--|
|                        |                          |          |                                        |                | an Kemb |  |
| Detail Kumpulan Jurnal |                          |          |                                        |                |         |  |
| Kategor                | ri                       | Prosidin | 3                                      |                |         |  |
| Judul Jasa             |                          | Jasa     | Jasa                                   |                |         |  |
| Tanggal                |                          | 07-04-20 | 09                                     |                |         |  |
| Tampilk                | an Penerbitan            | Ya       |                                        |                |         |  |
| Jurnal                 | Terkait                  |          |                                        |                |         |  |
| NO                     | JUDUI                    | _        | ABSTRAKSI                              | FILE ABSTRAKSI | AKSI    |  |
| 1                      | Kegiatan Pengabdian Jasa |          | Ini merupakan kegiatan pengabdian jasa | test.txt       |         |  |

Gambar 58. Detail Kumpulan Jurnal Pengabdian

Selain itu pada halaman detail jurnal terkait tersebut dapat pula melihat detail Jurnal Terkait dengan 4. menekan tombol (Detail) pada kolom Aksi.

| Penerbitan » Kumpulan Kegiatan Pengabdian » Daftar Jurnal Terkait |                                        |         |  |  |  |  |  |
|-------------------------------------------------------------------|----------------------------------------|---------|--|--|--|--|--|
|                                                                   |                                        | Kembali |  |  |  |  |  |
| Detail Jurnal Terkait                                             |                                        |         |  |  |  |  |  |
| Kategori                                                          | Kumpulan jumal                         |         |  |  |  |  |  |
| Abstraksi                                                         | Ini merupakan kegiatan pengabdian jasa |         |  |  |  |  |  |
| File Abstraksi                                                    | test.txt                               |         |  |  |  |  |  |

Gambar 59. Detail Jurnal Terkait

#### Menghapus Kumpulan Jurnal Pengabdian 5.2.4

Langkah-langkah untuk menghapus kumpulan jurnal pengabdian:

- Pilih menu Penerbitan → Kumpulan Kegiatan Pengabdian. 1.
- Pada halaman Kumpulan Jurnal Pengabdian, pilih data yang ingin dihapus datanya dan tekan tombol 2. \*

(Hapus) pada kolom Aksi.

3. Tekan tombol Hapus pada Form Hapus Kumpulan Jurnal.

| 🚺 Apakah anda yakin akan menghapus data ini ? |                 |           |                                        |                |        |  |  |
|-----------------------------------------------|-----------------|-----------|----------------------------------------|----------------|--------|--|--|
|                                               |                 |           |                                        |                | Kemba  |  |  |
| Hapus                                         | Kumpulan Jurnal |           |                                        |                |        |  |  |
| Kategor                                       | i               | Prosidin  | g                                      |                |        |  |  |
| Judul                                         |                 | Jasa      | Jasa                                   |                |        |  |  |
| Tanggal                                       |                 | 07-04-20  | 07-04-2009                             |                |        |  |  |
| Tampilk                                       | an Penerbitan   | Ya        |                                        |                |        |  |  |
| Jurnal                                        | Terkait         |           |                                        |                |        |  |  |
| NO                                            | JUDUL           |           | ABSTRAKSI                              | FILE ABSTRAKSI | AKSI   |  |  |
| 1 Kegiatan Pengabdian Jasa                    |                 | lian Jasa | Ini merupakan kegiatan pengabdian jasa | test.txt       | Detail |  |  |
| (Hapus) Batal                                 |                 |           |                                        |                |        |  |  |

Gambar 60. Hapus Kumpulan Jurnal

# 5.3 Jurnal Penelitian

Menu ini digunakan oleh user untuk melakukan pengelolaan penerbitan jurnal penelitian, seperti : menambah, mengubah, menampilkan dan menghapus data jurnal penelitian.

| Pen | Penerbitan » Jurnal » Daftar Jurnal |     |                     |          |     |          |  |  |
|-----|-------------------------------------|-----|---------------------|----------|-----|----------|--|--|
| Ca  | ari Jumal                           |     |                     | Cari »   |     |          |  |  |
|     |                                     |     |                     |          |     | 📥 Tambah |  |  |
| NO  | JUL                                 | DUL | NAMA PENELITI       | / PENGAR | ANG | AKSI     |  |  |
| 1   | Penelitian Sipe                     | IGT | Zaenal Arifin(1111) |          |     | 1        |  |  |

Gambar 61. Jurnal Penelitian

## 5.3.1 Menambah Data Jurnal Penelitian

Langkah-langkah untuk menambah data jurnal penelitian :

- 1. Pilih menu **Penerbitan → Jurnal.**
- 2. Pada halaman Jurnal Penelitian, tekan tombol **Tambah**.
- 1. Pada Form Tambah Jurnal, isikan data-data yang diminta seperti :
  - Judul, isikan judul baru atau pilih judul yang telah tersimpan dengan cara menekan tombol **Cari** Pengabdian. Pilih judul pengabdian yang diinginkan, kemudian tekan tombol **Simpan**.
  - **Pelaksana/pengarang**, tambahkan nama pelaksana/pengarang seperti NIM dan Nama pada field yang tersedia kemudian tekan tombol **Tambah**. Untuk menghapus data pelaksana/pengarang dari

daftar tekan tombol 🗱 (Hapus) pada kolom Aksi.

- Abstraksi, isikan abstraksi dari jurnal yang akan ditambahkan tersebut.
- File Abstrakasi, bila ada file yang ingin disertakan pada jurnal yang ditambahkan tekan tombol Browse untuk menabahkan file.
- Tanggal Penerbitan, tentukan tanggal penerbitan jurnal tersebut dibuat
- Tampilkan Penerbitan, pilih apakah jurnal tersebut akan ditampilkan pada portal atau tidak.
- Kemudian tekan tombol Simpan untuk menambahkan data kumpulan jurnal tersebut.

| Penerbitan » Jurnal » Ta | mbah Jur                                                                                                    | nal                                                |                                                    |          |                 |
|--------------------------|----------------------------------------------------------------------------------------------------|----------------------------------------------------|----------------------------------------------------|----------|-----------------|
| Tambah Jurnal            |                                                                                                    |                                                    |                                                    |          |                 |
| Judul (*)                | Solusi Ac                                                                                                    | <u>ademica</u> on PT. <u>C</u>                     | a <u>matechno</u> Indonesia                        |          | Cari Penelitian |
| Peneliti / Pengarang (*) | NIP<br>Nama                                                                                                    | Tambah                                             |                                                    |          |                 |
|                          | NIP                                                                                                    |                                                    | NAMA                                               |          | AKSI            |
|                          | 4700255                                                                                                    | 22                                                 | Drs. Zainul St. Zai, M. Pd                         |          | ۲               |
| Abstraksi (*)            | B <i>I</i><br>i≡ i≡<br>— ⊘[                                                                                                    | Ū ABC   ≡ ≡<br>  ≡ ≢ = 0<br>  ≡ 1 = 0<br>  = 1 = 0 | = ■   Styles<br>■   ∞ 炎 ① 登 ダ @<br>2 Fort family F | Format 💌 |                 |
|                          | Solusi Academica<br>untuk<br>Pengembangan IT di Universitas<br>Untuk mengatasi kebutuhan akan teknologi Informasi di dunia pendidikan, PT.<br>Gamatechno menawarkan solusi academica, diantaranya :<br>1. gtUjian Masuk |                                                    |                                                    |          |                 |
|                          | Path:                                                                                                    |                                                    |                                                    |          | 1.              |
| File Abstraksi           |                                                                                                    |                                                    | Browse                                             |          |                 |
| Tanggal Publikasi        | 07 💌 /                                                                                                    | April                                              | / 2009 💌                                           |          |                 |
| Tampilkan Penerbitan     | Ya 💌                                                                                                    | ]                                                  |                                                    |          |                 |
|                          | Simpa                                                                                                    | n » Batal                                          | Reset                                              |          |                 |

Gambar 62. Form Tambah Jurnal

## 5.3.2 Mengubah Data Jurnal Penelitian

Langkah-langkah untuk mengubah data jurnal penelitian :

- 1. Pilih menu **Penerbitan → Jurnal.**
- 2. Pada halaman Jurnal Penelitian, tekan tombol (Ubah) pada kolom Aksi.
- 3. Ubah data pada Form Ubah Jurnal sesuai dengan kebutuhan, kemudian tekan tombol Simpan.

## 5.3.3 Menampilkan Detail Data Jurnal Penelitian

Langkah-langkah untuk menampilkan detail jurnal penelitian :

- 1. Pilih menu **Penerbitan → Kumpulan Jurnal.**
- 2. Pada halaman Jurnal Penelitian, tekan tombol 🖆 (Detail) pada kolom Aksi.
- 3. Selanjutnya akan tampil halaman Detail Jurnal. Pada halaman ini dapat pula dilakukan ubah data jurnal dengan menekan tombol **Ubah.**

## 5.3.4 Menghapus Data Jurnal Penelitian

Langkah-langkah untuk menghapus data jurnal penelitian :

- 1. Pilih menu **Penerbitan → Jurnal.**
- 2. Pada halaman Jurnal Penelitian, pilih data yang ingin dihapus datanya dan tekan tombol (Hapus) pada kolom **Aksi**.
- 3. Tekan tombol Hapus pada Form Hapus Jurnal.

| Penerbitan » Jurnal  | » Hapus Jurnal |           |                  |
|----------------------|----------------|-----------|------------------|
|                      |                |           | 🥖 Ubah 🛛 Kembali |
| Hapus Jurnal         |                |           |                  |
| Judul                | Informatik     |           |                  |
| Peneliti / Pengarang | NIP            | Nama      |                  |
|                      | 0195           | Astikirna |                  |
| Jurnal Abstraksi     | informasi      |           |                  |
| File Abstraksi       | contoh.txt     |           |                  |
|                      | Hapus Batal    |           |                  |

Gambar 63. Hapus Jurnal Penelitian

# 5.4 Kegiatan Pengabdian

Menu ini digunakan oleh user untuk melakukan pengelolaan penerbitan jurnal pengabdian, seperti : menambah, mengubah, menampilkan dan menghapus data jurnal pengabdian.

| Per | <sup>2</sup> enerbitan » Kegiatan Pengabdian » Daftar Jurnal |            |                                                      |          |          |  |  |  |
|-----|--------------------------------------------------------------|------------|------------------------------------------------------|----------|----------|--|--|--|
| С   | ari Jurnal                                                   |            | Car                                                  | i »      |          |  |  |  |
|     |                                                              |            |                                                      |          | 👍 Tambah |  |  |  |
| NO  | JUD                                                          | UL         | NAMA PELAKS                                          | ANA      | AKSI     |  |  |  |
| 1   | Kegiatan Pengat                                              | )dian Jasa | Drs. Zainul St. Zai, M. Pd(47<br>Zaenal Arifin(1111) | 0025522) | 1 🚔 🗱    |  |  |  |

Gambar 64. Jurnal Pengabdian

## 5.4.1 Menambah Jurnal Pengabdian

Langkah-langkah untuk menambah jurnal pengabdian:

- 1. Pilih menu **Penerbitan → Kegiatan Pengabdian.**
- 2. Pada halaman Jurnal Pengabdian, tekan tombol **Tambah**.
- 3. Pada Form Tambah Jurnal, isikan data-data yang diminta seperti :
  - Judul, isikan judul baru atau pilih judul yang telah tersimpan dengan cara menekan tombol **Cari** Pengabdian. Pilih judul pengabdian yang diinginkan, kemudian tekan tombol **Simpan**.
  - **Pelaksana/pengarang**, tambahkan nama pelaksana/pengarang seperti NIM dan Nama pada field yang tersedia kemudian tekan tombol **Tambah**. Untuk menghapus data pelaksana/pengarang dari

daftar tekan tombol 🕌 (Hapus) pada kolom Aksi.

- Abstraksi, isikan abstraksi dari jurnal yang akan ditambahkan tersebut.
- File Abstrakasi, bila ada file yang ingin disertakan pada jurnal yang ditambahkan tekan tombol Browse untuk menabahkan file.
- Tanggal Penerbitan, tentukan tanggal penerbitan jurnal tersebut dibuat
- Tampilkan Penerbitan, pilih apakah jurnal tersebut akan ditampilkan pada portal atau tidak.
- Kemudian tekan tombol Simpan untuk menambahkan data kumpulan jurnal tersebut.

| Penerbitan » Kegiatan P | engabdia                 | an » Tambah J                                                                  | urnal                      |   |                 |
|-------------------------|--------------------------|--------------------------------------------------------------------------------|----------------------------|---|-----------------|
| Tambah Jurnal           |                          |                                                                                |                            |   |                 |
| Judul (*)               | jasa                     |                                                                                |                            | ( | Cari Pengabdian |
| Pelaksana/pengarang (*) | NIP                      | 0195                                                                           |                            |   |                 |
|                         | Nama                     | Astikirna                                                                      |                            |   |                 |
|                         |                          | Tambah                                                                         |                            |   |                 |
|                         | NIP                      |                                                                                | NAMA                       |   | AKSI            |
|                         | 4700255                  | 522                                                                            | Drs. Zainul St. Zai, M. Pd |   | (*)             |
|                         | 0195                     |                                                                                | Astikirna                  |   | *               |
| Abstraksi (*)           | B <i>I</i><br> ∃  ⊒<br>⊘ | B I U ASC I ■ ■ ■   Styles ▼ Format ▼<br>□ □ □ □ □ □ □ □ □ □ □ □ □ □ □ □ □ □ □ |                            |   |                 |
|                         | jasa                     |                                                                                |                            |   |                 |
|                         | Path:                    |                                                                                |                            |   | li.             |
| File Abstraksi          |                          |                                                                                | Browse                     |   |                 |
| Tanggal Penerbitan      | 07 💌 /                   | April                                                                          | / 2009 💌                   |   |                 |
| Tampilkan Penerbitan    | Ya 💌                     |                                                                                |                            |   |                 |
|                         | Simp                     | an » Batal                                                                     | Reset                      |   |                 |

Gambar 65. Form Tambah Jurnal

#### 5.4.2 Mengubah Jurnal Pengabdian

Langkah-langkah untuk mengubah jurnal pengabdian :

- Pilih menu Penerbitan → Kegiatan Pengabdian. 1.
- Pada halaman Jurnal Pengabdian, tekan tombol 🦊 (Ubah) pada kolom Aksi. 2.
- Ubah data-data pada Form Ubah Jurnal sesuai dengan kebutuhan, kemudian tekan tombol Simpan. 3.

#### 5.4.3 Menampilkan Detail Jurnal Pengabdian

Langkah-langkah untuk menampilkan detail jurnal pengabdian :

- 1. Pilih menu **Penerbitan → Kegiatan Pengabdian.**
- 2. Pada halaman Jurnal Pengabdian, tekan tombol (Detail) pada kolom Aksi.
- Selanjutnya akan tampil halaman Detail Jurnal. Pada halaman ini dapat pula dilakukan ubah data jurnal 3. dengan menekan tombol Ubah.

#### 5.4.4 **Menghapus Jurnal Pengabdian**

Langkah-langkah untuk menghapus jurnal pengabdian :

- Pilih menu Penerbitan -> Kegiatan Pengabdian. 1.
- 2. Pada halaman Jurnal Pengabdian, pilih data yang ingin dihapus datanya dan tekan tombol (Hapus) pada kolom Aksi.
- 3. Tekan tombol Hapus pada Form Hapus Jurnal.

| <sup>5</sup> enerbitan » Kegiatan Pengabdian » Hapus Jurnal |                      |                            |         |  |  |  |
|-------------------------------------------------------------|----------------------|----------------------------|---------|--|--|--|
| 🔔 Apakah anda y                                             | /akin akan menghapus | s data ini ?               |         |  |  |  |
|                                                             |                      |                            | Kembali |  |  |  |
| Hapus Jurnal                                                |                      |                            |         |  |  |  |
| Judul                                                       | Jurnal Baru          |                            |         |  |  |  |
| Peneliti                                                    | NIP                  | Nama                       |         |  |  |  |
|                                                             | 470025522            | Drs. Zainul St. Zai, M. Pd |         |  |  |  |
| Jurnal Abstraksi                                            | jasa                 |                            |         |  |  |  |
| File Abstraksi                                              |                      |                            |         |  |  |  |
|                                                             | Hapus Batal          |                            |         |  |  |  |

Gambar 66. Hapus Jurnal Pengabdian

## 5.5 Penerbitan Non Jurnal Penelitian

Menu ini digunakan oleh user untuk melakukan pengelolaan penerbitan non jurnal penelitian, seperti : menambah, mengubah, menampilkan dan menghapus data non jurnal penelitian.

| Penerbitan » Non Jurnal » Daftar Non Jurnal |               |    |       |        |          |  |  |
|---------------------------------------------|---------------|----|-------|--------|----------|--|--|
| Cari Non J                                  | lumal         |    |       | Cari » |          |  |  |
|                                             |               |    |       |        | 🚽 Tambah |  |  |
| NO                                          |               |    | JUDUL |        | AKSI     |  |  |
| 1                                           | Penelitian SI | PM |       |        | 1 🖆 🗱    |  |  |

Gambar 67. Non Jurnal Penelitian

## 5.5.1 Menambah Data Non Jurnal Penelitian

Langkah-langkah untuk menambah data non jurnal penelitian :

- 1. Pilih menu **Penerbitan → Penerbitan Non Jurnal.**
- 2. Pada halaman Non Jurnal Penelitian, tekan tombol Tambah.
- 3. Pada Form Tambah Non Jurnal isikan data-data yang diminta seperti :
  - Jenis, tentukan jenis non jurnal yang akan ditambahkan
  - Judul, isikan nama judul dari non jurnal yang dibuat.
  - Tanggal, tentukan tanggal pembuatan non jurnal tersebut.
  - **Tipe Laporan**, dalam bentuk apa data non jurnal tersebut didokumentasikan.
  - Pembiayaan, tentukan instansi yang membiayai pembuatan non jurnal tersebut.
  - ISBN, masukkan nomor ISBN yang telah terdaftar.
  - Jumlah Halaman, masukkan berapa banyak jumlah halaman dari non jurnal yang dibuat.
  - Jumlah Edisi, berapa banyak jumlah edisi pada pembuat non jurnal tersebut.
  - File Penerbitan, bila ada file yang ingin disertakan pada non jurnal yang ditambahkan tekan tombol **Browse** untuk menabahkan file.
  - **Tampilkan File Penerbitan**, pilih apakah file non jurnal tersebut akan ditampilkan pada portal atau tidak.
  - Tampilkan Penerbitan, pilih apakah non jurnal tersebut akan ditampilkan pada portal atau tidak.
  - Kemudian tekan tombol Simpan untuk menambahkan data kumpulan jurnal tersebut.

| Penerbitan » Non Jurnal   | Penerbitan » Non Jurnal » Tambah Non Jurnal  |  |  |  |  |  |
|---------------------------|----------------------------------------------|--|--|--|--|--|
| Tambah Non Jurnal         |                                              |  |  |  |  |  |
| Jenis                     | Buku Karya Asli                              |  |  |  |  |  |
| Judul (*)                 | Sain Menejemen                               |  |  |  |  |  |
|                           |                                              |  |  |  |  |  |
| Tanggal                   | 07 💌 / April 💌 / 2009 💌                      |  |  |  |  |  |
| Tipe Laporan              | Jurnal                                       |  |  |  |  |  |
| Pembiayaan                | PT. Gudang Garam                             |  |  |  |  |  |
| ISBN                      | 1234                                         |  |  |  |  |  |
| Jumlah Halaman            | 210                                          |  |  |  |  |  |
| Jumlah Edisi              | 2                                            |  |  |  |  |  |
| File Penerbitan           | C:\Documents and Settings\astik\Deskt Browse |  |  |  |  |  |
| Tampilkan File Penerbitan | Ya 💌                                         |  |  |  |  |  |
| Tampilkan Penerbitan      | Ya                                           |  |  |  |  |  |
|                           | Simpan » Batal Reset                         |  |  |  |  |  |

Gambar 68. Form Tambah Non Jurnal Penelitian

## 5.5.2 Mengubah Data Non Jurnal Penelitian

Langkah-langkah untuk mengubah data non jurnal penelitian:

- 1. Pilih menu **Penerbitan → Penerbitan Non Jurnal.**
- 2. Pada halaman Non Jurnal Penelitian, tekan tombol 💋 (Ubah) pada kolom Aksi.
- 3. Ubah data pada Form Ubah Non Jurnal sesuai dengan kebutuhan, kemudian tekan tombol Simpan.

## 5.5.3 Menampilkan Detail Data Non Jurnal Penelitian

Langkah-langkah untuk menampilkan detail non jurnal penelitian:

- 1. Pilih menu **Penerbitan → Penerbitan Non Jurnal.**
- 2. Pada halaman Non Jurnal Penelitian, tekan tombol (Detail) pada kolom Aksi.
- 3. Selanjutnya akan tampil halaman Detail Non Jurnal. Pada halaman ini dapat pula dilakukan ubah data non jurnal dengan menekan tombol **Ubah.**

#### 5.5.4 Menghapus Data Non Jurnal Penelitian

Langkah-langkah untuk menghapus data non jurnal penelitian :

- 1. Pilih menu **Penerbitan → Penerbitan Non Jurnal.**
- 2. Pada halaman Non Jurnal Penelitian, pilih data yang ingin dihapus datanya dan tekan tombol (Hapus) pada kolom Aksi.
- 3. Tekan tombol Hapus pada Form Hapus Non Jurnal.

| Apakah anda yakin akan menghapus data ini ? |                  |                 |  |  |  |
|---------------------------------------------|------------------|-----------------|--|--|--|
| _                                           |                  | 🥒 Ubah 🛛 Kembal |  |  |  |
| Hapus Non Jurnal                            |                  |                 |  |  |  |
| Jenis                                       | Buku Karya Asli  |                 |  |  |  |
| Judul                                       | Sain Menejemen   |                 |  |  |  |
| Tanggal                                     | 07-04-2009       |                 |  |  |  |
| Tipe Laporan                                | Jumal            |                 |  |  |  |
| Pembiyaan                                   | PT. Gudang Garam |                 |  |  |  |
| ISBN                                        | 1234             |                 |  |  |  |
| Jumlah Hal                                  | 210              |                 |  |  |  |
| Jumlah Edisi                                | 2                |                 |  |  |  |
| File Penerbitan                             | contoh.txt       |                 |  |  |  |
| Tampilkan File<br>Penerbitan                | Ya               |                 |  |  |  |
| Tampilkan<br>Penerbitan                     | Ya               |                 |  |  |  |
|                                             | Hapus Batal      |                 |  |  |  |

Gambar 69. Hapus Non Jurnal Penelitian

# 5.6 Penerbitan Non Kegiatan Pengabdian

Menu ini digunakan oleh user untuk melakukan pengelolaan penerbitan non jurnal pengabdian, seperti : menambah, mengubah, menampilkan dan menghapus data non jurnal pengabdian.

| Pen | Penerbitan » Non Kegiatan Pengabdian » Daftar Non Jurnal |                           |        |          |  |  |  |  |
|-----|----------------------------------------------------------|---------------------------|--------|----------|--|--|--|--|
| Ca  | ari Non Jurnal                                           |                           | Cari » |          |  |  |  |  |
|     |                                                          |                           |        | 👍 Tambah |  |  |  |  |
| NO  |                                                          | JUDUL                     |        | AKSI     |  |  |  |  |
| 1   | Desain Sistem Inforr                                     | nasi Akuntansi Persediaan |        | 1 📩 💥    |  |  |  |  |
| 2   | Sistem Informasi We                                      | eb Apotik                 |        | 1 📩 🗱    |  |  |  |  |

Gambar 70. Non Jurnal Pengabdian

#### 5.6.1 Menambah Data Non Jurnal Pengabdian

Langkah-langkah untuk menambah data non jurnal pengabdian :

- 1. Pilih menu **Penerbitan → Penerbitan Non Kegiatan Pengabdian.**
- 2. Pada halaman Non Jurnal Pengabdian, tekan tombol Tambah.
- 3. Pada Form Tambah Non Jurnal isikan data-data yang diminta seperti :
  - Jenis, tentukan jenis non jurnal yang akan ditambahkan
    - Judul, isikan nama judul dari non jurnal yang dibuat.
    - **Tanggal**, tentukan tanggal pembuatan non jurnal tersebut.
    - Tipe Laporan, dalam bentuk apa data non jurnal tersebut didokumentasikan.
    - Pembiayaan, tentukan instansi yang membiayai pembuatan non jurnal tersebut.
    - ISBN, masukkan nomor ISBN yang telah terdaftar.
    - Jumlah Halaman, masukkan berapa banyak jumlah halaman dari non jurnal yang dibuat.
    - Jumlah Edisi, berapa banyak jumlah edisi pada pembuat non jurnal tersebut.

- File Penerbitan, bila ada file yang ingin disertakan pada non jurnal yang ditambahkan tekan tombol Browse untuk menabahkan file.
- **Tampilkan File Penerbitan**, pilih apakah file non jurnal tersebut akan ditampilkan pada portal atau tidak.
- Tampilkan Penerbitan, pilih apakah non jurnal tersebut akan ditampilkan pada portal atau tidak.
- Kemudian tekan tombol **Simpan** untuk menambahkan data kumpulan jurnal tersebut.

| Penerbitan » Non Kegiat   | an Pengabdian » Tambah Non Jurnal            |
|---------------------------|----------------------------------------------|
| Tambah Non Jurnal         |                                              |
| Jenis                     | Buku Karya Asli 💌                            |
| Judul (*)                 | Robotika                                     |
| Tanggal                   | 07 💌 / April 💌 / 2009 💌                      |
| Tipe Laporan              | Buku                                         |
| Pembiayaan                | DIPA                                         |
| ISBN                      | 4567                                         |
| Jumlah Halaman            | 105                                          |
| Jumlah Edisi              | 1                                            |
| File Penerbitan           | C:\Documents and Settings\astik\Deskt Browse |
| Tampilkan File Penerbitan | Ya                                           |
| Tampilkan Penerbitan      | Ya 💌                                         |
|                           | Simpan » Batal Reset                         |

Gambar 71. Form Tambah Non Jurnal Pengabdian

## 5.6.2 Mengubah Data Non Jurnal Pengabdian

Langkah-langkah untuk mengubah data non jurnal pengabdian :

- 1. Pilih menu **Penerbitan → Penerbitan Non Kegiatan <u>Pen</u>gabdian.**
- 2. Pada halaman Non Jurnal Pengabdian, tekan tombol (Ubah) pada kolom Aksi.
- 3. Ubah data-data pada Form Ubah Non Jurnal sesuai dengan kebutuhan, kemudian tekan tombol **Simpan**.

#### 5.6.3 Menampilkan Detail Non Jurnal Pengabdian

Langkah-langkah untuk menampilkan detail non jurnal pengabdian :

- 1. Pilih menu Penerbitan → Kumpulan Kegiatan Pengabdian.
- 2. Pada halaman Non Jurnal Pengabdian, tekan tombol 🗾 (Detail) pada kolom Aksi.
- 3. Selanjutnya akan tampil halaman Detail Non Jurnal. Pada halaman ini dapat pula dilakukan ubah data non jurnal dengan menekan tombol **Ubah.**

#### 5.6.4 Menghapus Non Jurnal Pengabdian

Langkah-langkah untuk menghapus non jurnal pengabdian:

- 1. Pilih menu **Penerbitan → Penerbitan Non Kegiatan Pengabdian.**
- 2. Pada halaman Non Jurnal Pengabdian, pilih data yang ingin dihapus datanya dan tekan tombol (Hapus) pada kolom Aksi.
- 3. Tekan tombol **Hapus** pada Form Hapus Non Jurnal.

| 🔔 Apakah anda                | yakin akan menghapus data ini ? |      |
|------------------------------|---------------------------------|------|
|                              |                                 | Kemb |
| Hapus Non Jurnal             |                                 |      |
| Jenis                        | Buku Karya Asli                 |      |
| Judul                        | Robotika                        |      |
| Tanggal                      | 07-04-2009                      |      |
| Tipe Laporan                 | Buku                            |      |
| Pembiyaan                    | DIPA                            |      |
| ISBN                         | 4567                            |      |
| Jumlah Hal                   | 105                             |      |
| Jumlah Edisi                 | 1                               |      |
| File Penerbitan              | contoh.txt                      |      |
| Tampilkan File<br>Penerbitan | Ya                              |      |
| Tampilkan<br>Penerbitan      | Ya                              |      |

Gambar 72. Hapus Non Jurnal Pengabdian

# 6. Proses Pengelolaan data Pelatihan dan Pengkajian

## 6.1 Pelatihan dan Workshop Penelitian

Menu ini digunakan oleh user untuk mengelola manajemen pelatihan, lokakarya, semiloka dan workshop, seperti : menambah, menggubah, menampilkan detail dan menghapus data pelatihan dan workshop penelitian.

| Pelatihan dan Workshop » Pelatihan dan Workshop » Daftar Pelatihan dan Workshop |                 |                 |          |  |  |  |  |
|---------------------------------------------------------------------------------|-----------------|-----------------|----------|--|--|--|--|
| Cari Pelatihan Berdasarkan Tema/Judul Cari »                                    |                 |                 |          |  |  |  |  |
|                                                                                 |                 |                 | 👍 Tambah |  |  |  |  |
| NO                                                                              | TEMA            | TANGGAL         | AKSI     |  |  |  |  |
| 1                                                                               | Lokakarya SIPPM | 27 Januari 2009 | 1 🔹 🗱    |  |  |  |  |

Gambar 73. Pengelolaan Data Pelatihan dan Workshop

#### 6.1.1 Menambah Data Pelatihan dan Workshop Penelitian

Langkah-langkah untuk menambah data pelatihan dan workshop penelitian :

- 1. Pilih menu Pelatihan dan Workshop.
- 2. Pada halaman Pelatihan Dan Workshop, tekan tombol Tambah.
- 3. Pada Form Tambah Pelatihan dan Workshop, masukkan data-data yang diminta seperti :
  - a. **Tambah Pelatihan Dan Workshop**, tentukan Jenis Pelatihan dan Tema dari kegiatan yang akan ditambahkan.

| Pelatihan dan Workshop » Pelatiha | an dan Workshop » Tambah Pelatihan dan Workshop |
|-----------------------------------|-------------------------------------------------|
| Tambah Pelatihan Dan Workshop     |                                                 |
| Jenis Pelatihan                   | Workshop                                        |
| Tema (*)                          | Pengembangan Bisnis Online                      |

Gambar 74. field Tambah Data Pelatihan dan Workshop

b. Instruktur Pelatihan, masukkan nama instruktur, kemudian tekan tombol Simpan. Untuk

| menghapus data in | struktur dari daftar t | ekan tombol 🛄 ( | ( <b>Hapus)</b> pada kolom <b>Aksi</b> . |
|-------------------|------------------------|-----------------|------------------------------------------|
|                   |                        |                 |                                          |

| Instru | uktur Pelatihan (*) |           |        |
|--------|---------------------|-----------|--------|
| Instru | iktur               | Astikirna | Simpan |
| NO     | NAMA INSTRUKTUR     |           | AKSI   |
| 1      | Astikirna           |           | ۲      |

Gambar 75. field instruktur pelatihan pada form tambah Data Pelatihan dan Workshop

c. **Unit Kerja**, pilih nama unit kerjanya, kemudian tekan tombol **Simpan**. Untuk menghapus unit kerja

dari daftar tekan tombol (Hapus) pada kolom Aksi. Isikan juga data lainnya seperti : Tipe Laporan Tersimpan, No.SK Pengkajian, dan Tanggal.

| Unit Kerja (*)                 |                                                |              |
|--------------------------------|------------------------------------------------|--------------|
| Unit Kerja                     | root»                                          |              |
|                                | Biro Administrasi Akademik dan Kemahasiswaan 💽 |              |
|                                | Telusuri Simpan                                |              |
| NO UNIT KERJA                  | Ak                                             | KSI          |
| 1 Biro Administrasi Akademik d | an Kemahasiswaan 🤇                             | $\mathbf{O}$ |
| Tipe Laporan Tersimpan         | Booklet                                        |              |
| No. SK Pengkajian              | 1234                                           |              |
| Tanggal                        | 07 💌 / April 💌 / 2009 💌                        |              |

Gambar 76. field Unit Kerja pada form tambah Data Pelatihan dan Workshop

d. Sumber Dana Pelatihan, tentukan Sumber Dana dan Besar\_Dana kemudian tekan tombol Simpan.

Untuk menghapus sumber dana dari daftar tekan tombol **(Hapus)** pada kolom **Aksi**. Isikan juga data lainnya seperti : Jumlah Peserta, Lokasi, Lama, File Pelatihan, Tampilkan Pelatihan, dan Tampilkan File Pelatihan.

| Sumber Dana Pelatihan (*)        |                                              |
|----------------------------------|----------------------------------------------|
| Sumber Dana                      | DIPA                                         |
| Besar Dana                       | 10000000 (Simpan)                            |
|                                  | Sepuluh Juta Rupiah                          |
| NO SUMBER DANA                   | BESAR DANA AKSI<br>(RP)                      |
| 1 DIPA                           | 10.000.000,00                                |
| Jumlah Peserta                   | 35                                           |
| Lokasi                           | gedung gamatechno                            |
| Lama                             | 2 hari                                       |
| File Pelatihan                   |                                              |
|                                  | C:\Documents and Settings\astik\Deskt Browse |
| Tampilkan Pelatihan              | Ya 💌                                         |
| Tampilkan File Pelatihan         | Ya 💌                                         |
| Field dengan tanda * harus diisi |                                              |
|                                  | Simpan » Batal Reset                         |

Gambar 77. field sumber dana pelatihan pada form tambah Data Pelatihan dan Workshop

4. Setelah semua data-data diisikan, tekan tombol **Simpan** untuk menyimpan penambahan data.

# 6.1.2 Mengubah Data Pelatihan dan Workshop Penelitian

Langkah-langkah untuk mengubah data pelatihan dan workshop penelitian :

- 1. Pilih menu Pelatihan dan Workshop.
- 2. Pada halaman Pelatihan Dan Workshop, tekan tombol 💋 (Ubah) pada kolom Aksi.
- 3. Ubah data-data pada Form Ubah Data Pelatihan dan Workshop sesuai dengan kebutuhan, kemudian tekan tombol **Simpan**.

#### 6.1.3 Menampilkan Detail Data Pelatihan dan Workshop Penelitian

Langkah-langkah untuk menampilkan detail data pelatihan dan workshop penelitian :

- 1. Pilih menu **Pelatihan dan Workshop.**
- 2. Pada halaman Pelatihan Dan Workshop, tekan tombol (Detail) pada kolom Aksi.
- 3. Selanjutnya akan tampil halaman Detail Pelatihan Dan Workshop. Pada halaman ini dapat pula dilakukan ubah data pelatihan dan workshop dengan menekan tombol **Ubah.**

#### 6.1.4 Menghapus Data Pelatihan dan Workshop Penelitian

Langkah-langkah untuk menghapus data pelatihan dan workshop penelitian :

- 1. Pilih menu Pelatihan dan Workshop.
- 2. Pada halaman Pelatihan Dan Workshop, pilih data yang ingin dihapus datanya dan tekan tombol (Hapus) pada kolom Aksi.
- 3. Tekan tombol **Hapus** pada Form Hapus Pelatihan dan Workshop.

## 6.2 Pelatihan dan Workshop Pengabdian

Menu ini digunakan oleh user untuk mengelola manajemen pelatihan, lokakarya, semiloka dan workshop, seperti : menambah, menggubah, menampilkan detail dan menghapus data pelatihan dan workshop pengabdian.

| Pel | atihan dan Workshop » Pelatihan dai | n Workshop » Daftar Pelatihaı | n dan Workshop |
|-----|-------------------------------------|-------------------------------|----------------|
| C   | Cari Pelatihan berdasarkan Tema     | Cari »                        |                |
|     |                                     |                               | 💠 Tambah       |
| NO  | TEMA                                | TANGGAL                       | AKSI           |
| 1   | gtRiset                             | 30 Maret 2009                 | 1 🖆 🗱          |

Gambar 78. Pengelolaan Pelatihan dan Workshop Pengabdian

#### 6.2.1 Menambah Data Pelatihan dan Workshop Pengabdian

Langkah-langkah untuk menambah data pelatihan dan workshop pengabdian :

- 1. Pilih menu Pelatihan dan Workshop.
- 2. Pada halaman Pelatihan Dan Workshop, tekan tombol Tambah.
- 3. Pada Form Tambah Pelatihan dan Workshop, masukkan data-data yang diminta seperti :
  - a. **Tambah Pelatihan Dan Workshop**, tentukan Jenis Pelatihan dan Tema dari kegiatan yang akan ditambahkan.

| Pelatihan dan Workshop » Pelatih | an dan Workshop » Daftar Pelatihan dan Workshop |
|----------------------------------|-------------------------------------------------|
| Tambah Pelatihan Dan Workshop    |                                                 |
| Jenis Pelatihan                  | Semiloka 💌                                      |
| Tema (*)                         | Pengabdian pada pembangunan daerah              |

Gambar 79. field Tambah Data Pelatihan dan Workshop

b. Instruktur Pelatihan, masukkan nama instruktur, kemudian tekan tombol Simpan. Untuk menghapus data instruktur dari daftar tekan tombol (Hapus) pada kolom Aksi.

| Instru | ıktur Pelatihan (*) |           | _      |
|--------|---------------------|-----------|--------|
| Instru | ktur                | Astikirna | Simpan |
| NO     | NAMA INSTRUKTUR     |           | AKSI   |
| 1      | Astikirna           |           | ۲      |

Gambar 80. field instruktur pelatihan pada form tambah Data Pelatihan dan Workshop

c. **Unit Kerja**, pilih nama unit kerjanya, kemudian tekan tombol **Simpan**. Untuk menghapus unit kerja

dari daftar tekan tombol **Kapus)** pada kolom **Aksi**. Isikan juga data lainnya seperti : Tipe Laporan Tersimpan, No.SK Pengkajian, dan Tanggal.

| Unit       | Kerja (*)                                      |                                                |
|------------|------------------------------------------------|------------------------------------------------|
| Unit Kerja |                                                | root»                                          |
|            |                                                | Biro Administrasi Akademik dan Kemahasiswaan 💽 |
|            |                                                | Telusuri Simpan                                |
| NO         | UNIT KERJA                                     | AKSI                                           |
| 1          | Biro Administrasi Akademik dan Kemahasiswaan 🛞 |                                                |
| Tipe       | Laporan Tersimpan                              | CD                                             |
| No. S      | SK Pengkajian                                  | 1342                                           |
| Tang       | gal                                            | 28 💌 / April 💌 / 2009 💌                        |

Gambar 81. field Unit Kerja pada form tambah Data Pelatihan dan Workshop

d. Sumber Dana Pelatihan, tentukan Sumber Dana dan Besar Dana kemudian tekan tombol Simpan.

Untuk menghapus sumber dana dari daftar tekan tombol (Hapus) pada kolom Aksi. Isikan juga data lainnya seperti : Jumlah Peserta, Lokasi, Lama, File Pelatihan, Tampilkan Pelatihan, dan Tampilkan File Pelatihan.

| Sumber Dana Pelatihan (*)        |                            |                            |      |
|----------------------------------|----------------------------|----------------------------|------|
| Sumber Dana                      | PT. Gamatechno Indonesia 💌 |                            |      |
| Besar Dana                       | 2000000                    | Simpan                     |      |
|                                  | Dua Juta Rupiah            |                            |      |
| NO SUMBER DANA                   |                            | BESAR DANA<br>(RP)         | AKSI |
| 1 PT. Gamatechno Indonesia       |                            | 2.000.000,0                | 10 🛞 |
| Jumlah Peserta                   | 20                         |                            | _    |
| Lokasi                           | gedung serbaguna           |                            |      |
| Lama (jam)                       | 2                          |                            |      |
| File Pelatihan                   |                            |                            |      |
|                                  | C:\Documents and           | Settings\astik\Deskt Brows | se   |
| Tampilkan Pelatihan              | Ya 💌                       |                            |      |
| Tampilkan File Pelatihan         | Ya 💌                       |                            |      |
| Field dengan tanda * harus diisi |                            |                            |      |
|                                  | Simpan »                   | Batal Reset                |      |

Gambar 82. field sumber dana pelatihan pada form tambah Data Pelatihan dan Workshop

4. Setelah semua data-data diisikan, tekan tombol Simpan untuk menyimpan penambahan data.

#### 6.2.2 Mengubah Data Pelatihan dan Workshop Pengabdian

Langkah-langkah untuk mengubah data pelatihan dan workshop pengabdian :

- 1. Pilih menu Pelatihan dan Workshop.
- 2. Pada halaman Pelatihan Dan Workshop, tekan tombol 💋 (Ubah) pada kolom Aksi.

3. Ubah data-data pada Form Ubah Data Pelatihan dan Workshop sesuai dengan kebutuhan, kemudian tekan tombol **Simpan**.

#### 6.2.3 Menampilkan Detail Data Pelatihan dan Workshop Pengabdian

Langkah-langkah untuk menampilkan detail data pelatihan dan workshop pengabdian :

- 1. Pilih menu **Pelatihan dan Workshop.**
- 2. Pada halaman Pelatihan Dan Workshop, tekan tombol 🛄 (Detail) pada kolom Aksi.
- 4. Selanjutnya akan tampil halaman Detail Pelatihan dan Workshop. Pada halaman ini dapat pula dilakukan ubah data pelatihan dan workshop dengan menekan tombol **Ubah.**

#### 6.2.4 Menghapus Data Pelatihan dan Workshop Pengabdian

Langkah-langkah untuk menghapus data pelatihan dan workshop pengabdian :

- 1. Pilih menu Pelatihan dan Workshop.
- 2. Pada halaman Pelatihan Dan Workshop, pilih data yang ingin dihapus datanya dan tekan tombol (Hapus) pada kolom Aksi.
- 3. Tekan tombol Hapus pada Form Hapus Pelatihan dan Workshop.

## 6.3 Pengkajian Penelitian

Menu ini digunakan oleh user untuk mengelola manajemen pengkajian, seperti : menambah, menggubah, menampilkan detail dan menghapus data pengkajian penelitian.

| Pengk  | ajian » Pengkajian » Daftar Pen   | igkajian   |          |
|--------|-----------------------------------|------------|----------|
| Cari I | ⊃engkajian Berdasarkan Tema/Judul |            | Cari »   |
|        |                                   |            | 📲 Tambah |
| NO     | TEMA/JUDUL                        | TANGGAL    | AKSI     |
| 1      | Pengkajian SIPPM                  | 01-01-2009 | 1 🛃 🗱    |

Gambar 83. Halaman Pengkajian Penelitian

## 6.3.1 Menambah Data Pengkajian Penelitian

Langkah-langkah untuk menambah data pengkajian penelitian :

- 1. Pilih menu **Pengkajian.**
- 2. Pada halaman Pengkajian, tekan tombol **Tambah**.
- 3. Pada Form Tambah Pengkajian, masukkan data-data yang diminta seperti :
  - a. Tambah Pengkajian, isikan tema/judul pengkajian yang ingin ditambahkan.

| <sup>2</sup> engkajian » Pengkajian » Tambah Pengkajian |                 |  |
|---------------------------------------------------------|-----------------|--|
| Tambah Pengkajian                                       |                 |  |
| Tema/Judul Pengkajian (*)                               | Penelitian Data |  |

Gambar 84. form Tambah Pengkajian

b. Narasumber Pengkajian, untuk menambah narasumber tekan tombol Tambah Narasumber, pilih narasumber kemudian tekan tombol Simpan. Untuk menghapus data narasumber dari daftar tekan

tombol 🛃 **(Hapus)** pada kolom **Aksi**. Isikan juga data lainnya seperti : Peserta Pengkajian, Tempat Pengkajian, dan Tanggal Pengkajian.

| Nara                   | Narasumber Pengkajian |                                                           |  |  |  |  |  |  |
|------------------------|-----------------------|-----------------------------------------------------------|--|--|--|--|--|--|
| Nara                   | sumber Pengkajian (*) | Tambah Narasumber                                         |  |  |  |  |  |  |
| NO                     | NARASUMBER            | BIDANG ILMU AKSI                                          |  |  |  |  |  |  |
| 1                      | Zaenal Arifin         | Data Mining 🛞                                             |  |  |  |  |  |  |
| Peserta Pengkajian (*) |                       | Astikima; Jajas                                           |  |  |  |  |  |  |
|                        |                       | (Jika peserta lebih dari satu, Pisahkan dengan tanda ";") |  |  |  |  |  |  |
| Temp                   | oat Pengkajian (*)    | gedung serbaguna                                          |  |  |  |  |  |  |
| Tang                   | gal Pengkajian *)     | 14 💌 / April 💌 / 2009 💌                                   |  |  |  |  |  |  |

Gambar 85. Narasumber Pengkajian pada form Tambah Pengkajian

c. **Sumber Dana Pengkajian**, untuk menambah sumber dana masukkan Sumber Dana dan Besar Dana, kemudian tekan tombol **Simpan**. Untuk menghapus sumber dana dari daftar tekan tombol

(Hapus) pada kolom Aksi. Isikan juga data lainnya seperti : Tipe Laporan Tersimpan, No.SK Pengkajian, File Pengkajian, Tampilkan Pengkajian, dan Tampilkan File Pengkajian.

| Sumber Dana Pengkajian     |                                            |      |
|----------------------------|--------------------------------------------|------|
| Sumber Dana( *)            | Universitas 💽 Simpan                       |      |
| Besar Dana (*)             | 300000<br>Tiga Juta Rupiah                 |      |
| NO SUMBER DANA             | BESAR DANA (RP)                            | AKSI |
| 1 Universitas              | 3.000.000,00                               | 8    |
| Tipe Laporan Tersimpan (*) | Dokumen Penelitian 💌                       |      |
| No. SK Pengkajian          | 1234                                       |      |
| File Pengkajian            | C:\Documents and Settings\astik\Desk Brows | e    |
| Tampilkan Pengkajian (*)   | Ya 💌                                       |      |
| Tampilkan File Pengkajian  | Ya 💌                                       |      |
|                            | Simpan » Batal Reset                       |      |

Gambar 86. Sumber Dana Pengkajian pada form Tambah Pengkajian

4. Setelah semua data-data diisikan, tekan tombol Simpan untuk menyimpan data.

#### 6.3.2 Mengubah Data Pengkajian Penelitian

Langkah-langkah untuk mengubah data pengkajian penelitian :

- 1. Pilih menu **Pengkajian.**
- 2. Pada halaman Pengkajian, tekan tombol (Ubah) pada kolom Aksi.
- 3. Ubah data pada Form Ubah Data Pengkajian sesuai dengan kebutuhan, kemudian tekan tombol Simpan.

## 6.3.3 Menampilkan Detail Data Pengkajian Penelitian

Langkah-langkah untuk menampilkan detail pengkajian penelitian :

- 1. Pilih menu Pengkajian.
- 2. Pada halaman Pengkajian, tekan tombo
- 3. Selanjutnya akan tampil halaman Detail Data Pengkajian. Pada halaman ini dapat pula dilakukan ubah data pengkajian dengan menekan tombol **Ubah.**

#### 6.3.4 Menghapus Data Pengkajian Penelitian

Langkah-langkah untuk menghapus data pengkajian penelitian :

1. Pilih menu Pengkajian.

- Pada halaman Pengelolaan Data Pengkajian, pilih data yang ingin dihapus datanya dan tekan tombol (Hapus) pada kolom Aksi.
- 3. Tekan tombol Hapus pada Form Hapus Pengkajian.

## 6.4 Pengkajian Pengabdian

Menu ini digunakan oleh user untuk mengelola manajemen pengkajian, seperti : menambah, menggubah, menampilkan detail dan menghapus data pengkajian pengabdian.

| Pei | ngkajian » Pengkajian » Daftar Pengkaji | an         |          |
|-----|-----------------------------------------|------------|----------|
| C   | Cari Pengkajian berdasarkan Tema/Judul  |            | Cari »   |
|     |                                         |            | 🛖 Tambah |
| NO  | TEMA/JUDUL                              | TANGGAL    | AKSI     |
| 1   | Pengkajian gtRiset                      | 00-00-0000 | 1 📩 🗱    |

Gambar 87. Halaman Pengkajian Pengabdian

## 6.4.1 Menambah Data Pengkajian Pengabdian

Langkah-langkah untuk menambah data pengkajian pengabdian:

- 1. Pilih menu Pengkajian.
- 2. Pada halaman Pengkajian Pengabdian, tekan tombol Tambah.
- 3. Pada Form Tambah Pengkajian, masukkan data-data yang diminta seperti :

| a. | Tambah Pen | <b>gkajian</b> , isikan tema/judul pengkajian yang ingin ditambahkan. |                                    |  |  |  |  |
|----|------------|-----------------------------------------------------------------------|------------------------------------|--|--|--|--|
|    |            | Pengkajian » Pengkajian »                                             | Tambah Pengkajian                  |  |  |  |  |
|    |            | Tambah Pengkajian                                                     |                                    |  |  |  |  |
|    |            | Tema/Judul Pengkajian (*)                                             | Pengabdian pada pembangunan daerah |  |  |  |  |

Gambar 88. form Tambah Pengkajian

b. Narasumber Pengkajian, untuk menambah narasumber tekan tombol Tambah Narasumber, pilih narasumber kemudian tekan tombol Simpan. Untuk menghapus data narasumber dari daftar tekan

tombol (Hapus) pada kolom Aksi. Isikan juga data lainnya seperti : Peserta Pengkajian, Tempat Pengkajian, dan Tanggal Pengkajian.

| Nara                   | sumber Pengkajian     |                     |                         |                   |
|------------------------|-----------------------|---------------------|-------------------------|-------------------|
| Naras                  | sumber Pengkajian (*) |                     |                         | Tambah Narasumber |
| NO                     | NARASUMBER            |                     | BIDANG ILMU             | AKSI              |
| 1                      | Zaenal Arifin         |                     | Data Mining             | *                 |
| Peserta Pengkajian (*) |                       | Astikima            |                         |                   |
|                        |                       | (Jika peserta lebih | dari satu, Pisahkan der | ngan tanda ";")   |
| Temp                   | oat Pengkajian (*)    | gedung serbaguna    |                         |                   |
| Tang                   | gal Pengkajian (*)    | 08 💌 / April        | ▼ / 2009 ▼ .            |                   |

Gambar 89. Narasumber Pengkajian pada form Tambah Pengkajian

c. Sumber Dana Pengkajian, untuk menambah sumber dana masukkan Sumber Dana dan Besar Dana,

kemudian tekan tombol Simpan. Untuk menghapus sumber dana dari daftar tekan tombol 💆

**(Hapus)** pada kolom **Aksi**. Isikan juga data lainnya seperti : Tipe Laporan Tersimpan, No.SK Pengkajian, File Pengkajian, Tampilkan Pengkajian, dan Tampilkan File Pengkajian.

| Sumber Dana Pengkajian     |                    |                                   |      |  |  |  |
|----------------------------|--------------------|-----------------------------------|------|--|--|--|
| Sumber Dana (*)            | PT. Gamatechno In  | PT. Gamatechno Indonesia 💌 Simpan |      |  |  |  |
| Besar Dana (*)             | 2500000            | 2500000                           |      |  |  |  |
| NO SUMBER DANA             |                    | BESAR DANA (RP)                   | AKSI |  |  |  |
| 1 PT. Gamatechno Indor     | iesia              | 2.500.000,00                      |      |  |  |  |
| Tipe Laporan Tersimpan (*) | Jurnal             |                                   |      |  |  |  |
| No. SK Pengkajian          | 1234               |                                   |      |  |  |  |
| File Pengkajian            | C:\Documents and S | 5ettings\astik\Desk Browse        |      |  |  |  |
| Tampilkan Pengkajian (*)   | Ya 💌               |                                   |      |  |  |  |
| Tampilkan File Pengkajian  | Ya 💌               |                                   |      |  |  |  |
|                            | Simpan » E         | atal Reset                        |      |  |  |  |

Gambar 90. Sumber Dana Pengkajian pada form Tambah Pengkajian

4. Setelah semua data-data diisikan, tekan tombol Simpan untuk menyimpan data.

#### 6.4.2 Mengubah Data Pengkajian Pengabdian

Langkah-langkah untuk mengubah data pengkajian pengabdian :

- 1. Pilih menu Pengkajian.
- 2. Pada halaman Pengkajian Pengabdian, tekan tombol 🖉 (Ubah) pada kolom Aksi.
- 3. Ubah data-data pada Form Ubah Data Pengkajian sesuai dengan kebutuhan, kemudian tekan tombol **Simpan**.

#### 6.4.3 Menampilkan Detail Data Pengkajian Pengabdian

Langkah-langkah untuk menampilkan detail pengkajian pengabdian :

- 1. Pilih menu Pengkajian.
- 2. Pada halaman Pengkajian Pengabdian, tekan tombol (Detail) pada kolom Aksi.
- 3. Selanjutnya akan tampil halaman Detail Pengkajian. Pada halaman ini dapat pula dilakukan ubah data pengkajian dengan menekan tombol **Ubah.**

| Pengk | <sup>9</sup> engkajian » Pengkajian » Detail Pengkajian |                                    |                 |  |  |  |
|-------|---------------------------------------------------------|------------------------------------|-----------------|--|--|--|
|       |                                                         |                                    | 🖉 Ubah) Kembali |  |  |  |
| Deta  | Detail Pengkajian                                       |                                    |                 |  |  |  |
| Tema  | a/Judul Pengkajian                                      | Pengabdian pada pembangunan daerah |                 |  |  |  |
| Nara  | sumber Pengkajian                                       |                                    |                 |  |  |  |
| NO    | NARASU                                                  | JMBER                              | BIDANG ILMU     |  |  |  |
| 1     | Zaenal Arifin                                           |                                    | Data Mining     |  |  |  |
| Pese  | rta Pengkajian                                          | Astikima                           |                 |  |  |  |
| Temp  | oat Pengkajian                                          | gedung serbaguna                   |                 |  |  |  |
| Tang  | gal Pengkajian                                          | 8 April 2009                       |                 |  |  |  |

Gambar 91. DetailData Pengkajian

#### 6.4.4 Mencari Pengkajian Pengabdian

Langkah-langkah untuk mencari pengkajian pengabdian :

1. Pilih menu **Pengkajian.** 

2. Pada halaman Pengkajian Pengabdian, isikan pengkajian yang ingin dicari pada Field Cari Pengkajian berdasarkan Tema/Judul dan tekan tombol **Cari**.

#### 6.4.5 Menghapus Data Pengkajian Pengabdian

Langkah-langkah untuk menghapus data pengkajian pengabdian :

- 1. Pilih menu Pengkajian.
- 2. Pada halaman Pengkajian Pengabdian, pilih data yang ingin dihapus datanya dan tekan tombol (Hapus) pada kolom Aksi.
- 3. Tekan tombol Hapus pada Form Hapus Pengkajian.

## 6.5 Narasumber

Menu ini digunakan oleh user untuk mengelola data narasumber, seperti : menambah, menggubah, menampilkan detail dan menghapus data narasumber.

| Pene            | ʻeneliti / Pelaksana » Narasumber » Daftar Narasumber |             |        |          |  |  |  |
|-----------------|-------------------------------------------------------|-------------|--------|----------|--|--|--|
| Nama Narasumber |                                                       |             | Cari » |          |  |  |  |
|                 |                                                       |             |        | 🚽 Tambah |  |  |  |
| NO              | NAMA                                                  | BIDANG ILMU | KONTAK | AKSI     |  |  |  |
| 1               | Zaenal Arifin                                         | Data Mining | 12345  | 1 🔹 🗱    |  |  |  |

Gambar 92. Daftar Narasumber

#### 6.5.1 Menambah Data Narasumber

Langkah-langkah untuk menambah data narasumber :

- 1. Pilih menu **Peneliti/ Pelakasana → Narasumber.**
- 2. Pada halaman Narasumber, tekan tombol Tambah.
- 3. Pada Form Tambah Narasumber isikan data-data yang diminta sesuai dengan kebutuhan, kemudian tekan tombol **Simpan** untuk menyimpan data.

| Peneliti / Pelaksana 🤉 | » Narasumber » Tambah Narasumber |               |
|------------------------|----------------------------------|---------------|
| Tambah Narasumber      | r                                |               |
| Nama (*)               | Dahliar                          | Cari Peneliti |
| Bidang Ilmu            | Sosial Kemasyarakatan 💌          |               |
| Asal                   | <u>yogya</u>                     |               |
| Alamat                 | yogya                            |               |
| Kontak                 | 0274                             |               |
|                        | Simpan » Batal Reset             |               |

Gambar 93. Pengelolaan Data Peneliti

4. Untuk Field Nama dapat dilakukan penambahan nama peneliti yang telah terdaftar pada **Cari Peneliti**, kemudian pilih peneliti dan tekan tombol **Simpan**.

#### 6.5.2 Mengubah Data Narasumber

Langkah-langkah untuk mengubah data narasumber :

- 1. Pilih menu **Peneliti/ Pelakasana → Narasumber.**
- 2. Pada halaman Narasumber, tekan tombol 💋 (Ubah) pada kolom Aksi.
- 3. Ubah data pada Form Ubah Narasumber sesuai kebutuhan, kemudian tekan tombol Simpan.

## 6.5.3 Menampilkan Detail Data Narasumber

Langkah-langkah untuk menampilkan detail narasumber :

- 1. Pilih menu **Peneliti/ Pelakasana → Narasumber.**
- 2. Pada halaman Narasumber, tekan tombol (Detail) pada kolom Aksi.
- 3. Selanjutnya akan tampil halaman Detail Narasumber. Pada halaman ini dapat pula dilakukan ubah data narasumber dengan menekan tombol **Ubah.**

## 6.5.4 Menghapus Data Narasumber

Langkah-langkah untuk menghapus data narasumber :

- 1. Pilih menu **Peneliti/ Pelakasana → Narasumber.**
- 2. Pada halaman Narasumber, pilih data yang ingin dihapus datanya dan tekan tombol 📥 (Hapus) pada kolom Aksi.
- 3. Tekan tombol **Hapus** pada Form Hapus Narasumber.

| <u> A</u> pakah and: | a yakin akan menghapus data ini ? |      |
|----------------------|-----------------------------------|------|
|                      |                                   | Kemb |
| Hapus Narasum        | ber                               |      |
| Nama                 | Zaenal Arifin                     |      |
| Asal                 | Jakarta                           |      |
| Bidang Ilmu          | Data Mining                       |      |
| Alamat               | Jakarta                           |      |
| Kontak               | 12345                             |      |

Gambar 94. Hapus Narasumber

## 6.6 Peneliti/ Pelaksana

Menu ini digunakan oleh user untuk mengelola data peneliti/ pelaksana, seperti : menambah, menggubah, menampilkan detail dan menghapus data narasumber. Serta dapat pula melakukan sinkronisasi dengan SIPEG (Sistem Informasi Kepergawaian).

| Pei | neliti / Pelal        | (sana » Peneliti / Pe    | elaksana » Daftar Pe   | neliti / Pelaksa | na                  |                                              |              |
|-----|-----------------------|--------------------------|------------------------|------------------|---------------------|----------------------------------------------|--------------|
| Ν   | lama Peneliti/        | Pelaksana                | zaenal                 |                  |                     | simple                                       |              |
|     | Unit Kerja/As:        | al r                     | root»                  |                  |                     |                                              |              |
|     |                       |                          | Semua Unit Kerja       |                  |                     |                                              |              |
|     |                       |                          | Telusuri               |                  |                     |                                              |              |
|     | Bidang Ilmu           |                          | Semua Bidang Ilmu      | -                |                     |                                              |              |
|     | Tingkat Pendi         | dikan                    | Semua Tingkat Pendidil | (an 💌            |                     |                                              |              |
|     |                       |                          |                        |                  |                     |                                              |              |
|     |                       |                          | Cari »                 |                  |                     |                                              |              |
|     |                       |                          |                        |                  |                     | 🔟 Sinkronisasi SI                            | PEG 👍 Tambah |
| NO  | NAMA/NIP              | UNIT KEF                 | RJA/ASAL               | BIDANG ILMU      | PENELITIAN TERAKHIR | PUBLIKASI TERAKHIR                           | AKSI         |
| 1   | Zaenal Arifin<br>1111 | Biro Administrasi Akadei | mik dan Kemahasiswaan  | Nano Teknologi   | Penelitian SIPPM    | Desain Sistem Informasi Akuntansi Persediaan | / 📩 🗙        |

Gambar 95. Peneliti/ Pelaksana

## 6.6.1 Menambah Data Peneliti/ Pelaksana

Langkah-langkah untuk menambah data peneliti/ pelaksana :

- 1. Pilih menu Peneliti/ pelaksana.
- 2. Pada halaman Peneliti/ Pelaksana, tekan tombol Tambah.

- 3. Pada Form Tambah Peneliti/ Pelaksana, isikan data-data yang diminta seperti :
  - Nama, masukkan nama peneliti/ pelaksana yang ingin ditambahkan.
  - NIP, masukkan nomor induk pegawai dari peneliti/ pelaksana yang ditambahkan.
  - Status, pilih status dari peneliti/ pelaksana tersebut apakah Dosen/ Non Dosen/ Lainnya.
  - Unit Kerja, pilih unit kerjanya.
  - Pendidikan, pilih pendidikan terakhir dari peneliti/ pelaksana tersebut.
  - Bidang Ilmu, pilih bidang ilmu yang dikuasai dari peneliti/ pelakasana tersebut, kemudian tekan

tombol **Simpan.** Untuk menghapus data tekan tombol 📥 (Hapus) pada kolom Aksi.

- Interest, isikan ketertarikan dari peneliti/ pelaksana tersebut.
- Status Aktif, pilih statusnya apakah aktif atau tidak.
- Keterangan Lain, isikan keterangan sesuai dengan kebutuhan.
- Foto, masukkan foto dari peneliti/ pelaksana dengan menekan tombol Browse untuk memasukkan file foto.
- Kemudian tekan tombol Simpan untuk menambahkan data peneliti/ pelaksana.

| Tambah Peneliti / Pelaksana      |                                                     |  |  |  |
|----------------------------------|-----------------------------------------------------|--|--|--|
| Nama (*)                         | Astikirna                                           |  |  |  |
| NIP (*)                          | 0195                                                |  |  |  |
| Status                           | Non Dosen 💌                                         |  |  |  |
| Unit Kerja                       | root» Biro Administrasi Akademik dan Kemahasiswaan» |  |  |  |
|                                  | Bagian Kemahasiswaan 💌                              |  |  |  |
|                                  | Telusuri                                            |  |  |  |
| Pendidikan                       | 81                                                  |  |  |  |
| Bidang Ilmu                      | Data Mining                                         |  |  |  |
|                                  | Simpan                                              |  |  |  |
| BIDANG ILMU                      | AKSI                                                |  |  |  |
| Data Mining                      | (♥)                                                 |  |  |  |
| Interest                         | Baca                                                |  |  |  |
| Status Aktif                     | Aktif                                               |  |  |  |
| Foto                             | C:\Documents and Settings\astik\Deskt Browse)       |  |  |  |
| Field dengan tanda * harus diisi |                                                     |  |  |  |
|                                  | (Simpan ») Batal Reset                              |  |  |  |

Gambar 96. Form Tambah Peneliti/ Pelaksana

#### 6.6.2 Mengubah Data Peneliti/ Pelaksana

Langkah-langkah untuk mengubah data peneliti/ pelaksana :

- 1. Pilih menu Peneliti/ Pelaksana.
- 2. Pada halaman Peneliti/ Pelaksana, tekan tombol 💋 (Ubah) pada kolom Aksi.
- 3. Ubah data-data pada Form Ubah Peneliti/ Pelaksana sesuai dengan kebutuhan, kemudian tekan tombol **Simpan**.

#### 6.6.3 Menampilkan Detail Data Peneliti/ pelaksana

Langkah-langkah untuk menampilkan detail peneliti/ pelaksana :

- 1. Pilih menu Peneliti/ pelaksana.
- 2. Pada halaman Peneliti/ Pelaksana, tekan tombol 🗾 (Detail) pada kolom Aksi.
- 3. Selanjutnya akan tampil halaman Detail Peneliti/ Pelaksana. Pada halaman ini dapat pula dilakukan ubah data narasumber dengan menekan tombol **Ubah**, tambah proposal penelitian dengan menekan tombol

Tambah Proposal Penelitian, dan tambah publikasi penelitian dengan menekan tombol Tambah Publikasi Penelitian.

| Referensi » Peneliti / Pelaksana » Detail Peneliti / Pelaksana |                               |                   |  |  |  |  |  |
|----------------------------------------------------------------|-------------------------------|-------------------|--|--|--|--|--|
| 💠 Tambah Proposal Penelitian                                   | 💠 Tambah Publikasi Penelitian | Ubah Kembali      |  |  |  |  |  |
| – Detail Peneliti / Pelaksan                                   | a                             |                   |  |  |  |  |  |
| Foto                                                           |                               |                   |  |  |  |  |  |
| Nama                                                           | Astikima                      |                   |  |  |  |  |  |
| NIP                                                            | 0195                          |                   |  |  |  |  |  |
| Pendidikan                                                     | S1                            |                   |  |  |  |  |  |
| Unit Kerja/Asal                                                | Sub Bagian Minat, Penalai     | ran dan Informasi |  |  |  |  |  |

Gambar 97. Detail Peneliti/ Pelaksana

#### 6.6.4 Menghapus Data Peneliti/ Pelaksana

Langkah-langkah untuk menghapus data peneliti/ pelaksana :

- 1. Pilih menu Peneliti/ Pelaksana.
- 2. Pada halaman Peneliti/ Pelaksana, pilih data yang ingin dihapus datanya dan tekan tombol (Hapus) pada kolom Aksi.
- 3. Tekan tombol Hapus pada Form Hapus Peneliti/ Pelaksana.

#### 6.6.5 Sinkronisasi Data Peneliti/ Pelaksana Dari SIPEG

Langkah-langkah sinkronisasi data peneliti/ pelaksana dari SIPEG :

- 1. Pilih menu Peneliti/ Pelaksana.
- 2. Pada halaman Peneliti/ Pelaksana, tekan tombol Sinkronisasi SIPEG.
- 3. Pada halaman Sinkronisasi Peneliti Non Akademik, tekan tombol Sinkronisasi.

| Pengolahan Data Peneliti<br>Peneliti Non Akademik |                                                 |                |       |         |  |  |  |  |  |
|---------------------------------------------------|-------------------------------------------------|----------------|-------|---------|--|--|--|--|--|
| <b>Sinkronisasi Penel</b><br>Download Terakhir    | iti Non Akademik<br>16 Juni 2008                |                |       |         |  |  |  |  |  |
| Dari Baris Data                                   | 1500                                            |                |       |         |  |  |  |  |  |
| (                                                 | (kosongkan apabila akan melak<br>Sinkronisasi » | ai seluruh dat | a)    |         |  |  |  |  |  |
|                                                   |                                                 |                |       | Kembali |  |  |  |  |  |
| NAMA TABEL                                        | MULAI DARI DATA KE                              | BERHASIL       | GAGAL | TOTAL   |  |  |  |  |  |
| Unit Kerja                                        | 0                                               | 0              | 0     | 0       |  |  |  |  |  |
| Peneliti                                          | 1500                                            | 0              | 0     | 0       |  |  |  |  |  |
| Pendidikan                                        | 0                                               | 0              | 0     | 0       |  |  |  |  |  |

Gambar 98. Sinkronisasi SIPEG

# 7. Monitoring dan Evaluasi

## 7.1 Laporan Penelitian

Menu ini digunakan user untuk mengelola laporan-laporan penelitian, seperti :

- Tawaran Tema Penelitian,
- Perkembangan Proposal Penelitian,
- Distribusi Proposal Penelitian,

- Perkembangan Monitoring Penelitian,
  - Distribusi Monitoring Penelitian,
  - Publikasi Berdasarkan Tahun Anggaran,

- Publikasi Berdasarkan Tahun Publikasi,
- Distribusi Publikasi Penelitian,
- Jumlah Peneliti,
  - Distribusi Peneliti,
  - Perkembangan Penerbitan,
  - Perkembangan Pelatihan,

- Distribusi Pelatihan,
- Perkembangan Pengkajian,
- Distribusi Pengkajian,
- Statistik Total (Resume),
- Distribusi Data (Resume)

Untuk mengelola laporan-laporan penelitian tersebut diatas akan diambil sebagai contoh yaitu **Tawaran Tema Penelitian**, **Jumlah Peneliti**, dan **Statistik Total (Resume)**.

#### 7.1.1 Laporan Tawaran Tema Penelitian

Menu ini digunakan user untuk menampilkan laporan tawaran tema penelitian dalam bentuk tabel dan grafik, selain itu dapat mencetak hasil laporan tersebut.

Berikut ini adalah langkah-langkah untuk menampilkan laporan tersebut :

- 1. Pilih menu Laporan → Tawaran Tema Penelitian
- 2. Pada halaman Tawaran Tema Penelitian, tentukan parameter pencarian data laporan yang ingin ditampilkan, kemudian tekan tombol **Cari**.

| Lapor                                           | Laporan » Tawaran Tema Penelitian |           |      |        |            |     |          |  |  |  |
|-------------------------------------------------|-----------------------------------|-----------|------|--------|------------|-----|----------|--|--|--|
| Tahun 2009 💌<br>Berdasarkan Level pen<br>Cari » |                                   | elitian 💌 |      |        |            |     |          |  |  |  |
|                                                 | 🔟 Grafik 🛛 🖨 Cetak 😪 Export       |           |      |        |            |     | e Excel  |  |  |  |
| 110                                             | LEVEL PENELITIAN                  |           |      |        |            |     | AKSI     |  |  |  |
| no                                              | NAMA                              |           | JUML | AH NAM | A SUMBER D | ANA | ANJI     |  |  |  |
| 1                                               | Lokal                             |           |      |        |            | 9   |          |  |  |  |
| 2                                               | Nasional                          |           |      |        |            | 6   | <i>i</i> |  |  |  |
| 3                                               | Internasional                     |           |      |        |            | 2   |          |  |  |  |
| 4                                               | Nasional + Internasional          |           |      |        |            | 4   |          |  |  |  |
| JML                                             |                                   |           |      |        |            | 21  |          |  |  |  |

Gambar 99. Laporan Tawaran Tema Penelitian

3. Untuk menampilkan grafik laporan, tekan tombol **Grafik**. Sehingga akan tampil gambar seperti di bawah ini

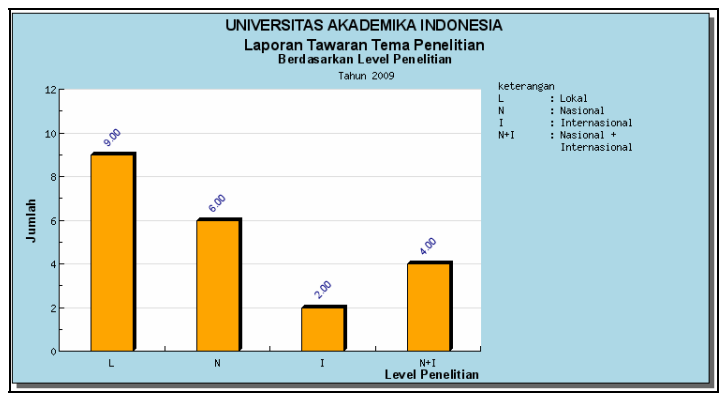

Gambar 100. Grafik Laporan

 Untuk mencetak laporan, tekan tombol Cetak. Sehingga akan tampil gambar seperti di bawah ini, pilih File → Print → OK untuk mencetak laporan tersebut.

| Laporan Tawaran Tema Penelitian<br>Berdasarkan Level Penelitian<br>Tahun 2009 |                          |        |  |  |  |  |
|-------------------------------------------------------------------------------|--------------------------|--------|--|--|--|--|
| Level Penelitian                                                              |                          |        |  |  |  |  |
| NO                                                                            | Nama                     | Jumlah |  |  |  |  |
| 1                                                                             | Lokal                    | 9      |  |  |  |  |
| 2                                                                             | Nasional                 | 6      |  |  |  |  |
| 3                                                                             | Internasional            | 2      |  |  |  |  |
| 4                                                                             | Nasional + Internasional | 4      |  |  |  |  |
| JML                                                                           |                          | 21     |  |  |  |  |

Gambar 101. Cetak Laporan

5. Untuk menampilkan data laporan dalam bentuk excel, tekan tombol **Export ke Excel**. Pilih Open with Ms.Excel, kemudian tekan tombol **OK**.

| Opening laporanixIs    |                                            | X |
|------------------------|--------------------------------------------|---|
| You have chosen to c   | pen                                        |   |
| 🕙 laporan.xls          |                                            |   |
| which is a: Mic        | rosoft Excel Worksheet                     |   |
| from: http://19        | 2.168.254.247:6666                         |   |
| What should Firefor    | < do with this file?                       |   |
| Open with              | Microsoft Office Excel (default)           |   |
| Save File              |                                            |   |
| 🔲 Do this <u>a</u> uto | matically for files like this from now on. |   |
|                        | OK Cancel                                  |   |

Gambar 102. Eksport Laporan ke Excel

|   | A   | В                                                                                                    | C      |
|---|-----|----------------------------------------------------------------------------------------------------|--------|
| 1 |     | UNIVERSITAS AKADEMIKA INDONESIA<br>Laporan Tawaran Tema Penelitian Berdasarkan Level Penelitian<br>Tahun 2009 |        |
| 2 | No. | Level Penelitian                                                                                              |        |
| 3 |     | NAMA                                                                                                    | JUMLAH |
| 4 | 1   | Lokal                                                                                                    | 9      |
| 5 | 2   | Nasional                                                                                                    | 6      |
| 6 | 3   | Internasional                                                                                                 | 2      |
| 7 | 4   | Nasional + Internasional                                                                                      | 4      |
| 8 | JML |                                                                                                    | 21     |
| a |     |                                                                                                    |        |

Gambar 103. Laporan dalam format Excel

6. Untuk menampilkan detail laporan, tekan tombol (Detail) pada kolom Aksi. Sehingga akan tampil gambar seperti di bawah ini. Pada Unit Kerja ini dapat juga dilakukan Cetak dan Export ke Excel. Untuk kembali ke halaman depan tekan tombol Kembali.

| La<br>De | Laporan » Tawaran Tema Penelitian »<br>Detil Laporan Penelitian Berdasarkan Level Penelitian Tahun 2009<br>🖨 Cetak 🛛 🦕 Export ke Excel 🛛 💰 Kembal |                                                                     |                                   |            |                                                  |                                              |               |                                          |  |  |  |
|----------|----------------------------------------------------------------------------------------------------|---------------------------------------------------------------------|-----------------------------------|------------|--------------------------------------------------|----------------------------------------------|---------------|------------------------------------------|--|--|--|
|          | SUMBER DANA TOTAL                                                                                                    |                                                                     |                                   |            |                                                  |                                              |               |                                          |  |  |  |
| NO       | TANGGAL                                                                                                    | TEMA                                                                | PENELITIAN                        | PENELITIAN | NAMA                                             | BESAR DANA<br>(RP.)                          | DANA<br>(RP.) | PENELITIAN                               |  |  |  |
| 1        | 00-02-2009                                                                                                    | Implementasi Algoritma RC6                                          | Penelitian Tim Pasca<br>Sarjana   | Lokal      | DIPA,<br>Universitas                             | 5.000.000,00<br>1.500.000,00                 | 6.500.000,00  | Universitas<br>Indonesia                 |  |  |  |
| 2        | 00-02-2009                                                                                                    | Aplikasi Steganografi Pada Video Digital                            | Penelitian Kerjasama<br>Antar PT  | Lokal      | DIPA,<br>PT. Gudang Garam,<br>Dinas Pendidikan   | 3.000.000,00<br>1.000.000,00<br>5.000.000,00 | 9.000.000,00  | UGM,<br>Universitas<br>Indonesia,<br>ITB |  |  |  |
| 3        | 00-02-2009                                                                                                    | Analisa, Perancangan dan Implementasi Sistem<br>Informasi Penjualan | Penelitian Studi Kajian<br>Wanita | Lokal      | Dinas Pendidikan,<br>PT. Gamatechno<br>Indonesia | 1.500.000,00<br>2.000.000,00                 | 3.500.000,00  | Untirta                                  |  |  |  |
| 4        | 00-02-2009                                                                                                    | Pembuatan Aplikasi Enterprise Information Portal                    | Penelitian Fundamental            | Lokal      | Universitas,<br>Dinas Pendidikan                 | 500.000,00<br>1.500.000,00                   | 2.000.000,00  | Bandung,<br>Jakarta                      |  |  |  |

Gambar 104. Detail Laporan

## 7.1.2 Laporan Jumlah Peneliti

Menu ini digunakan user untuk menampilkan laporan jumlah peneliti dalam bentuk tabel dan grafik, selain itu dapat mencetak hasil laporan tersebut.

Berikut ini adalah langkah-langkah untuk menampilkan laporan tersebut :

- 1. Pilih menu Laporan → Jumlah Peneliti
- 2. Pada halaman Jumlah Peneliti, tentukan parameter pencarian data laporan yang ingin ditampilkan, kemudian tekan tombol **Cari**.

| Lapor | ran » Jumlah Peneliti                        |                               |          |
|-------|----------------------------------------------|-------------------------------|----------|
| Tahu  | nun 2008 💌                                   |                               |          |
|       |                                              | 🔀 Grafik 🛛 🚔 Cetak 🛛 😪 Export | ke Excel |
| NO    | UNIT KERJA                                   |                               | JUMLAH   |
| 1     | Biro Administrasi Akademik dan Kemahasiswaan |                               | 4        |
|       | TOTAL                                        |                               | 4        |

Gambar 105. Laporan Jumlah Peneliti

3. Untuk menampilkan grafik laporan, tekan tombol **Grafik**. Sehingga akan tampil gambar seperti di bawah ini

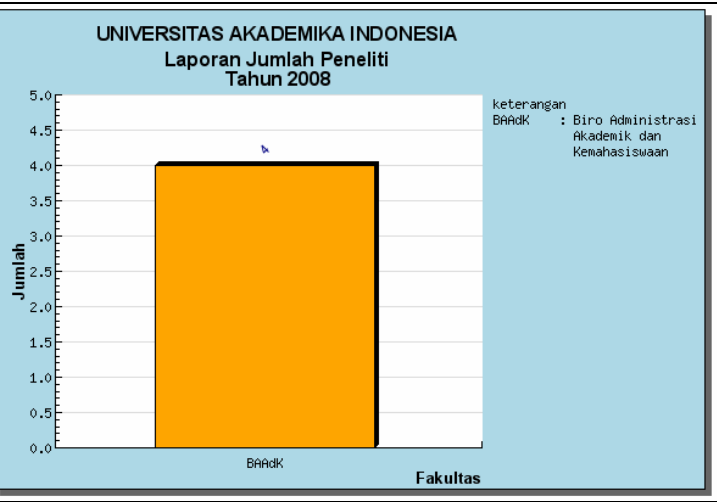

Gambar 106. Grafik Laporan

 Untuk mencetak laporan, tekan tombol Cetak. Sehingga akan tampil gambar seperti di bawah ini, pilih File → Print → OK untuk mencetak laporan tersebut.

|    | Laporan Jumlah Peneliti Tahun 2008           |        |  |  |  |  |  |
|----|----------------------------------------------|--------|--|--|--|--|--|
| No | Unit Kerja                                   | Jumlah |  |  |  |  |  |
| 1  | Biro Administrasi Akademik dan Kemahasiswaan | 4      |  |  |  |  |  |
|    | TOTAL                                        | 4      |  |  |  |  |  |

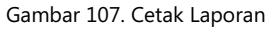

5. Untuk menampilkan data laporan dalam bentuk excel, tekan tombol **Export ke Excel**. Pilih Open with Ms.Excel, kemudian tekan tombol **OK**.

| Opening filename.xls                                            | x |
|-----------------------------------------------------------------|---|
| You have chosen to open                                         |   |
| 🖳 filename.xls                                                  |   |
| which is a: Microsoft Excel Worksheet                           |   |
| from: http://192.168.254.247:6666                               |   |
| What should Firefox do with this file?                          | 1 |
| Open with  Microsoft Office Excel (default)                     |   |
| Save File                                                       |   |
| Do this <u>a</u> utom atically for files like this from now on. |   |
| OK Cancel                                                       |   |

Gambar 108. Eksport Laporan ke Excel

|   | A  | В                                            | C      |  |  |  |  |  |
|---|----|----------------------------------------------|--------|--|--|--|--|--|
| 1 |    | UNIVERSITAS AKADEMIKA INDONESIA              |        |  |  |  |  |  |
| 2 |    | Laporan Jumlah Peneliti                      |        |  |  |  |  |  |
| З |    | Tahun 2008                                   |        |  |  |  |  |  |
| 4 |    |                                              |        |  |  |  |  |  |
| 5 | NO | UNIT KERJA/FAKULTAS                          | JUMLAH |  |  |  |  |  |
| 6 | 1  | Biro Administrasi Akademik dan Kemahasiswaan | 4      |  |  |  |  |  |
| 7 |    | TOTAL 4                                      |        |  |  |  |  |  |
| - |    |                                              |        |  |  |  |  |  |

Gambar 109. Laporan dalam format Excel

 Untuk menampilkan detail laporan per unit kerja, tekan link data pada kolom Jumlah. Sehingga akan tampil gambar seperti di bawah ini. Pada Unit Kerja ini dapat juga dilakukan Cetak dan Export ke Excel. Untuk kembali ke halaman depan tekan tombol Kembali.

| L:<br>D<br>U | .aporan » Jumlah Peneliti »<br>)etil Laporan Jumlah Peneliti Tahun 2008<br>Jnit Kerja/Fakultas Biro Administrasi Akademik dan Kemahasiswaan<br>@ Cetak & Gut Export ke Excel & Kembali |                               |                                                    |                                                    |                          |                              |                |         |                                     |            |          |
|--------------|----------------------------------------------------------------------------------------------------|-------------------------------|----------------------------------------------------|----------------------------------------------------|--------------------------|------------------------------|----------------|---------|-------------------------------------|------------|----------|
|              | PROCRAM IIIDIII IFIIS SIIMRED BESAR LAMA STATIIS FIIIIGSI                                                                                                    |                               |                                                    |                                                    |                          |                              |                |         | FUNGSI                              |            |          |
| 14           | o niie                                                                                                    | NAMA                          | STUDI                                              | PENELITIAN                                         | PENELITIAN               | DANA                         | (RP.)          | (BULAN) | LOKASI                              | PENELITIAN | PENELITI |
| 1            | 470025522                                                                                                    | Drs. Zainul<br>St. Zai, M. Pd | Biro Administrasi<br>Akademik dan<br>Kemahasiswaan | Solusi Academica on<br>PT. Gamatechno<br>Indonesia | Penelitian<br>Dosen Muda | Dinas<br>Pendidikan          | 400.000.000,00 | 6       | Universitas<br>Seluruh<br>Indonesia | Selesai    | Anggota  |
| 2            | 470025522                                                                                                    | Drs. Zainul<br>St. Zai, M. Pd | Biro Administrasi<br>Akademik dan<br>Kemahasiswaan | Penelitian Keabsahan<br>Lembaga Survey             | Penelitian<br>Dosen Muda | DIPA,<br>Dinas<br>Pendidikan | 20.000.000,00  | 5       | ACEH                                | Setuju     | Anggota  |

Gambar 110. Detail Laporan

## 7.1.3 Laporan Statistik Total (Resume)

Menu ini digunakan user untuk menampilkan laporan statistik total dalam bentuk tabel dan grafik, selain itu dapat mencetak hasil laporan tersebut.

Berikut ini adalah langkah-langkah untuk menampilkan laporan tersebut :

- 1. Pilih menu Laporan → Statistik Total (Resume)
- 2. Pada halaman Statistik Total (Resume), tentukan parameter pencarian data laporan yang ingin ditampilkan, kemudian tekan tombol **Cari**.

| Lap | oran » Statistik Total (Resume)    |                     |           |         |                       |              |         |           |                    |            |        |            |               |
|-----|------------------------------------|---------------------|-----------|---------|-----------------------|--------------|---------|-----------|--------------------|------------|--------|------------|---------------|
| T   | Tahun 2009 💌 s.d. 2009 💌<br>Cari » |                     |           |         |                       |              |         |           |                    |            |        |            |               |
|     |                                    |                     |           |         |                       |              |         |           |                    |            | 🗎 Ce   | tak 🛛 🙀 Ex | port ke Excel |
|     |                                    | PROPOSAL PENELITIAN |           | LITIAN  | MONITORING PENELITIAN |              |         | PENERBI   |                    |            |        |            |               |
| NO  | TAHUN                              | MASUK               | DISETUJUI | DITOLAK | DIHENTIKAN            | MASIH PROSES | SELESAI | PUBLIKASI | KUMPULAN<br>JURNAL | NON JURNAL | JURNAL | PELATIHAN  | PENGKAJIAN    |
| 1   | 2009                               | 2                   | 5         | 2       | 0                     | 2            | 4       | 5         | 3                  | 4          | 10     | 5          | 5             |
| TO  | AL                                 | 2                   | 5         | 2       | 0                     | 2            | 4       | 5         | 3                  | 4          | 10     | 5          | 5             |

Gambar 111. Laporan Statistik Total

3. Untuk mencetak laporan, tekan tombol **Cetak**. Sehingga akan tampil gambar seperti di bawah ini, pilih **File → Print → OK** untuk mencetak laporan tersebut.

|   |         | Laporan Statistik Total (Resume)<br>Tahun 2009-2009 |           |                       |            |              |            |           |                    |            |        |           |            |
|---|---------|-----------------------------------------------------|-----------|-----------------------|------------|--------------|------------|-----------|--------------------|------------|--------|-----------|------------|
|   |         | PROPOSAL PENELITIAN                                 |           | MONITORING PENELITIAN |            |              | PENERBITAN |           |                    |            |        |           |            |
| N | O TAHUN | MASUK                                               | DISETUJUI | DITOLAK               | DIHENTIKAN | MASIH PROSES | SELESAI    | PUBLIKASI | KUMPULAN<br>JURNAL | NON JURNAL | JURNAL | PELATIHAN | PENGKAJIAN |
| 1 | 2009    | 2                                                   | 5         | 2                     | 0          | 2            | 4          | 5         | 3                  | 4          | 10     | 5         | 5          |
| T | DTAL    | 2                                                   | 5         | 2                     | 0          | 2            | 4          | 5         | 3                  | 4          | 10     | 5         | 5          |

- Gambar 112. Cetak Laporan
- 4. Untuk menampilkan data laporan dalam bentuk excel, tekan tombol **Export ke Excel**. Pilih Open with Ms.Excel, kemudian tekan tombol **OK**.

| Opening filenamexts                                            | × |  |  |  |  |  |
|----------------------------------------------------------------|---|--|--|--|--|--|
| You have chosen to open                                        |   |  |  |  |  |  |
| 🗐 filenam e.xls                                                |   |  |  |  |  |  |
| which is a: Microsoft Excel Worksheet                          |   |  |  |  |  |  |
| from: http://192.168.254.247:6666                              |   |  |  |  |  |  |
| What should Firefox do with this file?                         |   |  |  |  |  |  |
| Open with  Microsoft Office Excel (default)                    |   |  |  |  |  |  |
| Save File                                                      |   |  |  |  |  |  |
| Do this <u>a</u> utomatically for files like this from now on. |   |  |  |  |  |  |
|                                                                |   |  |  |  |  |  |
| OK Cancel                                                      |   |  |  |  |  |  |

Gambar 113. Eksport Laporan ke Excel

|        | Α  | В                                | С     | D         | E       | F          | G                     | Н          | 1        | J                  | K          | L      | M         | N          |
|--------|----|----------------------------------|-------|-----------|---------|------------|-----------------------|------------|----------|--------------------|------------|--------|-----------|------------|
| 1      |    |                                  |       |           |         | U          | NIVERSITA             | AS AKADEI  | MIKA IND | ONESIA             |            |        |           |            |
| 2      |    | Laporan Statistik Total (Resume) |       |           |         |            |                       |            |          |                    |            |        |           |            |
| 3      |    |                                  |       |           |         |            | 1                     | Fahun 2009 | -2009    |                    |            |        |           |            |
| 4      |    |                                  |       |           |         |            |                       |            |          |                    |            |        |           |            |
| 5      |    | PROPOSAL PENELITIAN              |       |           | ELITIAN | MONITOR    | MONITORING PENELITIAN |            | DUBU     | P                  | PENERBITAN |        |           |            |
| 6<br>7 | NO | TAHUN                            | MASUK | DISETUJUI | DITOLAK | DIHENTIKAN | MASIH<br>PROSES       | SELESAI    | KASI     | KUMPULAN<br>JURNAL | NON JURNAL | JURNAL | PELATIHAN | PENGKAJIAN |
| 8      | 1  | 2009                             | 2     | 5         | 2       | 0          | 2                     | 4          | 5        | 3                  | 4          | 10     | 5         | 5          |
| 9      |    | TOTAL                            | 2     | 5         | 2       | 0          | 2                     | 4          | 5        | 3                  | 4          | 10     | 5         | 5          |

Gambar 114. Laporan dalam format Excel

## 7.2 Laporan Pengabdian Masyarakat

Menu ini digunakan user untuk mengelola laporan-laporan pengabdian, seperti :

- Tawaran Tema Pengabdian Masyarakat,
- Perkembangan Proposal Pengabdian
  Masyarakat,
- Distribusi Proposal Pengabdian Masyarakat,
- Perkembangan Monitoring Pengabdian Masyarakat,
- Distribusi Monitoring Pengabdian Masyarakat,

- Publikasi Berdasarkan Tahun Anggaran,
- Publikasi Berdasarkan Tahun Publikasi,
- Distribusi Publikasi Pengabdian Masyarakat,
- Jumlah Pelaksana,
- Distribusi Pelaksana,
- Perkembangan Penerbitan,

- Perkembangan Pelatihan,
- Distribusi Pelatihan,
- Perkembangan Pengkajian,
- Distribusi Pengkajian,
- Statistik Total (Resume),
- Distribusi Data (Resume)

Untuk mengelola laporan-laporan pengabdian tersebut diatas akan diambil sebagai contoh yaitu **Tawaran Tema Pengabdian Masyarakat, Perkembangan Penerbitan,** dan **Distribusi Data (Resume).** 

#### 7.2.1 Laporan Tawaran Tema Pengabdian Masyarakat

Menu ini digunakan user untuk menampilkan laporan tawaran tema pengabdian masyarakat dalam bentuk tabel dan grafik, selain itu dapat mencetak hasil laporan tersebut.

Berikut ini adalah langkah-langkah untuk menampilkan laporan tersebut :

- 1. Pilih menu Laporan → Tawaran Tema Pengabdian Masyarakat
- 2. Pada halaman Tawaran Tema Pengabdian Masyarakat, tentukan parameter pencarian data laporan yang ingin ditampilkan, kemudian tekan tombol **Cari**.

| apor                 | an » Tawaran Tema F | Pengabdian Masyarakat                   |                       |         |
|----------------------|---------------------|-----------------------------------------|-----------------------|---------|
| Tahun<br>Berdasarkan |                     | 2009 💌<br>Bentuk Pengabdian 💌<br>Cari » |                       |         |
|                      |                     | 📐 Grafik                                | 🚔 Cetak 🛛 🙀 Export ke | e Excel |
|                      |                     | BENTUK PENGABDIAN                       |                       |         |
| NO                   |                     | NAMA                                    | JUMLAH                | AKSI    |
| 1                    | KKN                 |                                         | 15                    |         |
| 2                    | Pemberdayaan UKM    |                                         | 11                    |         |
| JML                  |                     |                                         | 1                     |         |

Gambar 115. Laporan Tawaran Tema Pengabdian

3. Untuk menampilkan grafik laporan, tekan tombol **Grafik**. Sehingga akan tampil gambar seperti di bawah ini

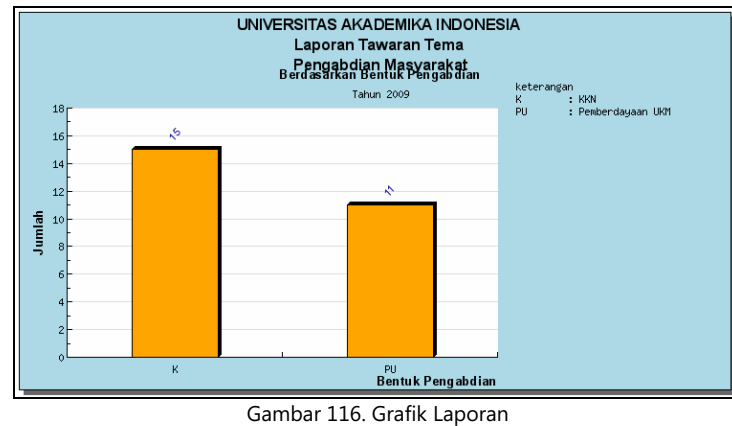

4. Untuk mencetak laporan, tekan tombol **Cetak**. Sehingga akan tampil gambar seperti di bawah ini, pilih **File → Print → OK** untuk mencetak laporan tersebut.

| Laporan Tawaran Tema Pengabdian Masyarakat<br>Berdasarkan Bentuk Pengabdian<br>Tahun 2009 |                   |        |  |  |  |  |  |  |
|-------------------------------------------------------------------------------------------|-------------------|--------|--|--|--|--|--|--|
|                                                                                           | Bentuk Pengabdian |        |  |  |  |  |  |  |
| NO                                                                                        | Nama              | Jumlah |  |  |  |  |  |  |
| 1                                                                                         | KKN               | 15     |  |  |  |  |  |  |
| 2                                                                                         | Pemberdayaan UKM  | 11     |  |  |  |  |  |  |
| JML                                                                                       |                   |        |  |  |  |  |  |  |

5. Untuk menampilkan data laporan dalam bentuk excel, tekan tombol **Export ke Excel**. Pilih Open with Ms.Excel, kemudian tekan tombol **OK**.

|   | Opening                                                                                                    | lap or an .xls                                                          | <b>X</b> |  |  |  |  |  |
|---|----------------------------------------------------------------------------------------------------|-------------------------------------------------------------------------|----------|--|--|--|--|--|
|   | You hav                                                                                                    | e chosen to open                                                        |          |  |  |  |  |  |
|   | 🗐 laj                                                                                                    | poran.xls                                                               |          |  |  |  |  |  |
|   | wl<br>fre                                                                                                    | hich is a: Microsoft Excel Worksheet<br>om: http://192.168.254.247:6666 |          |  |  |  |  |  |
|   | Ukat :                                                                                                    | should Firefox do with this file?                                       |          |  |  |  |  |  |
|   | Open with  Microsoft Office Excel (default)                                                                                  |                                                                         |          |  |  |  |  |  |
|   | 0                                                                                                    | <u>S</u> ave File                                                       |          |  |  |  |  |  |
|   |                                                                                                    | Do this automatically for files like this from now on.                  |          |  |  |  |  |  |
|   |                                                                                                    |                                                                         |          |  |  |  |  |  |
|   |                                                                                                    | OK Car                                                                  | ncel     |  |  |  |  |  |
|   |                                                                                                    | Gambar 118. Eksport Laporan ke Excel                                    |          |  |  |  |  |  |
|   | A                                                                                                    | В                                                                       | С        |  |  |  |  |  |
| 1 | UNIVERSITAS AKADEMIKA INDONESIA<br>Laporan Tawaran Tema Pengabdian Masyarakat<br>Berdasarkan Bentuk Pengabdian<br>Tabun 2009 |                                                                         |          |  |  |  |  |  |
| 2 | No.                                                                                                    | Bentuk Pengabdian                                                       |          |  |  |  |  |  |
| 3 |                                                                                                    | NAMĂ                                                                    | JUMLAH   |  |  |  |  |  |
| 4 | 1                                                                                                    | KKN                                                                     | 15       |  |  |  |  |  |
| 5 | 2                                                                                                    | Pemberdayaan UKM                                                        | 11       |  |  |  |  |  |
| 6 | JML                                                                                                    |                                                                         | 1        |  |  |  |  |  |

Gambar 119. Laporan dalam format Excel

6. Untuk menampilkan detail laporan, tekan tombol (Detail) pada kolom Aksi. Sehingga akan tampil gambar seperti di bawah ini. Pada halaman Bentuk Pengabdian tersebut dapat juga dilakukan Cetak dan Export ke Excel. Untuk kembali ke halaman depan tekan tombol Kembali.

| La<br>De | poran » Tawaran Tema Pengabdian Masyarakat »<br>til Laporan Pengabdian Masyarakat Berdasarkan Bentuk Pengabdian Tahun 2009<br>🚔 Cetak 💱 Export ke Excel 💣 Kembali |                                                 |                                                              |                                   |                                                  |                              |               |                                    |  |
|----------|----------------------------------------------------------------------------------------------------|-------------------------------------------------|--------------------------------------------------------------|-----------------------------------|--------------------------------------------------|------------------------------|---------------|------------------------------------|--|
|          |                                                                                                    | JUDUL                                           | JENIS                                                        | LEVEL<br>PENGABDIAN<br>MASYARAKAT | SUMBER DA                                        | ANA                          | TOTAL         | LOKASI<br>PENGABDIAN<br>Masyarakat |  |
| NO       | TANGGAL                                                                                                    | TEMA                                            | PENGABDIAN MASYARAKAT                                        |                                   | NAMA                                             | BESAR DANA<br>(RP.)          | DANA<br>(RP.) |                                    |  |
| 1        | 00-02-2009                                                                                                    | Penelitian SIPEL GT                             | Unit Usaha Jasa dan Industri                                 | Pemberdayaan UKM                  | PT. Gamatechno<br>Indonesia,<br>Dinas Pendidikan | 1.000.000,00<br>2.000.000,00 | 3.000.000,00  | Magelang                           |  |
| 2        | 00-02-2009                                                                                                    | Desain Sistem Informasi<br>Akuntansi Persediaan | Pengambangan Budaya Kewirausahaan<br>- Inkubator Wirausahaan | Pemberdayaan UKM                  | LEMLIT Universitas,<br>PT. Gudang Garam          | 1.200.000,00<br>4.600.000,00 | 5.800.000,00  | Solo,<br>Bandung,<br>Jakarta       |  |

#### Gambar 120. Detail Laporan

## 7.2.2 Laporan Perkembangan Penerbitan

Menu ini digunakan user untuk menampilkan laporan perkembangan penerbitan dalam bentuk tabel dan grafik, selain itu dapat mencetak hasil laporan tersebut.

Berikut ini adalah langkah-langkah untuk menampilkan laporan tersebut :

- 1. Pilih menu Laporan → Perkembangan Penerbitan
- 2. Pada halaman Perkembangan Penerbitan, tentukan parameter pencarian data laporan yang ingin ditampilkan, kemudian tekan tombol **Cari**.

| Lapora | .aporan » Perkembangan Penerbitan |               |              |                   |   |  |  |  |  |  |
|--------|-----------------------------------|---------------|--------------|-------------------|---|--|--|--|--|--|
| Tahu   | n Publish 2009 💌 s.<br>Cari »     |               |              |                   |   |  |  |  |  |  |
|        |                                   | 📐 Gr          | afik   Cetak | 😪 Export ke Excel |   |  |  |  |  |  |
| но     |                                   |               | TAHUN TERBIT |                   |   |  |  |  |  |  |
| no     | JENIS PENER                       | <b>NDITAN</b> | 2009         |                   |   |  |  |  |  |  |
| 1      | KUMPULAN JURNAL                   |               |              |                   | 3 |  |  |  |  |  |
| 2      | NON JURNAL                        |               |              |                   | 3 |  |  |  |  |  |
| 3      | JURNAL                            |               |              |                   | 2 |  |  |  |  |  |
| TOTAL  |                                   |               |              |                   | 8 |  |  |  |  |  |

Gambar 121. Laporan Perkembangan Penerbitan

3. Untuk menampilkan grafik laporan, tekan tombol **Grafik**. Sehingga akan tampil gambar seperti di bawah ini.

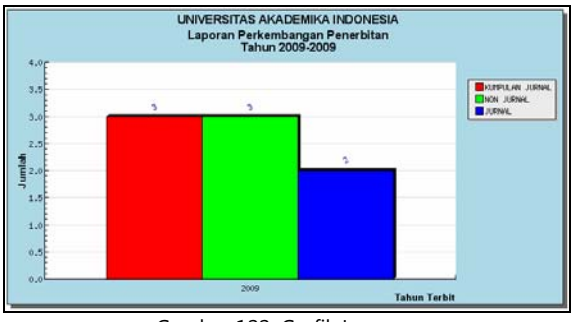

Gambar 122. Grafik Laporan

 Untuk mencetak laporan, tekan tombol Cetak. Sehingga akan tampil gambar seperti di bawah ini, pilih File → Print → OK untuk mencetak laporan tersebut.

|       | Laporan Penerbitan Berdasarkan Tahun Terbit<br>Tahun 2009-2009 |              |  |  |  |  |  |  |  |
|-------|----------------------------------------------------------------|--------------|--|--|--|--|--|--|--|
| No    | Innia Domonkitere                                              | Tahun Terbit |  |  |  |  |  |  |  |
| NO    | Jenis Penerbitan                                               | 2009         |  |  |  |  |  |  |  |
| 1     | KUMPULAN JURNAL                                                | 3            |  |  |  |  |  |  |  |
| 2     | NON JURNAL                                                     | 3            |  |  |  |  |  |  |  |
| 3     | JURNAL                                                         | 2            |  |  |  |  |  |  |  |
| TOTAL |                                                                | 8            |  |  |  |  |  |  |  |

| Gambar | 123. | Cetak | La | poran |
|--------|------|-------|----|-------|
|--------|------|-------|----|-------|

5. Untuk menampilkan data laporan dalam bentuk excel, tekan tombol **Export ke Excel**. Pilih Open with Ms.Excel, kemudian tekan tombol **OK**.

| Opening filename.xls                                           | × |
|----------------------------------------------------------------|---|
| You have chosen to open                                        |   |
| 🗐 filename.xls                                                 |   |
| which is a: Microsoft Excel Worksheet                          |   |
| from: http://192.168.254.247:6666                              |   |
| What should Firefox do with this file?                         |   |
| Open with  Microsoft Office Excel (default)                    |   |
|                                                                |   |
| Do this <u>a</u> utomatically for files like this from now on. |   |
| OK Cancel                                                      |   |
| Gambar 124. Eksport Laporan ke Excel                           |   |

|    | Α  | В                        | С               |
|----|----|--------------------------|-----------------|
| 1  |    | UNIVERSITAS AKADEMIKA IN | DONESIA         |
| 2  |    | Laporan Penerbitan       |                 |
| 3  |    | Berdasarkan Tahun Te     | rbit            |
| 4  |    | Tahun 2009-2009          |                 |
| 5  |    |                          |                 |
| 6  | NO | IENIS DENEDRITAN         | Tahun Publikasi |
| 7  | no | JENIS FENERDITAN         | 2009            |
| 8  | 1  | KUMPULAN JURNAL          | 3               |
| 9  | 2  | NON JURNAL               | 3               |
| 10 | 3  | JURNAL                   | 2               |
|    |    | <b>TOT</b> .             | -               |

Gambar 125. Laporan dalam format Excel

6. Untuk menampilkan detail laporan per kumpulan jurnal, tekan link data pada kolom **Tahun Terbit**. Sehingga akan tampil gambar seperti di bawah ini. Pada Penerbitan Kumpulan Jurnal ini dapat juga dilakukan **Cetak** dan **Export ke Excel**. Untuk kembali ke halaman depan tekan tombol **Kembali**.

| Lapora | Laporan » Perkembangan Penerbitan » Penerbitan Kumpulan Jurnal |                  |                      |                   |  |  |  |  |  |  |  |
|--------|----------------------------------------------------------------|------------------|----------------------|-------------------|--|--|--|--|--|--|--|
|        |                                                                |                  | 🚔 Cetak 🛛 😪 Export k | e Excel 📑 Kembali |  |  |  |  |  |  |  |
| NO     | TANGGAL TERBIT                                                 | JENIS PENERBITAN | JUDUL                | JUMLAH JURNAL     |  |  |  |  |  |  |  |
| 1      | 25-03-2009                                                     | Kumpulan jurnal  | Kumpulan Jurnal Jasa | 1                 |  |  |  |  |  |  |  |
| 2      | 31-03-2009                                                     | Prosiding        | sosial               | 1                 |  |  |  |  |  |  |  |
| 3      | 07-04-2009                                                     | Prosiding        | Jasa                 | 1                 |  |  |  |  |  |  |  |

Gambar 126. Halaman Penerbitan Kumpulan Jurnal

## 7.2.3 Laporan Distribusi Data (Resume)

Menu ini digunakan user untuk menampilkan laporan distribusi data dalam bentuk tabel dan grafik, selain itu dapat mencetak hasil laporan tersebut.

Berikut ini adalah langkah-langkah untuk menampilkan laporan tersebut :

- 1. Pilih menu Laporan → Distribusi Data (Resume)
- 2. Pada halaman Distribusi Data (Resume), tentukan parameter pencarian data laporan yang ingin ditampilkan, kemudian tekan tombol **Cari**.

| Lap                                                                                                    | ooran » Distribusi Data ( | (Resur | ne)                 |         |            |                       |         |           |                              |             |               |
|----------------------------------------------------------------------------------------------------|---------------------------|--------|---------------------|---------|------------|-----------------------|---------|-----------|------------------------------|-------------|---------------|
| Image: Proposal Period (Resume)        Image: Proposal Period (Period (Per |                           |        |                     |         |            |                       |         |           |                              |             |               |
|                                                                                                    |                           |        |                     |         |            |                       |         |           | 🗎 Ce                         | etak 🛛 🙀 Ex | port ke Excel |
| но                                                                                                    |                           |        | PROPOSAL PENELITIAN |         |            | MONITORING PENELITIAN |         |           | PENEDBITAN                   |             | PENGKA IIAN   |
| no                                                                                                    | SOMDER DAMA               | MASUK  | DISETUJUI           | DITOLAK | DIHENTIKAN | MASIH PROSES          | SELESAI | FUDLINASI | PENERBITAN PELATIHAN PENGKAJ |             |               |
| 1                                                                                                    | PT. Gudang Garam          | 0      | 4                   | 1       | 0          | 0                     | 4       | 1         | 2                            | 0           | 0             |
| 2                                                                                                    | Universitas               | 1      | 0                   | 1       | 0          | 0                     | 0       | 0         | 1                            | 0           | 2             |
| 3                                                                                                    | LEMLIT Universitas        | 0      | 0                   | 2       | 0          | 1                     | 0       | 0         | 0                            | 0           | 0             |
| 4                                                                                                    | DIPA                      | 0      | 1                   | 4       | 0          | 2                     | 0       | 0         | 0                            | 3           | 0             |
| 5                                                                                                    | Dinas Pendidikan          | 0      | 0                   | 1       | 0          | 1                     | 0       | 0         | 1                            | 1           | 1             |
| 6                                                                                                    | PT. Gamatechno Indonesia  | 1      | 2                   | 1       | 0          | 0                     | 2       | 7         | 0                            | 3           | 2             |
| TO                                                                                                    | TAL                       | 2      | 7                   | 10      | 0          | 4                     | 6       | 8         | 4                            | 7           | 5             |

Gambar 127. Laporan Distribusi Data

3. Untuk mencetak laporan, tekan tombol **Cetak**. Sehingga akan tampil gambar seperti di bawah ini, pilih **File → Print → OK** untuk mencetak laporan tersebut.

|    |                          |       |             |         | Laporan Dis | stribusi Data (Res<br>Tahun 2009 | ume)    |                                                                                                    |            |           |            |
|----|--------------------------|-------|-------------|---------|-------------|----------------------------------|---------|----------------------------------------------------------------------------------------------------|------------|-----------|------------|
| NG | TALUIN                   | PRO   | OPOSAL PENE | LITIAN  | MON         | ITORING PENELITIAI               | N       | PUBLIKASI      PENERBITAN      PELATIHAN      PENGKAJIAN        4      1      2      0      0        0      0      1      0      0      0        0      0      0      0      0      0      0        0      0      0      0      0      0      0      0      0      0      0      0      0      0      0      0      0      0      0      0      0      0      0      0      0      0      0      0      0      0      0      0      0      0      0      0      0      0      0      0      0      0      0      0      0      0      0      0      0      0      0      0      0      0      0      0      0      0      0      0      0      0      0      0      0      0      0      0      0      0      0      0      0      0      0      0      0      0      0 |            |           |            |
| NC | TAHON                    | MASUK | DISETUJUI   | DITOLAK | DIHENTIKAN  | MASIH PROSES                     | SELESAI | PUBLINASI                                                                                                    | FENERBITAN | FELATINAN | PENGRAJIAN |
| 1  | PT. Gudang Garam         | 0     | 4           | 1       | 0           | 0                                | 4       | 1                                                                                                    | 2          | 0         | 0          |
| 2  | Universitas              | 1     | 0           | 1       | 0           | 0                                | 0       | 0                                                                                                    | 1          | 0         | 2          |
| 3  | LEMLIT Universitas       | 0     | 0           | 2       | 0           | 1                                | 0       | 0                                                                                                    | 0          | 0         | 0          |
| 4  | DIPA                     | 0     | 1           | 4       | 0           | 2                                | 0       | 0                                                                                                    | 0          | 3         | 0          |
| 5  | Dinas Pendidikan         | 0     | 0           | 1       | 0           | 1                                | 0       | 0                                                                                                    | 1          | 1         | 1          |
| 6  | PT. Gamatechno Indonesia | 1     | 2           | 1       | 0           | 0                                | 2       | 7                                                                                                    | 0          | 3         | 2          |
| TO | AL                       | 2     | 7           | 10      | 0           | 4                                | 6       | 8                                                                                                    | 4          | 7         | 5          |

Gambar 128. Cetak Laporan

4. Untuk menampilkan data laporan dalam bentuk excel, tekan tombol **Export ke Excel**. Pilih Open with Ms.Excel, kemudian tekan tombol **OK**.

| Opening filenamexts                                    | X |
|--------------------------------------------------------|---|
| You have chosen to open                                |   |
| 🗐 filename.xls                                         |   |
| which is a: Microsoft Excel Worksheet                  |   |
| from: http://192.168.254.247:6666                      |   |
| What should Firefox do with this file?                 | 7 |
| Open with  Microsoft Office Excel (default)            |   |
| Save File                                              |   |
| Do this automatically for files like this from now on. |   |
| OK                                                     |   |

Gambar 129. Eksport Laporan ke Excel

|    | 8                                                                                                    | D                  | 0         | D         | E       | E              | 6         | u       |            |            | IZ.       | 1          |
|----|----------------------------------------------------------------------------------------------------|--------------------|-----------|-----------|---------|----------------|-----------|---------|------------|------------|-----------|------------|
| 4  | ~                                                                                                    | U                  | U U       | U         |         |                |           | ONESIA  |            | J          | n         | L          |
| -  | A      B      C      D      E      F      G      H      I      J      K        UNVERSITAS AKADEMIKA NOONESIA<br>Distribusi Data (Resume)<br>Tahun 2009        NO      SUMBER DANA      PROPOSAL PENELITIAN<br>MASUK DISETUJUI DITOLAK DIHENTIKAN      MASIH<br>POSSES      SELESAI      PUBLIKASI<br>NON JURNAL      PELATIHAN<br>NON JURNAL      PELATIHAN      PELATIHAN      POSSES        1      PT. Gudang Garam      0      4      1      0      0      4      2      0        3      LEMUT Universitas      0      0      2      0      1      0      0      0      0      0      0      0      0      0      0      0      0      0      0      0      0      0      0      0      0      0      0      0      0      0      0      0      0      0      0      0      0      0      0      0      0      0      0      0      0      0      0      0      0      0      0      0      0      0      0      0 |                    |           |           |         |                |           |         |            |            |           |            |
| 2  |                                                                                                    |                    |           |           |         | Distribusi Dat | a (Resume | ·)      |            |            |           |            |
| 3  |                                                                                                    |                    |           |           |         | lahun          | 2009      |         |            |            |           |            |
| 4  |                                                                                                    |                    |           |           |         |                |           |         |            |            |           |            |
| 5  |                                                                                                    |                    | POSAL PEN | ELITIAN   | MONITOR | ING PENE       | LITIAN    |         | DENEDDITAN |            |           |            |
| 6  | NO                                                                                                    | SUMBER DANA        |           |           |         |                | MASIH     |         | PUBLIKASI  | PENERDITAN | PELATIHAN | PENGKAJIAN |
| 7  | 1                                                                                                    |                    | MASUK     | DISETUJUI | DITOLAK | DIHENTIKAN     | PROSES    | SELESAI |            | NON JURNAL |           | -          |
| 8  | 1                                                                                                    | PT. Gudang Garam   | 0         | 4         | 1       | 0              | 0         | 4       | 1          | 2          | 0         | 0          |
| 9  | 2                                                                                                    | Universitas        | 1         | 0         | 1       | 0              | 0         | 0       | 0          | 1          | 0         | 2          |
| 10 | 3                                                                                                    | LEMLIT Universitas | 0         | Ū         | 2       | 0              | 1         | 0       | 0          | 0          | 0         | 0          |
| 11 | 4                                                                                                    | DIPA               | 0         | 1         | 4       | Ū              | 2         | 0       | 0          | 0          | 3         | 0          |
| 12 | 5                                                                                                    | Dinas Pendidikan   | 0         | Ū         | 1       | 0              | 1         | 0       | 0          | 1          | 1         | 1          |
| 13 | Image: Project Used      Differ Triangle      PROSES      SECESAL      Interview        1      PT. Gudang Garam      0      4      1      0      0      4      1      2      0        2      Universitas      1      0      1      0      0      0      1      0        3      LEMLIT Universitas      0      0      2      0      1      0      0      0      0      0      0      0      0      0      0      0      0      0      0      0      0      0      0      0      0      0      0      0      0      0      0      0      0      0      0      0      0      0      0      0      0      0      0      0      0      0      0      0      0      0      0      0      0      0      0      0      0      0      0      0      0      0      0      0      0      0      0      0      0      0      0                                                                                                    |                    |           |           |         |                |           |         |            |            |           | 2          |
| 14 |                                                                                                    | TOTAL              | 2         | 7         | 10      | 0              | 4         | 6       | 8          | 4          | 7         | 5          |

Gambar 130. Laporan dalam format Excel

# 8. Penelitian

Menu Penelitian merupakan menu yang digunakan untuk mengelola data pada penelitian, meliputi : Tema, Proposal, Verifikasi Proposal, Monitoring, Publikasi, Mitra Kerjasama, Kerjasama Penelitian, dan Re-Entry Proposal.

# 8.1 Tema Penelitian

Menu ini digunakan oleh user untuk mengelola manajemen tema penelitian seperti menambah, mengubah, menampilkan, dan menghapus data.

| Pe                                                                                                    | nelitian » Tema »             | Daftar Tema                      |                             |                                    |                      |                    |          |
|----------------------------------------------------------------------------------------------------|-------------------------------|----------------------------------|-----------------------------|------------------------------------|----------------------|--------------------|----------|
| Penelitian » Tema      Tema Penelitian semen simple      Jenis Penelitian Semua kategori s      Sumber Dana Semua kategori s      Cari »      Ito Juout. Jelis PelleLITIAII      LEVEL PelleLITIAII      LEVEL PelleLITIAII      Level PelleLITIAI      Juout. Jelis PelleLITIAII      Level PelleLITIAI      Juout. Jelis PelleLITIAII      Level PelleLITIAI      Juout. Jelis PelleLITIAII      Jevel PelleLITIAII      Jevel PelleLITIAI      Juout. Jelis PelleLITIAII      Jevel PelleLITIAI      Jevel PelleLITIAI      Jevel PelleLITIAI      Juout. Jelis PelleLITIAII      Jevel PelleLITIAI      Jevel PelleLITIAI |                               |                                  | •                           |                                    |                      |                    |          |
|                                                                                                    | Jenis Penelitian              | Semua katego                     | ori 💌                       |                                    |                      |                    |          |
|                                                                                                    | Sumber Dana                   | Semua katego                     | ori 💌                       |                                    |                      |                    | HI AKSI  |
|                                                                                                    |                               | Cari »                           |                             |                                    |                      |                    |          |
|                                                                                                    |                               |                                  |                             |                                    |                      |                    | 🛖 Tambah |
| NO                                                                                                    | JUDUL                         | JENIS PENELITIAN                 | LEVEL PENELITIAN            | SUMBER DANA DAN<br>BESAR DANA (RP) | LOKASI<br>PENELITIAN | JUMLAH<br>PROPOSAL | AKSI     |
| 1                                                                                                    | Peningkatan kualitas<br>semen | Riset Andalan PT<br>dan Industri | Nasional +<br>Internasional | DIPA(100.000.000,00),              | padang               | 1                  | / 📩 🗱    |

Gambar 131. Tema Penelitian

## 8.1.1 Menambah Tema Penelitian

Langkah-langkah untuk menambah tema penelitian :

- 1. Pilih menu **Penelitian → Tema**.
- 2. Pada halaman Tema Penelitian, tekan tombol **Tambah**.
- 3. Isikan data-data sesuai dengan kebutuhan pada Form Tambah Tema, seperti :
  - **Tambah Tema**, pada field ini isikan Judul, Jenis Penelitian, Level Penelitian dan Tampilan Tema.
  - Sumber Dana, pada field ini tentukan Sumber Dana dan Besarnya dana yang diberikan kemudian

tekan tombol **Simpan**. Untuk menghapus data sumber dana dari daftar tekan tombol **(Hapus)** pada kolom **Aksi**.

• Lokasi, pada field ini tentukan lokasi penelitian kemudian tekan tombol Simpan. Untuk menghapus

data lokasi dari daftar tekan tombol **K** (Hapus) pada kolom **Aksi.** Bila ada File Tema yang akan disertakan tekan tombol **Browse** untuk menambahkan file tersebut.

| Tamb    | ah Tema     |                 |             |               |               |             |   |
|---------|-------------|-----------------|-------------|---------------|---------------|-------------|---|
| Judul   | *)          | Penanggulanga   | an Bencana  | ı Sejak Dini  |               |             |   |
| Jenis   | Penelitian  | Penelitian Tim  | Pasca Sarj  | ana 💌         |               |             |   |
| Level   | Penelitian  | Nasional        | [           | -             |               |             |   |
| Tampi   | lkan Tema   | Ya 💌            |             |               |               |             |   |
| Sumb    | er Dana     |                 |             |               | _             |             |   |
| Sumb    | er dana     | Universitas     |             | 💌 Simp        | Dan           |             |   |
| Besar   | dana        | 3000000         |             |               |               |             |   |
|         |             | Tiga Puluh Juta | a Rupiah    |               |               |             |   |
| NO      | SUMBER DANA |                 | BESAR D     | ANA (RP)      |               | AKSI        |   |
| 1       | Universitas |                 |             |               | 30.000.000,00 | (*          | ) |
| Lokas   | si          |                 |             |               |               |             |   |
| Lokas   | i           | Tangerang       |             |               | Simp          | an          |   |
| NO      | LOKASI      |                 |             |               | AKSI          |             |   |
| 1       | Tangerang   |                 |             |               |               | (*          | D |
| File Te | ema         | C:\Documents a  | nd Settings | s\astik\Deskt | Browse        | . Kosongkan |   |
|         |             | Simpan »        | Batal       | Reset         |               |             |   |
Gambar 132. Tambah Tema Penelitian

4. Setelah semua data diisikan tombol Simpan untuk menyimpan data.

### 8.1.2 Mengubah Tema Penelitian

Langkah-langkah untuk mengubah tema penelitian :

- 1. Pilih menu **Penelitian → Tema**.
- 2. Pada halaman Tema Penelitian, tekan tombol 💋 (Ubah) pada kolom Aksi.
- 3. Pada Form Ubah Tema, ubah data sesuai dengan kebutuhan, kemudian tekan tombol **Simpan** untuk menyimpan perubahan data.

### 8.1.3 Menampilkan Detail Tema Penelitian

Langkah-langkah untuk menampilkan detail tema penelitian :

- 1. Pilih menu **Penelitian → Tema**.
- 2. Pada halaman Tema Penelitian, tekan tombol 📃 (Detail) pada kolom Aksi.
- 3. Selanjutnya akan tampil halaman Detail Tema seperti pada gambar di bawah. Pada halaman ini dapat pula dilakukan ubah data tema dengan menekan tombol **Ubah.**

### 8.1.4 Menghapus Tema Penelitian

Langkah-langkah untuk menghapus tema penelitian :

- 1. Pilih menu **Penelitian → Tema**.
- 2. Pada halaman Tema Penelitian, pilih tema yang ingin dihapus kemudian tekan tombol (Hapus) pada kolom **Aksi**.
- 3. Tekan tombol **Hapus** pada Form Hapus Tema.

## 8.2 Re-Entry Proposal Penelitian

Menu Re-Entry Proposal Penelitian ini digunakan untuk mengelola data-data penelitian yang telah selesai atau penelitian yang sedang berjalan namun data penelitian tersebut belum tersimpan pada aplikasi ini.

### 8.2.1 Menambah Re-Entry Penelitian

Langkah-langkah untuk menambah re-entry penelitian :

- 1. Pilih menu **Penelitian** → **Re-Entry Penelitian**.
- 2. Selanjutnya akan tampil Form Tambah Re-Entry, pada form tersebut masukkan data-data yang diminta seperti :
  - a. Proposal, ada 2 kriteria sifat penelitian yang ditawarkan, yaitu : Penelitian Baru dan Penelitian Lanjutan. Untuk penelitian lanjutan lakukan pencarian penelitian dengan menekan tombol Cari Penelitian, pilih judul penelitian yang akan ditambahkan sebagai penelitian lanjutan. Pada field Unit Kerja, untuk menentukan Tema tekan tombol Cari Tema. Pilih tema yang diinginkan, kemudian tekan tombol Simpan.

| enelitian » Re-Entry               | Proposal Penel                                                                                                    | itian                                                                                   |                    |                                                                            |                 |
|------------------------------------|----------------------------------------------------------------------------------------------------|-----------------------------------------------------------------------------------------|--------------------|----------------------------------------------------------------------------|-----------------|
| Proposal Lokasi                    | Peneliti                                                                                                    | Sumber Dana                                                                             | Mitra Kerja        | Tampilkan Proposal                                                         |                 |
| Proposal                           |                                                                                                    |                                                                                         |                    |                                                                            |                 |
| Sifat Penelitian                   | Penelitian Lanjut                                                                                                    | an 💌                                                                                    |                    |                                                                            |                 |
| Judul Penelitian<br>Sebelumnya (*) | Solusi Academica                                                                                                    | on PT. Gamatech                                                                         | nno Indonesia      |                                                                            | Cari Penelitian |
| Judul Penelitian (*)               | Solusi Academica                                                                                                    | on PT. <u>Gamatect</u>                                                                  | nno Indonesia      |                                                                            |                 |
| Abstraksi (*)                      | B Z U ABC<br>E E E F F F<br>- 2 III × S<br>Solusi Academic<br>untuk<br>Pengembangan<br>Untuk mengalas<br>Gamatechno me<br>1. gtUjian Masuk<br>2. gtAdmisi<br>3. gtPustaka<br>4. gtAkademik | x <sup>3</sup> Ω Font<br>ca<br>If di Universitas<br>I kebutuhan akan<br>nawarkan solusi | i Styles 💌         | Format 💌<br>🕢 HTML<br>Font size 💌<br>hasi di dunia pendidikan<br>taranya : | , PT.           |
|                                    | Path:                                                                                                    |                                                                                         |                    |                                                                            | 1.              |
| Tahun Mulai<br>Anggaran (*)        | 2008                                                                                                    |                                                                                         |                    |                                                                            |                 |
| Keyword                            | Keterangan : Apa                                                                                                    | bila keyword lebi                                                                       | h dari satu gun    | akan tanda ";" untuk pe                                                    | emisah          |
| Unit Kerja                         |                                                                                                    |                                                                                         |                    |                                                                            |                 |
| Unit Kerja                         | root» Biro Admini<br>Bagian Kemahas<br>Telusuri                                                                                                    | strasi Akademik<br>iswaan                                                               | dan Kemahasis<br>💌 | swaan»                                                                     |                 |
| Bidang Ilmu                        | nano teknologi                                                                                                    | -                                                                                       |                    |                                                                            |                 |
| jenis Penelitian                   | Penelitian Dosen                                                                                                    | Muda 💌                                                                                  |                    |                                                                            |                 |
| Level penelitian                   | Lokal                                                                                                    | •                                                                                       |                    |                                                                            |                 |
| Tanggal Mulai<br>Penelitian        | 08 💌 / April                                                                                                    | ✓ / 200                                                                                 | 9 💌                |                                                                            |                 |
| Status Penelitian                  | Selesai                                                                                                    |                                                                                         |                    |                                                                            |                 |
| Lama Penelitian                    |                                                                                                    | Bulan                                                                                   |                    |                                                                            |                 |
|                                    | Simpan »                                                                                                    | Batal Rese                                                                              | et                 |                                                                            |                 |

Gambar 133. Form Tambah Re- Entry Proposal

b. Lokasi, untuk menambah lokasi tentukan nama Negara, Propinsi, dan Lokasi. Kemudian tekan tombol Simpan. Untuk menghapus data lokasi dari daftar tekan tombol (Hapus).

| Propos   | al 🛛 Lokas | i Penel  | liti Sumber Dana | Mitra Kerja | Tampilkan Proposal |
|----------|------------|----------|------------------|-------------|--------------------|
| Lokasi   | Ő          |          |                  |             |                    |
| Negara   |            | INDONESI | Ą                |             | -                  |
| Propinsi |            | DIACEH   |                  |             |                    |
| Lokasi   |            | lok      |                  |             |                    |
|          |            | Simpan   |                  |             |                    |
| NO       | NEGARA     |          | PROPINSI         | LOKASI      | AKSI               |
| 1        | INDONESIA  |          | DIACEH           | lok         |                    |
|          |            |          |                  |             |                    |

Gambar 134. Lokasi pada Form Tambah Re-Entry Proposal

c. Peneliti, mengelola data peneliti (menambah, menghapus dan menampilkan detail), seperti :

- Peneliti : untuk menambah peneliti tekan tombol Tambah Peneliti, kemudian pilih nama peneliti dan tekan tombol Simpan. Sedangkan untuk menghapus data peneliti dari daftar tekan tombol (Hapus), dan tekan tombol (Detail) untuk melihat detail peneliti.
- Mahasiswa : untuk menambah data mahasiswa yang ikut melakukan penelitian, masukkan data yang diminta kemudian tekan tombol Simpan. Sedangkan untuk menghapus data mahasiswa dari daftar tekan tombol (Hapus), dan tekan tombol (Detail) untuk melihat detail
- *Kontak* : berisi data dari seseorang/kelompok yang berkaitan dengan penelitian sebagai tempat informasi yang dapat dihubungi.

mahasiswa.

| P€ | <sup>2</sup> enelitian » Re-Entry Proposal Penelitian |            |         |                   |            |         |         |                    |  |
|----|-------------------------------------------------------|------------|---------|-------------------|------------|---------|---------|--------------------|--|
|    | Ргороз                                                | sal Lokasi |         | Peneliti 💙        | Sumber Dan | a Mitra | Kerja 1 | fampilkan Proposal |  |
|    | Penel                                                 | iti (*)    |         |                   |            |         |         |                    |  |
| F  | Peneliti                                              |            |         |                   |            |         | <       | Tambah Peneliti    |  |
|    | NO                                                    | PENELITI   |         | STATU:            | s          |         |         | AKSI               |  |
|    | 1                                                     | Astikirna  |         | Mahas             | iswa 💌     |         |         | <b>*</b>           |  |
|    | Maha                                                  | siswa      |         |                   |            |         |         |                    |  |
| I  | Nama                                                  |            | Jajas   |                   |            |         |         |                    |  |
| I  | MIM                                                   |            | 770     |                   |            |         |         |                    |  |
| F  | Pendidil                                              | an         | S2      | -                 |            |         |         |                    |  |
| 5  | Status P                                              | Peneliti   | Mahas   | iswa 👻            |            |         |         |                    |  |
|    |                                                       |            | Simpar  | >                 |            |         |         |                    |  |
|    | NO                                                    | MAHASISWA  |         | STATUS PENDIDIKAN |            |         | AN      | AKSI               |  |
|    | 1                                                     | Jajas      |         | Mahasiswa 82      |            |         |         | ک ک                |  |
|    | Konta                                                 | k          |         |                   |            |         |         |                    |  |
|    | Nama                                                  |            | Jashop  |                   |            |         |         |                    |  |
|    | Alama                                                 | t          | Cikutra | Cikutra           |            |         |         |                    |  |
|    | Telepo                                                | in         | 022     | 022               |            |         |         |                    |  |
|    | Fax 022                                               |            |         |                   |            |         |         |                    |  |
|    | Email jashop@gmail.com                                |            |         |                   |            |         |         |                    |  |
|    |                                                       |            |         | -                 |            |         |         |                    |  |
|    | Simpan ») Batal Reset                                 |            |         |                   |            |         |         |                    |  |
|    |                                                       |            |         |                   |            |         |         |                    |  |

Gambar 135. Peneliti pada Form Tambah Re-Entry Proposal

d. Sumber Dana, untuk menambah sumber dana, masukkan data-data yang diminta. Kemudian tekan

tombol **Simpan**. Untuk menghapus data sumber dana dari daftar tekan tombol **(Hapus)**. Pada Re-Entri Proposal ada field sumber dana yang disetujui.

| Penelitia           | enelitian » Re-Entry Proposal Penelitian                            |                                                   |                     |               |          |               |      |  |  |  |  |  |
|---------------------|---------------------------------------------------------------------|---------------------------------------------------|---------------------|---------------|----------|---------------|------|--|--|--|--|--|
| Propos              | Proposal Lokasi Peneliti Sumber Dana Mitra Kerja Tampilkan Proposal |                                                   |                     |               |          |               |      |  |  |  |  |  |
| Sumb                | Sumber Dana                                                         |                                                   |                     |               |          |               |      |  |  |  |  |  |
| Tahun Anggaran 2008 |                                                                     |                                                   |                     |               |          |               |      |  |  |  |  |  |
| Sumb                | er dana                                                             | Universitas                                       |                     | -             |          |               |      |  |  |  |  |  |
| Besar               | dana                                                                | 1000000                                           |                     |               |          |               |      |  |  |  |  |  |
| Besar               | dana Disetujui                                                      | Sepuluh Juta<br>9900000<br>Sembilan Jut<br>Simpan | Rupiah<br>a Sembili | an Ratus Ribi | ı Rupiah |               |      |  |  |  |  |  |
| NO                  | TAHUN ANGGAR                                                        | RAN SUMBE                                         | RDANA               | BESAR DANA    | BESAR D  | ANA DISETUJUI | AKSI |  |  |  |  |  |
| 1                   | 1 2008 Universitas 10.000.000,00 9.900.000,00                       |                                                   |                     |               |          |               |      |  |  |  |  |  |
|                     |                                                                     |                                                   |                     |               |          |               |      |  |  |  |  |  |
|                     | Simpan » Batal Reset                                                |                                                   |                     |               |          |               |      |  |  |  |  |  |

Gambar 136. Sumber Dana pada Form Tambah Re-Entry Proposal

e. Mitra Kerja, untuk menambah mitra kerja tekan tombol Cari Mitra. Kemudian pilih nama mitra

Kerja dan tekan tombol **Simpan**. Untuk menghapus data mitra Kerja dari daftar tekan tombol **K** 

| enelitian » Re-Entry Proposal Penelitian |                  |              |                |                |               |       |  |  |  |
|------------------------------------------|------------------|--------------|----------------|----------------|---------------|-------|--|--|--|
| Ргоро                                    | sal Lokasi       | Peneliti     | Sumber Dana    | Mitra Kerja    | Tampilkan Pro | posal |  |  |  |
| Mitra                                    | Mitra Kerja      |              |                |                |               |       |  |  |  |
| Mitra                                    | Mitra Kerja      |              |                |                |               |       |  |  |  |
| NO                                       | NAMA             | KERJASAMA    |                | FUNGSI         |               | AKSI  |  |  |  |
| 1                                        | CV. Zenova Corp. | Kerjasama Pe | nelitian SIPPM | Kerjasama Pene | elitian SIPPM | ۲     |  |  |  |
|                                          |                  |              |                |                |               |       |  |  |  |
| Simpan » Batal Reset                     |                  |              |                |                |               |       |  |  |  |

Gambar 137. Mitra Kerja pada Form Tambah Re-Entry Proposal

f. **Tampilan Proposal**, untuk menentukan apakah data proposal ini akan di tampilkan pada daftar atau tidak maka tentukan statusnya. Bila ada file yang menyertainya, masukkan file dengan menekan tombol **Browse**.

| enelitian »                | Re-Entry Pr            | oposal Pene     | litian              |              |                    |
|----------------------------|------------------------|-----------------|---------------------|--------------|--------------------|
| Proposal                   | Lokasi                 | Peneliti        | Sumber Dana         | Mitra Kerja  | Tampilkan Proposal |
| Tampilkan                  | Proposal               |                 |                     |              |                    |
| Tampilkan /                | Abstraksi              | Ya 💌            |                     |              |                    |
| Tampilkan f<br>dan File Pe | Penelitian<br>nelitian | Ya 💌            |                     |              |                    |
| File Abstral               | ksi (                  | C:\Documents ar | nd Settings\astik\[ | eskt Browse. |                    |
| File Penelit               | ian                    |                 |                     | Browse.      | $\mathbf{\Sigma}$  |
| File Gamba                 | ır                     |                 |                     | Browse.      | 2                  |
|                            |                        |                 |                     |              |                    |
|                            |                        | Simpan »        | Batal Res           | et           |                    |

Gambar 138. Tampilan Proposal pada Form Tambah Re-Entry Proposal

3. Selanjutnya tekan tombol **Simpan** untuk menyimpan penambahan data.

# 9. Pengabdian Masyarakat

Menu Pengabdian Masyarakat merupakan menu yang digunakan untuk mengelola data pada pengabdian masyarakat, meliputi : Tema, Proposal, Verifikasi Proposal, Monitoring, Publikasi, Mitra Kerjasama, dan Kerjasama Pengabdian Masyarakat.

# 9.1 Tema Pengabdian Masyarakat

Menu ini digunakan oleh user untuk mengelola manajemen tema pengabdian seperti menambah, mengubah, menampilkan, dan menghapus data.

| eı, | ngabdian Masyaraka                    | at » Tema »      | ) Daftar Tema        | I                                                                      |                      |                    |         |
|-----|---------------------------------------|------------------|----------------------|------------------------------------------------------------------------|----------------------|--------------------|---------|
| Т   | ema Pengabdian                        | kecil            |                      |                                                                        | simple               |                    |         |
| ,   | Jenis Program                         | Semua k          | ategori              |                                                                        | -                    |                    |         |
|     | Sumber Dana                           | Semua k          | ategori              | •                                                                      |                      |                    |         |
|     |                                       | Cari »           |                      |                                                                        |                      |                    |         |
|     |                                       |                  |                      |                                                                        |                      |                    | 📲 Tamba |
| 10  | JUDUL                                 | JENIS<br>PROGRAM | BENTUK<br>PENGABDIAN | SUMBER DANA DAN<br>BESAR DANA (RP)                                     | LOKASI<br>PENGABDIAN | JUMLAH<br>PROPOSAL | AKSI    |
| 1   | Sistem Pengabdian<br>Masyarakat Kecil | VUCER            | KKN                  | PT. Gamatechno<br>Indonesia(1.500.000,00),<br>Universitas(500.000,00), | UGM                  | 1                  | 1 🖄 🕷   |

Gambar 139. Tema Pengabdian Masyarakat

### 9.1.1 Menambah Tema Pengabdian Masyarakat

Langkah-langkah untuk menambah tema pengabdian masyarakat :

- 1. Pilih menu **Pengabdian Masyarakat → Tema**.
- 2. Pada halaman Tema Pengabdian, tekan tombol Tambah.
- 3. Isikan data-data sesuai dengan kebutuhan pada Form Tambah Tema, seperti :
  - Tambah Tema, pada field ini isikan Judul, Jenis Program, Bentuk Pengabdian dan Status Tampilan.
  - Sumber Dana, pada field ini tentukan Sumber Dana dan Besarnya dana yang diberikan kemudian

tekan tombol **Simpan**. Untuk menghapus data sumber dana dari daftar tekan tombol **(Hapus)** pada kolom **Aksi.** 

• Lokasi, pada field ini tentukan lokasi penelitian kemudian tekan tombol Simpan. Untuk menghapus

data lokasi dari daftar tekan tombol 🔼 (Hapus) pada kolom Aksi. Bila ada File Tema yang akan disertakan tekan tombol Browse untuk menambahkan file tersebut.

| Pengat  | odian Masyaral | kat » Tema »                | Tambah      | Tema          |                    |               |
|---------|----------------|-----------------------------|-------------|---------------|--------------------|---------------|
| Tamb    | ah Tema        |                             |             |               |                    |               |
| Judul ' | ")             |                             |             |               |                    |               |
| Jenis   | Program        | Pengambanga                 | n Budaya k  | (ewirausah:   | aan - Inkubator Wi | rausahaan 💌   |
| Bentu   | k Pengabdian   | Pemberdayaar                | i UKM 💌     |               |                    |               |
| Status  | s Tampilkan    | Ya 💌                        |             |               |                    |               |
| Sumb    | er Dana        |                             |             |               |                    |               |
| Sumb    | er dana        | Universitas                 |             | 💌 Sim         | pan                |               |
| Besar   | dana           | 30000000<br>Tiga Puluh Juta | a Rupiah    |               |                    |               |
| NO      | SUMBER DANA    |                             | BESAR D     | ANA (RP)      |                    | AKSI          |
| 1       | Universitas    |                             |             |               | 30.000.000,00      |               |
| Lokas   | i              |                             |             |               |                    |               |
| Lokas   | i              | Tangerang                   |             |               | Simpar             | $\overline{}$ |
| NO      | LOKASI         |                             |             |               | AKSI               |               |
| 1       | Tangerang      |                             |             |               |                    | ۲             |
| File Te | ema            | C:\Documents a              | nd Settings | s\astik\Deski | Browse             | Kosongkan     |
|         | 1              | Simpan »                    | Batal       | Reset         |                    |               |

Gambar 140. Tambah Tema Pengabdian

4. Setelah semua data diisikan tombol Simpan untuk menyimpan data.

### 9.1.2 Mengubah Tema Pengabdian Masyarakat

Langkah-langkah untuk mengubah tema pengabdian masyarakat :

- 1. Pilih menu **Pengabdian Masyarakat → Tema**.
- 2. Pada halaman Tema Pengabdian, tekan tombol 🖉 (Ubah) pada kolom Aksi.
- 3. Ubah data-data pada Form Ubah Tema sesuai dengan kebutuhan, kemudian tekan tombol Simpan.

### 9.1.3 Menampilkan Detail Tema Pengabdian Masyarakat

Langkah-langkah untuk menampilkan detail tema pengabdian masyarakat :

- 1. Pilih menu **Pengabdian Masyarakat → Tema**.
- 2. Pada halaman Tema Pengabdian, tekan tombol **[2]** (Detail) pada kolom Aksi.
- 3. Selanjutnya akan tampil halaman Detail Tema Pengabdian Masyarakat. Pada halaman ini dapat pula dilakukan ubah tema pengabdian dengan menekan tombol **Ubah.**

### 9.1.4 Menghapus Tema Pengabdian Masyarakat

Langkah-langkah untuk menghapus tema pengabdian masyarakat :

- 1. Pilih menu **Pengabdian Masyarakat → Tema**.
- 2. Pada halaman Tema Pengabdian, pilih tema yang ingin dihapus datanya dan tekan tombol (Hapus) pada kolom Aksi.
- 3. Tekan tombol **Hapus** pada Form Hapus Tema.

# 9.2 Re-entry Pengabdian

Menu Re-Entry Pengabdian ini digunakan untuk mengelola data-data pengabdian yang telah selesai atau pengabdian yang sedang berjalan namun data pengabdian tersebut belum tersimpan pada aplikasi ini.

### 9.2.1 Menambah Re-Entry Pengabdian

Langkah-langkah untuk menambah re-entry pengabdian :

- 1. Pilih menu **Pengabdian** → **Re-Entry Pengabdian**.
- 2. Selanjutnya akan tampil Form Tambah Re-Entry Proposal Pengabdian, pada form tersebut masukkan data-data yang diminta seperti :
  - a. Proposal, ada 2 kriteria sifat penelitian yang ditawarkan, yaitu : Pengabdian Baru dan Pengabdian Lanjutan. Untuk pengabdian lanjutan lakukan pencarian pengabdian dengan menekan tombol Cari Pengabdian, pilih judul pengabdian yang akan ditambahkan sebagai pengabdian lanjutan. Pada field Unit Kerja, untuk menentukan Tema tekan tombol Cari Tema. Pilih tema yang diinginkan, kemudian tekan tombol Simpan.

| ngabdian Masyaraka                | at » Re-Entry P                    | roposal Peng                            | abdian                          |                                    |                 |
|-----------------------------------|------------------------------------|-----------------------------------------|---------------------------------|------------------------------------|-----------------|
| Proposal Lokasi                   | Pelaksana                          | Sumber Dana                             | Mitra Kerja                     | Tampilkan Proposal                 |                 |
| Proposal                          |                                    |                                         |                                 |                                    |                 |
| Sifat Pengabdian                  | Penelitian Lanjut                  | an 💌                                    |                                 |                                    |                 |
| Judul Pengabdian<br>Sebelumnya(*) | jasa                               |                                         |                                 |                                    | Cari Pengabdian |
| Judul Pengabdian(*)               | jasa                               |                                         |                                 |                                    |                 |
| Abstraksi (*)                     | B / U ↔<br>E E E E #<br>- 2 □   ×, | ≣ ≣ ≣ ≣<br>  ≤) (≥   ∞ ⊂<br>x²   Ω Font | Styles 💌<br>🎽 🖞 💆 ダ<br>family 💌 | Format 💌<br>() нтть<br>Font size 💌 |                 |
|                                   | jasa                               |                                         |                                 |                                    |                 |
|                                   | Path:                              |                                         |                                 |                                    | 1.              |

| Tahun Mulai<br>Anggaran (*) | 2009                                                                         |
|-----------------------------|------------------------------------------------------------------------------|
| Keyword                     | iasa                                                                         |
|                             | Keterangan : Apabila keyword lebih dari satu gunakan tanda ";" untuk pemisah |
| Unit Kerja                  |                                                                              |
| Unit Kerja                  | root» Biro Administrasi Akademik dan Kemahasiswaan»                          |
|                             | Bagian Kemahasiswaan 💌                                                       |
|                             |                                                                              |
|                             | Telusuri                                                                     |
| Bidang Ilmu                 | nano teknologi 📃                                                             |
| jenis Program               | Penerapan IPTEK                                                              |
| Bentuk Pengabdian           | KKN                                                                          |
| Tanggal Mulai<br>Pengabdian | 08 v / April v / 2009 v                                                      |
| Status Pengabdian           | Selesai                                                                      |
| Lama Pengabdian             | 1 Bulan                                                                      |
|                             |                                                                              |
|                             | Simpan » Batal Reset                                                         |

Gambar 141. Form Tambah Re- Entry Proposal

b. **Lokasi**, untuk menambah lokasi tentukan nama Negara, Propinsi, dan Lokasi. Kemudian tekan

| tombol <b>Simpa</b> i | <b>n</b> . Untuk menghapus data lokasi dari daftar tekan tombol 📥 (Hapu | <b>s)</b> . |
|-----------------------|-------------------------------------------------------------------------|-------------|
|                       | Pengabdian Masyarakat » Re-Entry Proposal Pengabdian                    |             |

| engapo  | ilan Masyarai | (at » Re-⊏nt     | ry Proposa         | renga | balan    |      |  |  |
|---------|---------------|------------------|--------------------|-------|----------|------|--|--|
| Propos  | sal Lokasi    | Mitra Kerja      | Tampilkan Proposal |       |          |      |  |  |
| Lokas   | Lokasi (*)    |                  |                    |       |          |      |  |  |
| Negara  |               | AUSTRALIA        |                    |       |          | •    |  |  |
| Propins | i             | LAINNYA 💌        |                    |       |          |      |  |  |
| Lokasi  |               | victoria         |                    |       |          |      |  |  |
|         |               | Simpan           |                    |       |          |      |  |  |
| NO      | NEGARA        |                  | PROPINSI           |       | LOKASI   | AKSI |  |  |
| 1       | AUSTRALIA     | LAINNYA victoria |                    |       | victoria | *    |  |  |
|         |               |                  |                    |       |          |      |  |  |
|         |               | Simpan           | » Batal            | Reset |          |      |  |  |

Gambar 142. Lokasi pada Form Tambah Re-Entry Proposal

- c. Pelaksana, mengelola data pelaksana (menambah, menghapus dan menampilkan detail), seperti :
  - Pelaksana : untuk menambah pelaksana tekan tombol Tambah Peneliti, kemudian pilih nama pelaksana dan tekan tombol Simpan. Sedangkan untuk menghapus data pelaksana dari daftar tekan tombol (Hapus), dan tekan tombol (Detail) untuk melihat detail pelaksana.
  - Mahasiswa : untuk menambah data mahasiswa yang ikut melakukan pengabdian, masukkan data yang diminta kemudian tekan tombol Simpan. Sedangkan untuk menghapus data mahasiswa dari daftar tekan tombol (Hapus), dan tekan tombol (Detail) untuk melihat detail mahasiswa.
  - *Kontak* : berisi data dari seseorang/kelompok yang berkaitan dengan pengabdian sebagai tempat informasi yang dapat dihubungi.

| Pengab  | dian Masyarak | at » Re | -Entry P | roposa  | l Peng | abdian      |                     |     |
|---------|---------------|---------|----------|---------|--------|-------------|---------------------|-----|
| Ргоро   | sal Lokasi    | Pel     | aksana   | Sumbe   | r Dana | Mitra Kerja | a Tampilkan Proposa | d - |
| Pela    | (sana (*)     |         |          |         |        |             |                     |     |
| Pelaksa | ana           |         |          |         |        |             | Tambah Peneliti     |     |
| NO      | PENELITI      |         | STATU    | JS      |        |             | AKSI                |     |
| 1       | Astikirna     |         | Mahas    | siswa 💌 |        |             | × 🔊                 |     |
| Maha    | siswa         |         |          |         |        |             |                     |     |
| Nama    |               | Jajas   |          |         |        |             |                     |     |
| NIM     |               |         |          |         |        |             |                     |     |
| Pendidi | kan           | Post D  | octor 🖵  |         |        |             |                     |     |
| Status  | Pelaksana     | Mahasi  | swa 👻    |         |        |             |                     |     |
|         |               | Simpan  | >        |         |        |             |                     |     |
| NO      | MAHASISWA     | _       | STATUS   | ;       | P      | ENDIDIKAN   | AKSI                |     |
| 1       | Jajas         |         | Mahasis  | wa      | Po     | st Doctor   | *                   |     |
| Konta   | ak            |         |          |         |        |             |                     |     |
| Nama    |               | jazaza  |          |         |        |             |                     |     |
| Alama   | at            | jabar   |          |         |        |             |                     |     |
| Telep   | Telepon       |         |          |         |        |             |                     |     |
| Fax     |               |         |          |         |        |             |                     |     |
| Email   |               |         |          |         |        |             |                     |     |
|         |               |         |          |         |        |             |                     |     |
|         |               | Simp    | an »     | Batal   | Rese   | et          |                     |     |

Gambar 143. Pelaksana pada Form Tambah Re-Entry Proposal

d. Sumber Dana, untuk menambah sumber dana, masukkan data-data yang diminta. Kemudian tekan

tombol **Simpan**. Untuk menghapus data sumber dana dari daftar tekan tombol **K** (Hapus). Pada Re-Entri Proposal ada field sumber dana yang disetujui.

| Propo       | sal Lokasi     | Pelaksan                  | a Sumber Da      | na) Mitra Kerj | ia Tampilkan Proposal |           |  |  |
|-------------|----------------|---------------------------|------------------|----------------|-----------------------|-----------|--|--|
| Sumber Dana |                |                           |                  |                |                       |           |  |  |
| Tahun       | Anggaran       | 2008                      |                  |                |                       |           |  |  |
| Sumb        | er dana        | PT. Gamatec               | nno Indonesia 💌  |                |                       |           |  |  |
| Besar       | dana           | 5000000                   |                  |                |                       |           |  |  |
| _           |                | Lima Puluh Ju             | ita Rupiah       |                |                       |           |  |  |
| Besar       | dana Disetujui | 50000000<br>Lima Puluh Ji | ita Rupiah       |                |                       |           |  |  |
|             |                | Simpan                    | '                |                |                       |           |  |  |
| NO          | TAHUN ANGGA    | RAN SUMBER                | RDANA            | BESAR DA       | NA BESAR DANA DISET   | UJUI AKSI |  |  |
| 1 2008      |                | PT. Gam                   | atechno Indonesi | a 50.000.000   | ,00 50.000.000        | 1,00      |  |  |
|             |                |                           |                  |                |                       | Ū         |  |  |
|             |                |                           |                  |                |                       |           |  |  |

Gambar 144. Sumber Dana pada Form Tambah Re-Entry Proposal

e. **Mitra Kerja**, untuk menambah mitra kerja tekan tombol **Cari Mitra**. Kemudian pilih nama mitra Kerja dan tekan tombol **Simpan**. Untuk menghapus data mitra Kerja dari daftar tekan tombol **Kerja** (Hapus).

| engab | ngabdian Masyarakat » Re-Entry Proposal Pengabdian |            |              |                            |             |                |           |  |  |
|-------|----------------------------------------------------|------------|--------------|----------------------------|-------------|----------------|-----------|--|--|
| Ргоро | sal                                                | Lokasi     | Pelaksana    | Sumber Dana                | Mitra Kerja | Tampilkan Pro  | posal     |  |  |
| Mitra | Mitra Kerja                                        |            |              |                            |             |                |           |  |  |
| Mitra | Kerja                                              |            |              |                            |             | C              | ari Mitra |  |  |
| NO    | NAMA                                               |            | KERJASAMA    |                            | FUNGSI      |                | AKSI      |  |  |
| 1     | CV. Zen                                            | iova Corp. | Kerjasama Pe | Kerjasama Penelitian SIPPM |             | nelitian SIPPM | ۲         |  |  |
|       |                                                    |            |              |                            |             |                |           |  |  |
|       | Simpan » Batal Reset                               |            |              |                            |             |                |           |  |  |

Gambar 145. Mitra Kerja pada Form Tambah Re-Entry Proposal

f. **Tampilan Proposal**, untuk menentukan apakah data proposal ini akan di tampilkan pada daftar atau tidak maka tentukan statusnya. Bila ada file yang menyertainya, masukkan file dengan menekan tombol **Browse**.

| Proposal                    | Lokasi             | Pelaksana | Sumber I | Dana 🛛 🕅 | litra Kerja | Tampilkan Prop |
|-----------------------------|--------------------|-----------|----------|----------|-------------|----------------|
| Tampilkan                   | Proposal           |           |          |          |             |                |
| Tampilkan P<br>dan File Abs | roposal<br>straksi | Ya 🔻      |          |          |             |                |
| Tampilkan F<br>Proposal     | ile                | Ya 💌      |          |          |             |                |
| File Abstrak                | si                 |           |          |          | Browse.     |                |
| File Proposa                | il [               |           |          |          | Browse      | $\leq$         |
| File Gambar                 |                    |           |          |          |             |                |
|                             |                    |           |          |          | Browse.     |                |
|                             |                    | Simpan »  | Batal    | Reset    |             |                |

Gambar 146. Tampilan Proposal pada Form Tambah Re-Entry Proposal

3. Selanjutnya setelah semua data-data diisikan, tekan tombol **Simpan** untuk menyimpan penambahan data.

# 10. Manajemen User

### 10.1 Manage User

Menu ini digunakan oleh user untuk mengelola manajemen user seperti : menambah, mengubah, menampilkan, dan menghapus data.

| Ma | najemen U | Jser » Manage User » [ | )aftar Group                   |         |
|----|-----------|------------------------|--------------------------------|---------|
| C  | Cari User | rosyid                 | Cari »                         |         |
|    |           |                        |                                | 👍 Tamba |
| NO | USERNAME  | NAMA ASLI              | GROUP                          | AKSI    |
| 1  | rosyid    | Muhammad Amir Rosyidi  | Operator Penelitian            | 2 🗙     |
| 2  | amir      | Muhammad Amir Rosyidi  | Operator Pengabdian Masyarakat | 2 🗙     |

Gambar 147. Manage User

### 10.1.1 Menambah Data User

Langkah-langkah untuk menambah user :

- 1. Pilih menu Manage User.
- 2. Pada halaman Manajemen User, tekan tombol **Tambah**.
- 3. Isikan data-data sesuai dengan kebutuhan pada Form Tambah User, seperti :

- Username, isikan nama username-nya sebagai nama login pada aplikasi.
- **Password**, isinkan password yang akan digunakan pada saat login.
- Ketik ulang password, masukkan password yang sama seperti pada field Password.
- Nama Asli, isikan nama asli dari pemilik akun yang dibuat tersebut.
- Aktif, tentukan apakah akun ini akan di aktifkan apa di nonaktifkan.
- Group, tentukan hak akses user tersebut masuk pada group apa.
- Kemudian tekan tombol Simpan untuk menyimpan penambahan data user baru.

| Tambah User                 |                |       |  |
|-----------------------------|----------------|-------|--|
| Username (*)                | Astikirna      |       |  |
| Password (*)                | •••••          |       |  |
| Ketik ulang<br>password (*) | •••••          |       |  |
| Nama Asli (*)               | Astikirna      |       |  |
| Aktif                       | Ya 💌           |       |  |
| Group                       | Administrators | •     |  |
|                             | Simpan » Batal | Reset |  |

Gambar 148. Form Tambah User

### 10.1.2 Mengubah Data User

Langkah-langkah untuk mengubah data user :

- 1. Pilih menu Manage User.
- 2. Pada halaman Manage User, tekan tombol 🖉 (Ubah) pada kolom Aksi.
- 3. Pada Form Ubah User, ubah data sesuai dengan kebutuhan, kemudian tekan tombol **Simpan** untuk menyimpan perubahan data.

### 10.1.3 Menghapus Data User

Langkah-langkah untuk menghapus data user :

- 1. Pilih menu **Manage User**.
- 2. Pada halaman Manage User, pilih user yang ingin dihapus kemudian tekan tombol Kemudian tekan tombol (Hapus) pada kolom Aksi.
- 3. Tekan tombol **Hapus** pada Form Hapus User.

| Apakah an   | er » Manage User » Hapus User<br>da vakin akan menohapus data ini ? |       |  |  |
|-------------|---------------------------------------------------------------------|-------|--|--|
|             | - , - , - , - , - , - , - , - , - , - ,                             | Kemba |  |  |
| Hapus User  |                                                                     |       |  |  |
| Username    | Astikima                                                            |       |  |  |
| Nama Asli   | Astikima                                                            |       |  |  |
| Aktif       | Ya                                                                  |       |  |  |
| Group       | Administrators                                                      |       |  |  |
| Hapus Batal |                                                                     |       |  |  |

Gambar 149. Form Hapus User

# 10.2 Manage Group

Menu ini digunakan oleh user untuk mengelola manajemen group seperti : menambah, mengubah, dan menghapus data.

| Ma | najemen User » M | lanage Group » Daftar Group                                                                                                    |          |
|----|------------------|----------------------------------------------------------------------------------------------------|----------|
|    |                  |                                                                                                    | 🚽 Tambah |
| NO | GROUP            | HAK AKSES                                                                                                    | AKSI     |
| 1  | Administrators   | Penelitian                                                                                                    | 1 🗙      |
|    |                  | <ul> <li>Penelitian</li> </ul>                                                                                                    |          |
|    |                  | o Tema<br>o Proposal<br>o Verifikasi Proposal<br>o Monitoring<br>o Publikasi<br>o Mitra Kerjasama<br>o Kerjasama Penelitian<br>o Re-Entry Proposal |          |
|    |                  | <ul> <li>Penerbitan</li> </ul>                                                                                                    |          |
|    |                  | ∘ Kumpulan Jumal<br>∘ Penerbitan Non Jumal<br>∘ Jumal                                                                                              |          |

Gambar 150. Manage Group

### 10.2.1 Menambah Data Group

Langkah-langkah untuk menambah group :

- 1. Pilih menu Manage Group.
- 2. Pada halaman Manage Group, tekan tombol Tambah.
- 3. Pada Form Tambah Group, tentukan Nama Group dan Hak Akses dengan memberi tanda centang pada checkbox, kemudian tekan tombol **Simpan** untuk menyimpan data.

| Manajemen User » | Manage Group » Tambah Group                                                                                                    |
|------------------|----------------------------------------------------------------------------------------------------|
| Tambah Group     |                                                                                                    |
| Nama Group (*)   | Jashop                                                                                                    |
| Hak Akses        | Penelitian                                                                                                    |
|                  | <ul> <li>Penelitian</li> <li>Tema</li> <li>Proposal</li> <li>Verifikasi Proposal</li> <li>Monitoring</li> <li>Publikasi</li> <li>Mitra Kerjasama</li> <li>Kerjasama Penelitian</li> </ul> |
|                  | Simpan Batal                                                                                                    |

Gambar 151. Form Tambah Group

### 10.2.2 Mengubah Data Group

Langkah-langkah untuk mengubah data group :

- 1. Pilih menu Manage Group.
- 2. Pada halaman Manage Group, tekan tombol (Ubah) pada kolom Aksi.
- 3. Pada Form Ubah Group, ubah data sesuai dengan kebutuhan, kemudian tekan tombol **Simpan** untuk menyimpan perubahan data.

### 10.2.3 Menghapus Data Group

Langkah-langkah untuk menghapus data group :

1. Pilih menu Manage Group.

- 2. Pada halaman Manage Group, pilih group yang ingin dihapus kemudian tekan tombol (Hapus) pada kolom **Aksi**.
- 3. Tekan tombol **Delete** pada Form Detail Group.

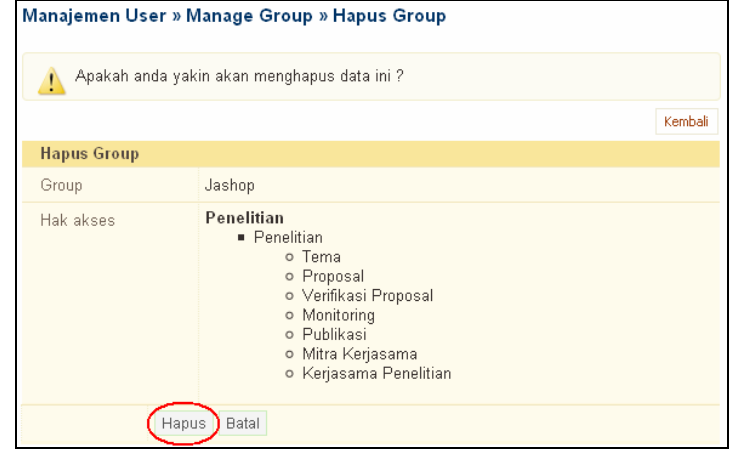

Gambar 152. Form Hapus Group

# 11. Manajemen Referensi

Menu ini digunakan oleh user untuk mengelola manajemen referensi, seperti : menambah, mengubah, menampilkan, dan menghapus data. Ada beberapa referensi yang digunakan, antara lain :

• Negara

•

- Propinsi
- Kabupaten
- Unit Kerja
- Sumber Dana
- Bidang Ilmu
- Jenis Monitoring
- Jenis Pelatihan

- Jenis Penelitian
- Jenis Penerbitan
- Jenis Verifikasi Proposal
- Kategori Jurnal
- Jenis Pelaksana
- Jenis Peneliti
- Lavel Penelitian
- Media Publikasi

- Pendidikan
- Tipe Laporan Tersimpan
- Bentuk Pengabdian
- Model Kerjasama
- Bidang Ilmu Peneliti
- Bidang Ilmu Pelaksana
  - Jenis Program

•

### Untuk mengelola referensi tersebut diatas akan diambil sebagai contoh yaitu Kabupaten.

| <b>Ref</b><br>Kabi | Referensi<br>Kabupaten |                    |             |  |                  |       |   |       |      |
|--------------------|------------------------|--------------------|-------------|--|------------------|-------|---|-------|------|
| Ca                 | iri Kabupate           | en                 | sorong      |  | Cari >           | •     |   |       |      |
|                    |                        |                    |             |  |                  |       |   | 🚽 Ta  | mbah |
| NO                 | KODE                   |                    | NAMA        |  | PRO              | PINSI |   | AKSI  |      |
| 1.                 | 87091                  | KOTA SORO          | KOTA SORONG |  | IRIAN JAYA BARAT |       | - | / 📩 : | ×    |
| 2.                 | 87041                  | KAB.SORONG SELATAN |             |  | IRIAN JAYA BARAT |       | [ | / 📩 : | ×    |

Gambar 153. Manajemen Referensi - Kabupaten

# **11.1** Menambah Data Kabupaten

Langkah-langkah untuk menambah data kabupaten :

- 1. Pilih menu Manajemen Referensi → Kabupaten.
- 2. Pada halaman Referensi Kabupaten, tekan tombol Tambah.
- 3. Isikan data-data sesuai dengan kebutuhan pada Form Tambah Kabupaten, kemudian tekan tombol **Simpan** untuk menyimpan data.

| Referensi<br>Kabupaten |             |            |  |
|------------------------|-------------|------------|--|
| Tambah Kabupaten       |             |            |  |
| Kode (*)               | 63161       |            |  |
| Nama (*)               | Jiwan       |            |  |
| Propinsi               | JAWA TIMUR  | -          |  |
|                        | Simpan » Ba | atal Reset |  |

Gambar 154. Form Tambah Kabupaten

# 11.2 Mengubah Data Kabupaten

Langkah-langkah untuk mengubah data kabupaten :

- 1. Pilih menu Manajemen Referensi → Kabupaten.
- 2. Pada halaman Referensi Kabupaten, tekan tombol 🖉 (Ubah) pada kolom Aksi.
- 3. Pada Form Ubah Kabupaten, ubah data sesuai dengan kebutuhan, kemudian tekan tombol **Simpan** untuk menyimpan perubahan data.

# **11.3** Menampilkan Detail Data Kabupaten

Langkah-langkah untuk menampilkan detail data kabupaten :

- 1. Pilih menu **Manajemen Referensi → Kabupaten**.
- 2. Pada halaman Referensi Kabupaten, tekan tombol 🗾 (Detail) pada kolom Aksi.
- 3. Selanjutnya akan tampil halaman Detail Kabupaten. Pada halaman ini dapat pula dilakukan ubah data dengan menekan tombol **Ubah.**

## **11.4 Menghapus Data Kabupaten**

Langkah-langkah untuk menghapus tema manage Kabupaten :

- 1. Pilih menu Manajemen Referensi → Kabupaten.
- 2. Pada halaman Referensi Kabupaten, pilih kabupaten yang ingin dihapus kemudian tekan tombol (Hapus) pada kolom Aksi.
- 3. Tekan tombol Hapus pada Form Hapus Kabupaten

| Referensi<br>Kabupaten |             |         |
|------------------------|-------------|---------|
|                        |             | Kembali |
| Hapus Kabupa           | ten         |         |
| Kode                   | 63161       |         |
| Nama                   | Jiwan       |         |
| Propinsi               | JAWA TIMUR  |         |
|                        | Hapus Batal |         |

Gambar 155. Form Hapus Kabupaten

# **12. Manajemen Content**

## 12.1 Manajemen Agenda

Menu ini digunakan oleh user untuk mengelola manajemen agenda seperti : menambah, mengubah, dan menghapus data.

| Man | ajemen Content »     | Manajemen Agenda » 🛛 | aftar Agenda |          |
|-----|----------------------|----------------------|--------------|----------|
| Ca  | ari Agenda           |                      | Cari »       |          |
|     |                      |                      |              | 📲 Tambah |
| NO  |                      | JUDUL AGENDA         |              | AKSI     |
| 1.  | WORKSHOP WASTE       | REFINERY             |              | 1 📩 🗱    |
| 2.  | IFSA Local Commite U | JGM                  |              | 1 🛓 🗱    |

Gambar 156. Manajemen Agenda

### 12.1.1 Menambah Data Agenda

Langkah-langkah untuk menambah agenda :

- 1. Pilih menu Manajemen Agenda.
- 2. Pada halaman Manajemen Agenda, tekan tombol **Tambah**.
- 3. Isikan data-data sesuai dengan kebutuhan pada Form Tambah Agenda, terutama isikan data yang bertanda (\*), seperti :
  - Nama, isikan nama agenda yang akan ditambahkan.
  - Tempat, isikan nama tempat diadakannya kegiatan.
  - Artikel, isikan artikel yang berkaitan dengan kegiatan yang akan diadakan dan juga cuplikan dari artikel tersebut.
  - Pengirim, nama pengirim yang membuat agenda kegiatan tersebut.
  - Informasi, isikan informasi yang berkaitan dengan pengirim.
  - Kemudian tekan tombol **Simpan** untuk menyimpan data.

| Tambah Agenda        |                                                                                                    |
|----------------------|----------------------------------------------------------------------------------------------------|
| Nama (*)             | Pelatihan                                                                                                    |
| Tanggal Mulai        | 15 💌 / April 💌 / 2009 💌                                                                                                    |
| Jam Mulai            | 08 💌 : 00 💌 WIB                                                                                                    |
| Tanggal Selesai      | 22 💌 / April 💌 / 2009 💌                                                                                                    |
| Jam Selesai          | 17 💌 : 00 💌 WIB                                                                                                    |
| Tempat (*)           | gedung pelatihan gt                                                                                                    |
|                      | Image: Styles - Image: Styles - Image: Styles |
|                      | Path:                                                                                                    |
| Cuplikan Artikel (*) | pelatihan<br>191 karakter tersisa untuk masukan teks Anda                                                                                                    |
| Pengirim (*)         | astikirna                                                                                                    |
| Informaci (*)        |                                                                                                    |
| monnasi ()           |                                                                                                    |
| Foto                 | Browse                                                                                                    |
| Judul Foto           | iklan                                                                                                    |
| URL                  |                                                                                                    |
|                      | ☑ Status Sticky                                                                                                    |
|                      |                                                                                                    |

Gambar 157. Form Tambah Agenda

## 12.1.2 Mengubah Data Agenda

Langkah-langkah untuk mengubah data agenda :

- 1. Pilih menu **Manajemen Agenda**.
- 2. Pada halaman Manajemen Agenda, tekan tombol (Ubah) pada kolom Aksi.
- 3. Ubah data-data sesuai dengan kebutuhan pada Form Ubah Agenda, kemudian tekan tombol **Simpan** untuk menyimpan perubahan data.

### 12.1.3 Menampilkan Detail Data Agenda

Langkah-langkah untuk menampilkan detail data agenda :

- 1. Pilih menu Manajemen Agenda.
- 2. Pada halaman Manajemen Agenda, tekan tombol (Detail) pada kolom Aksi.
- 3. Selanjutnya akan tampil halaman Detail Agenda. Pada halaman ini dapat pula dilakukan ubah data agenda dengan menekan tombol **Ubah.**

### 12.1.4 Menghapus Data Agenda

Langkah-langkah untuk menghapus data agenda :

- 1. Pilih menu Manajemen Agenda.
- 2. Pada halaman Manajemen Agenda, pilih agenda yang ingin dihapus kemudian tekan tombol (Hapus) pada kolom Aksi.
- 3. Tekan tombol **Hapus** pada Form Hapus Agenda.

### 12.2 Manajemen Berita

Menu ini digunakan oleh user untuk mengelola manajemen berita seperti : menambah, mengubah, dan menghapus data.

| Man | iajemen Content   | » Manajemen Berita » Daftar Berita |          |
|-----|-------------------|------------------------------------|----------|
| Ca  | ari Berita        | Cari »                             |          |
|     |                   |                                    | 🛖 Tambah |
| NO  |                   | JUDUL BERITA                       | AKSI     |
| 1.  | Pergeseran Fungsi | Legislasi Pasca Perubahan UUD 45   | 1 📩 🗱    |

Gambar 158. Manajemen Berita

### 12.2.1 Menambah Data Berita

Langkah-langkah untuk menambah berita :

- 1. Pilih menu Manajemen Berita.
- 2. Pada halaman Manajemen Berita, tekan tombol **Tambah**.
- 4. Isikan data-data sesuai dengan kebutuhan pada Form Tambah Berita, terutama isikan data yang bertanda (\*), seperti :
  - Nama, isikan nama agenda yang akan ditambahkan.
  - Artikel Berita, isikan artikel berita dan juga cuplikan dari artikel tersebut.
  - **Pengirim**, nama pengirim yang membuat berita.
  - Informasi, isikan informasi yang berkaitan dengan pengirim.
  - Kemudian tekan tombol **Simpan** untuk menyimpan data.

| Manajemen Conten   | t » Manajemen Berita » Tambah Berita                     |
|--------------------|----------------------------------------------------------|
| Tambah Berita      |                                                          |
| Nama (*)           | Bencana Situgintung                                      |
| Tanggal            | 26 💌 / Maret 💌 / 2009 💌                                  |
| Artikel Berita (*) | B I U ASC S C S C S C S C S C S C S C S C S C            |
|                    | Path:                                                    |
| Cuplikan Berita(*) | <u>bencana situ gintung di wilayah tangerang, banten</u> |
|                    | 151 karakter tersisa untuk masukan teks Anda.            |
| Pengirim (*)       | Astikirna                                                |
| Informasi (*)      | anggota                                                  |
| Foto               | Browse                                                   |
| Judul Foto         |                                                          |
| URL                |                                                          |
|                    | ✓ Status Sticky                                          |
|                    | 🖉 Status Tampilkan Artikel                               |
|                    | Simpan » Batal Reset                                     |

Gambar 159. Form Tambah Berita

### 12.2.2 Mengubah Data Berita

Langkah-langkah untuk mengubah data berita :

- 1. Pilih menu Manajemen Berita.
- 2. Pada halaman Manajemen Berita, tekan tombol 🖉 (Ubah) pada kolom Aksi.
- 3. Ubah data-data sesuai dengan kebutuhan pada Form Ubah Berita, kemudian tekan tombol **Simpan** untuk menyimpan perubahan data.

### 12.2.3 Menampilkan Detail Data Berita

Langkah-langkah untuk menampilkan detail data berita :

- 1. Pilih menu Manajemen Berita.
- 2. Pada halaman Manajemen Berita, tekan tombol (Detail) pada kolom Aksi.
- 3. Selanjutnya akan tampil halaman Detail Berita. Pada halaman ini dapat pula dilakukan ubah data berita dengan menekan tombol **Ubah.**

### 12.2.4 Menghapus Data Berita

Langkah-langkah untuk menghapus data berita :

- 1. Pilih menu Manajemen Berita.
- 2. Pada halaman Manajemen Berita, pilih berita yang ingin dihapus kemudian tekan tombol (Hapus) pada kolom **Aksi**.
- 3. Tekan tombol Hapus pada Form Hapus Berita.

| ı <b>nt » Manajemen Berita » Hapus Berita</b><br>yakin akan menghapus data ini ? |
|----------------------------------------------------------------------------------|
| Kembali                                                                          |
|                                                                                  |
| Situ Gintung                                                                     |
| bencana situ gintung tangerang banten memakan korban tidak sedikit.              |
| bencana situ gintung tangerang banten memakan korban tidak sedikit.              |
| anggota                                                                          |
|                                                                                  |
| is                                                                               |
|                                                                                  |

Gambar 160. Form Hapus Berita

## 12.3 Manajemen Content

Menu ini digunakan oleh user untuk mengelola manajemen content seperti : menambah. mengubah, dan menghapus data. Pada manajemen content ini data dibatasi, hanya dapat menambahkan data content sampe tujuh data saja.

| Mana | ajemen Content » | Manajemen Content » Daftar Content |          |
|------|------------------|------------------------------------|----------|
| Ca   | ri Agenda        | Cari »                             |          |
|      |                  |                                    | 🚽 Tambah |
| NO   |                  | JUDUL CONTENT                      | AKSI     |
| 1.   | Profil LPPM UNP  |                                    | 1 📩 🗱    |
| 2.   | Sejarah          |                                    | 1 📩 🗱    |

Gambar 161. Manajemen Content

### 12.3.1 Menambah Data Content

Langkah-langkah untuk menambah content :

- 1. Pilih menu Manajemen Content.
- 2. Pada halaman Manajemen Content, tekan tombol **Tambah**.
- 3. Isikan data-data sesuai dengan kebutuhan pada Form Tambah Content, kemudian tekan tombol **Simpan** untuk menyimpan data.

| Tambah Content |                                                                                                    |
|----------------|----------------------------------------------------------------------------------------------------|
| Nama (*)       | Motto                                                                                                    |
| Content (*)    | B I U ASC ♥ ♥ ♥ ♥ ♥ I ♥ U ♥   X to C.<br>E = = =   - Styles - w - Format - w   - Fort family - w - Fort size - w<br>E E   2 - □   X X X Ω   E E   I Ø Ø Mm.   □   Ø<br>Motto "menjadi yang terdepan" |
|                | Path:                                                                                                    |
|                | Oniverta III                                                                                                    |

Gambar 162. Form Tambah Content

### 12.3.2 Mengubah Data Content

Langkah-langkah untuk mengubah data content :

- 1. Pilih menu **Manajemen Content**.
- 2. Pada halaman Manajemen Content, tekan tombol 🥒 (Ubah) pada kolom Aksi.
- 3. Ubah data-data sesuai dengan kebutuhan pada Form Ubah Content, kemudian tekan tombol **Simpan** untuk menyimpan perubahan data.

### 12.3.3 Menampilkan Detail Data Content

Langkah-langkah untuk menampilkan detail data content :

- 1. Pilih menu Manajemen Content.
- 2. Pada halaman Manajemen Content, tekan tombol 🗾 (Detail) pada kolom Aksi.
- 3. Selanjutnya akan tampil halaman Detail Content. Pada halaman ini dapat pula dilakukan ubah data content dengan menekan tombol **Ubah.**

### 12.3.4 Menghapus Data Content

Langkah-langkah untuk menghapus data content :

- 1. Pilih menu Manajemen Content.
- 2. Pada halaman Manajemen Content, pilih content yang ingin dihapus kemudian tekan tombol (Hapus) pada kolom Aksi.
- 3. Tekan tombol **Hapus** pada Form Hapus Content.

| Manajemen Content » Manajemen Content » Hapus Content |                               |         |
|-------------------------------------------------------|-------------------------------|---------|
| 🛕 Apakah anda ya                                      | kin akan menghapus data ini ? |         |
|                                                       |                               | Kembali |
| Hapus Content                                         |                               |         |
| Nama                                                  | Motto                         |         |
| Content                                               | Motto "menjadi yang terdepan" |         |
| Induk                                                 | Sejarah                       |         |
|                                                       | Hapus Batal                   |         |

Gambar 163. Form Hapus Content

### 12.4 Manajemen Link

Menu ini digunakan oleh user untuk mengelola manajemen *link* seperti : menambah, mengubah, dan menghapus data.

| Manaj | emen Conte   | nt » Manajemen Link » Daftar Link |          |
|-------|--------------|-----------------------------------|----------|
| Cari  | Link         | Cari »                            |          |
|       |              |                                   | 📲 Tambah |
| NO    |              | JUDUL CONTENT                     | AKSI     |
| 1.    | Gamatechno I | ndonesia                          | 1 📩 🗱    |
| 2.    | Academica Ga | amatechno                         | 1        |

Gambar 164. Manajemen Link

### 12.4.1 Menambah Data Link

Langkah-langkah untuk menambah link :

- 1. Pilih menu Manajemen Link.
- 2. Pada halaman Manajemen Link, tekan tombol Tambah.
- 3. Isikan data-data sesuai dengan kebutuhan pada Form Tambah Link, terutama isikan data yang bertanda (\*), seperti :
  - Nama, isikan nama link yang akan ditambahkan.
  - Url, alamat web yang dapat diakses.
  - Kemudian tekan tombol **Simpan** untuk menyimpan data.

| Tambah Link  |                                               |
|--------------|-----------------------------------------------|
| Nama (*)     | jashop                                        |
| Url (*)      | jashop.wordpress.com                          |
|              | tanpa perlu menambahkan http://               |
| Abstraksi    | <u>toko</u> online                            |
|              | 289 karakter tersisa untuk masukan teks Anda. |
| Gambar       | D:Wy Documents\JaShop\Jashop1 Browse          |
| Judul Gambar | jashop's bag                                  |

Gambar 165. Form Tambah Link

### 12.4.2 Mengubah Data Link

Langkah-langkah untuk mengubah data link :

- 1. Pilih menu Manajemen Link.
- 2. Pada halaman Manajemen Link, tekan tombol 🖉 (Ubah) pada kolom Aksi.
- 3. Ubah data-data sesuai dengan kebutuhan pada Form Ubah Link, kemudian tekan tombol **Simpan** untuk menyimpan perubahan data.

### **12.4.3** Menampilkan Detail Data Link

Langkah-langkah untuk menampilkan detail data link :

- 1. Pilih menu Manajemen Link.
- 2. Pada halaman Manajemen Link, tekan tombol 🖆 (Detail) pada kolom Aksi.
- 3. Selanjutnya akan tampil halaman Detail Link. Pada halaman ini dapat pula dilakukan ubah data link dengan menekan tombol **Ubah.**

### 12.4.4 Menghapus Data Link

Langkah-langkah untuk menghapus data link :

- 1. Pilih menu Manajemen Link.
- 2. Pada halaman Manajemen Link, pilih link yang ingin dihapus kemudian tekan tombol (Hapus) pada kolom **Aksi**.
- 3. Tekan tombol **Delete** pada Form Detail Link.

| 🕂 Apakah anda | yakin akan menghapus data ini ? |       |
|---------------|---------------------------------|-------|
|               |                                 | Kemba |
| Hapus Link    |                                 |       |
| Nama          | jashop                          |       |
| Url           | jashop.wordpress.com            |       |
| Abstraksi     | toko online                     |       |
| Gambar        | Jashop1.jpg                     |       |
| Judul Gambar  | jashop                          |       |

Gambar 166. Form Hapus Link